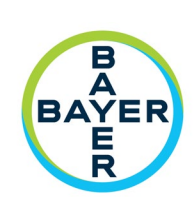

# **Operation Manual**

# **MCDROD® Vistron Plus** Contrast Injection System

MEDRAD<sup>®</sup> Vistron Plus Operation Manual

# Contents

| 1. | Quio   | k Sta  | art                                                                     | 1  |
|----|--------|--------|-------------------------------------------------------------------------|----|
| 2. | Intro  | oduc   | tion                                                                    | 3  |
|    | 2.1.   | Imp    | ortant Safety Notice                                                    | 3  |
|    | 2.2.   | Ном    | v To Read This Manual                                                   | 3  |
|    | 2.3.   | Cert   | ifications                                                              | 3  |
|    | 2.4.   | Inte   | nded Use                                                                | 3  |
|    | 2.5.   | Con    | traindications                                                          | 3  |
|    | 2.6.   | Trac   | lemarks                                                                 | 3  |
|    | 2.7.   | Disc   | laimers                                                                 | 4  |
|    | 2.8.   | Ima    | xeon Contact Information                                                | 4  |
|    | 2.8.2  | 1.     | Manufacturer                                                            | 4  |
|    | 2.8.2  | 2.     | EC Representative                                                       | 4  |
|    | 2.9.   | SYRI   | NGE - Warnings and Cautions                                             | 5  |
|    | 2.10.  | IN     | IJECTOR - Warnings and Cautions                                         | 7  |
|    | 2.10   | ).1.   | Glomerular filtration rate (GFR) Calculator Warnings                    | 10 |
| 3. | Gett   | ing S  | Started                                                                 | 12 |
|    | 3.1.   | Inst   | allation                                                                | 12 |
|    | 3.2.   | Inje   | ctor Features                                                           | 13 |
|    | 3.2.2  | 1.     | Injector Head Description                                               | 13 |
|    | 3.3.   | Sym    | bols                                                                    | 14 |
|    | 3.3.2  | 1.     | Symbols used in this manual                                             | 14 |
|    | 3.3.2  | 2.     | Symbols used on labelling                                               | 14 |
|    | 3.3.3. |        | Handswitch and Footswitch                                               | 15 |
|    | 3.3.4  | 4.     | Icons and Buttons used on the Injector Touch Screen Graphical Interface | 16 |
|    | 3.3.5  | 5.     | Injector Buttons                                                        | 17 |
|    | 3.3.6  | 5.     | Remote Control Symbols and Buttons                                      | 18 |
|    | 3.3.7  | 7.     | Injector Visual Indicators                                              | 18 |
|    | 3.3.8  | 8.     | Icons and Buttons used on the RCU Touch Screen Graphical Interface      | 19 |
| 4. | Clin   | ical I | nformation                                                              | 22 |
|    | 4.1.   | Can    | nula and Needle Selection                                               | 22 |
|    | 4.2.   | Und    | erstanding pressure and flow, pressure limiting & adaptive flow         | 23 |

| ii |  |  |  |
|----|--|--|--|
|    |  |  |  |

|    | 4.2. | 1.    | Pressure Basics                                                          | 23 |
|----|------|-------|--------------------------------------------------------------------------|----|
|    | 4.2. | 2.    | Summary                                                                  | 23 |
|    | 4.3. | Ada   | ptive Flow, Pressure Limit and Over Pressure                             | 24 |
|    | 4.3. | 1.    | What to do in the event of adaptive flow reducing image quality          | 24 |
|    | 4.4. | War   | ming the Contrast: Heat Maintainer                                       | 25 |
| 5. | Ope  | ratio | n Description                                                            | 26 |
|    | 5.1. | Turr  | ning the System On for the First Time                                    | 26 |
|    | 5.2. | Syri  | nge, Quick Fill Tube, Fill Spike, and Connector Tubes                    | 27 |
|    | 5.2. | 1.    | Description and Part Number                                              | 27 |
|    | 5.2. | 2.    | Syringe MEDRAD <sup>®</sup> FluiDots                                     | 27 |
|    | 5.2. | 3.    | Mounting the Syringe                                                     | 28 |
|    | 5.2. | 4.    | Select Syringe                                                           | 28 |
|    | 5.3. | Filli | ng a Syringe Using a Quick Fill Tube (QFT) or Fill Spike on the Injector | 29 |
|    | 5.3. | 1.    | Manual and Auto Filling Procedure                                        | 30 |
|    | 5.3. | 2.    | [Optional] IV Holder                                                     | 30 |
|    | 5.4. | [Op   | tional] Off-line Filling                                                 | 31 |
|    | 5.5. | Con   | nector Tube Installation                                                 | 32 |
|    | 5.6. | Disr  | nounting a Syringe                                                       | 32 |
|    | 5.7. | Perf  | orming an injection                                                      | 33 |
|    | 5.7. | 1.    | Routine Protocol Setup                                                   | 33 |
|    | 5.7. | 2.    | Arming                                                                   | 34 |
|    | 5.7. | 3.    | Pressure Graph Display                                                   | 34 |
|    | 5.7. | 4.    | Starting the Injection                                                   | 35 |
|    | 5.7. | 5.    | Halting the Injection                                                    | 35 |
|    | 5.7. | 6.    | Post-Injection Review                                                    | 37 |
|    | 5.7. | 7.    | Common Injecting Alarms                                                  | 38 |
|    | 5.8. | Prog  | gramming                                                                 | 39 |
|    | 5.8. | 1.    | Multi-phase protocol setup                                               | 39 |
|    |      |       |                                                                          | 39 |
|    | 5.8. | 2.    | Phase Type Selection                                                     | 39 |
|    | 5.8. | 3.    | Protocol Selection – Loading                                             | 40 |
|    | 5.8. | 4.    | Protocol Selection – Saving                                              | 41 |
|    | 5.9. | Opt   | ions Menu                                                                | 42 |

|    | 5.9.1.  | RCU Connection Setup                                        | 43 |
|----|---------|-------------------------------------------------------------|----|
|    | 5.9.2.  | Autofill Default Options                                    | 44 |
|    | 5.9.3.  | Routine Protocol Default Options                            | 44 |
|    | 5.10.   | [RCU models] Operation Description with Remote Control Unit | 45 |
|    | 5.10.1. | RCU Features                                                | 45 |
|    | 5.10.2. | The Injector and the RCU                                    | 46 |
|    | 5.10.3. | Turning the System On / Off                                 | 46 |
|    | 5.10.4. | Injector Controller Application                             | 47 |
|    | 5.10.5. | Filling State                                               | 49 |
|    | 5.10.6. | Routine Protocol                                            | 50 |
|    | 5.10.7. | Arming                                                      | 50 |
|    | 5.10.8. | Check for Air                                               | 50 |
|    | 5.10.9. | Starting the Injection                                      | 50 |
|    | 5.10.10 | . Injection in Progress                                     | 51 |
|    | 5.10.11 | . Injection Control Buttons                                 | 52 |
|    | 5.10.12 | . Injection Review                                          | 53 |
|    | 5.10.13 | . Protocol Edit                                             | 54 |
|    | 5.10.14 | . Edit Lock                                                 | 55 |
|    | 5.10.15 | . Parameter Value Edit                                      | 55 |
|    | 5.10.16 | . Injecting remaining volume                                | 55 |
|    | 5.10.17 | . Edit Phase Type                                           | 56 |
|    | 5.10.18 | . Open Protocol                                             | 56 |
|    | 5.10.19 | . Protocol Save                                             | 56 |
|    | 5.10.20 | . Common Injecting Alarms / Warnings                        | 57 |
|    | 5.10.21 | . RCU Manager                                               | 58 |
|    | 5.10.22 | . RCU Setup                                                 | 59 |
|    | 5.10.23 | . History Viewer                                            | 61 |
|    | 5.10.24 | . Protocol Manager                                          | 62 |
|    | 5.10.25 | . eGFR (glomerular filtration rate) Calculator              | 63 |
|    | 5.11.   | [Optional] Protocol Assistance Tool (PAT)                   | 64 |
| 6. | Cleanin | g and Maintenance                                           | 66 |
|    | 6.1. Ge | neral Cleaning Procedures                                   | 66 |
|    | 6.1.1.  | Cleaning the RCU                                            | 66 |

|    | 6.2.        | Batt         | ery Maintenance                                                                                  | 67 |
|----|-------------|--------------|--------------------------------------------------------------------------------------------------|----|
|    | 6.2.        | 1.           | Injector Batteries                                                                               | 67 |
|    | 6.2.        | 2.           | Remote Control Batteries                                                                         | 67 |
|    | 6.3.        | Reco         | ommended Regular Check Procedure                                                                 | 68 |
|    | 6.3.        | 1.           | Monthly                                                                                          | 68 |
|    | 6.3.        | 2.           | Annual Check                                                                                     | 68 |
|    | 6.3.        | 3.           | Operator Checkout Procedure                                                                      | 69 |
|    | 6.4.        | Disp         | osing of the Injector and RCU                                                                    | 70 |
| 7. | Troi        | uble-        | shooting                                                                                         | 72 |
|    | 7.1.        | Fau          | t Finding Guide                                                                                  | 72 |
|    | 7.1.        | 1.           | Trouble-Shooting                                                                                 | 73 |
|    | 7.2.        | Alar         | ms and Error Messages                                                                            | 73 |
| 8. | Spe         | cifica       | tions                                                                                            | 74 |
|    | 8.1.        | Dim          | ensions                                                                                          | 74 |
|    | 8.2.        | Mec          | hanical                                                                                          | 75 |
|    | 8.2.        | 1.           | [RCU Tablet] Mechanical                                                                          | 75 |
|    | 8.3.        | Fun          | ctional                                                                                          | 75 |
|    | 8.4.        | Con          | trols                                                                                            | 76 |
|    | 8.5.        | Env          | ronmental                                                                                        | 76 |
|    | 8.5.        | 1.           | [RCU Tablet] Environmental                                                                       | 76 |
|    | 8.6.        | Elec         | trical                                                                                           | 77 |
|    | 8.6.        | 1.           | [RCU Tablet] Electrical                                                                          | 77 |
|    | 8.7.        | Con          | nectors                                                                                          | 78 |
|    | 8.8.        | IEC          | 60601-1 Classifications                                                                          | 78 |
|    | 8.9.        | Gro          | und Continuity                                                                                   | 78 |
|    | 8.10.       | R            | oHS                                                                                              | 79 |
|    | 8.10.1      | C            | hina RoHS Statement                                                                              | 79 |
|    | 8.10        | ).2 El       | J RoHS Statement                                                                                 | 80 |
|    | 8.11.       | IE           | C60601-1-2:2007 (3 <sup>rd</sup> Ed) Compliance                                                  | 81 |
|    | 8.11        | L.1.         | Electromagnetic Emissions                                                                        | 81 |
|    | 8.11        | L.2.         | Electromagnetic Immunity                                                                         | 81 |
|    | 8.11<br>com | L.3.<br>Imur | Recommended separation distances from portable and mobile RF ications equipment and the injector | 83 |
|    |             |              |                                                                                                  |    |

|    | 8.12.  | Models      | 84 |
|----|--------|-------------|----|
|    | 8.13.  | Accessories | 84 |
| 9. | Index. |             | 86 |

# 1. Quick Start

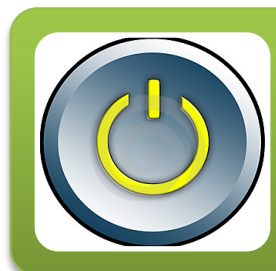

# §3 Getting Started

- Unpacking and installation
- System features
- Symbols and buttons

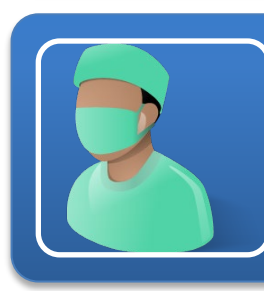

# §4 Clinical Information

- Selecting cannulas and needles
- Understanding pressure and flow rates
- Adaptive flow

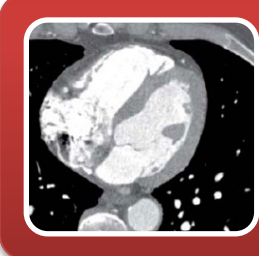

# §5 Operation Description

- Filling
- Performing an injection
- Programming injection protocols

# §6 Cleaning and Maintenance

- Cleaning
  - Battery maintenance
  - Regular checks

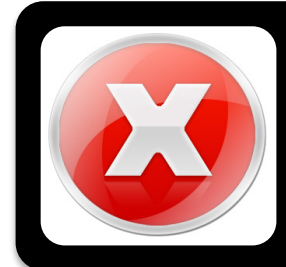

# §7 Troubleshooting

- Error messages
- Injection failed

# 2. Introduction

Thank you for purchasing the MEDRAD<sup>®</sup> Vistron Plus Contrast Injection system. Read this manual and follow the safety precautions closely so you will be able to use the injector and all of its features properly and safely.

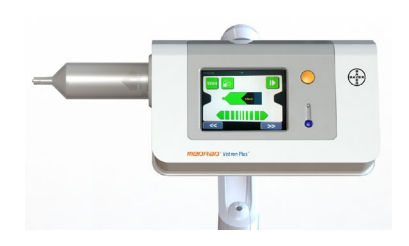

For the latest support information, visit our website:

#### www.imaxeon.com

Record the model number in the table below, together with the serial number of your system and your IMAXEON representative's telephone number.

| VP001    |            |                                        |
|----------|------------|----------------------------------------|
| Model No | Serial No: | IMAXEON Service Representative Tel No: |

# 2.1. Important Safety Notice

The information in this manual is intended for medical personnel with adequate training and experience in X-ray imaging studies. Any attempt to operate or repair a medical device such as the injector without adequate training may result in personal injury, property damage or patient injury.

# 2.2. How To Read This Manual

READ this manual thoroughly before operating the injector and keep the manual available in the area where the injector will be used. This manual contains important information about the safe operation of the injector. Imaxeon urges the operators of the injector to read this manual carefully, become familiar with the injector functions it describes, and follow its recommended procedures.

# 2.3. Certifications

This injector is equipped to operate at 100 - 230 V~, 50/60 Hz, and is designed to comply with EN 60601-1 2nd edition (safety) and EN 60601-1-2 3<sup>rd</sup> edition (EMC/Emissions) standards.

Imaxeon Pty Ltd is EN ISO 13485:2016 certified.

# 2.4. Intended Use

The injector is intended to be used specifically for the purposes of venous injections of contrast agents into adult and pediatric patients during x-ray imaging procedures. DO NOT attempt to use the injector for any other purpose.

# 2.5. Contraindications

This device is not to be used for drug infusion, chemotherapy, or any other use for which the device is not indicated.

# 2.6. Trademarks

Bayer, the Bayer Cross, Imaxeon, MEDRAD FluiDots, MEDRAD Vistron Plus, MEDRAD, Vistron Plus and FluiDots are trademarks owned by and/or registered to Bayer in the U.S. and/or other countries.

#### 2.7. Disclaimers

This manual describes the use, operation and preventive maintenance needs of the MEDRAD Vistron Plus Contrast Injector, herein referred to as "the injector". Qualified and trained personnel should only use the injector. Use by unqualified and untrained personnel could result in patient or personal injury and property damage.

Imaxeon reserves the right to modify the specifications and features described herein, or discontinue manufacture of the product described at any time without prior notice or obligation. Please contact your authorised Imaxeon representative for the most current information.

Imaxeon disclaims liability for any modifications or interfaces with other equipment, which are not in conformity with the specifications and information contained within this manual. Such unauthorised action could jeopardize injector operation, safety, or reliability.

Accessory equipment connected to the injector through the interface connections must also be certified according to the requirements of EN 60601-1. Furthermore, the combined configuration of the injector with attached accessory equipment must comply with system standard EN 60601-1-1. To obtain on-site consulting or consulting references, contact Imaxeon Service, or your local service representative.

Imaxeon will make available on request any circuit diagrams, component parts lists, or other information, which will assist appropriately qualified technical personnel to repair the injector to a level deemed by Imaxeon to be field repairable. Contact Imaxeon Service, or your local service representative for further information.

#### 2.8. Imaxeon Contact Information

### 2.8.1. Manufacturer

Imaxeon Pty. Ltd. Unit 1, 38-46 South St, Rydalmere, NSW, 2116 Australia T: +61 2 8845 4999 F: +61 2 8845 4936 www.imaxeon.com info@imaxeon.com

**C E** 2797

## 2.8.2. EC Representative

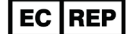

Bayer Medical Care B.V. Avenue Céramique 27 6221 KV Maastricht The Netherlands

## 2.9. SYRINGE - Warnings and Cautions

#### WARNING: A biological hazard may occur if syringes are reused.

Do not reuse the used syringe and fill tube with another patient. Properly dispose of the disposable in accordance with your facility's contaminated blood product disposable protocols.

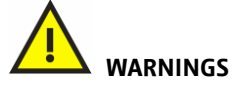

- **Correctly load the syringe.** Improper loading may cause an under volume delivery, air embolization or personal injury.
- Filled syringes, which are stored, can promote bacterial growth. Imaxeon syringes are intended to be filled, and then used immediately. Discard all filled syringes, in particular when removed from the injector for some period of time.
- Minimize the length of the fluid path from the syringe to the patient. The connection of additional infusion systems/accessories to the central fluid path from the injector to the patient increases resistance to flow. This could cause under flow rates, under volumes, or stall conditions which could possibly cause the procedure to be repeated.
- Use extreme care when selecting flow rates to avoid the unintentional programming of an inappropriate high rate injection. Always check settings before arming and injecting; high flow rate injections may cause patient injury.
- Air embolization can cause patient injury or death; do not connect a patient to the injector until all trapped air has been cleared from the syringe, connector tubing and catheter.
   Operator vigilance and care, coupled with a set procedure is essential to the avoidance of air embolism.
- Patient infection may result from the use of non-sterile components, do not remove plunger to fill the syringe. Maintain sterility of all disposable components.

# 

- The syringe may be damaged if hit with tools while attempting to eliminate air. Only use the palm of hand to gently hit the syringe or pressure jacket to dislodge air bubbles.
- Ensure pressure settings are lower than catheter and connector ratings. Should an occlusion occur, disposable components with a lower pressure rating may be subjected to pressure beyond their capability, resulting in failure.
- The syringe heat maintainer incorporates a failure indicator light; if indicator light is lit while on the syringe, remove the heat maintainer. This indicates that the syringe heat maintainer is faulty and the built-in safety circuitry has disabled the heating mechanism.

## 2.10. INJECTOR - Warnings and Cautions

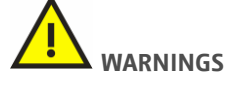

- Patient injury could occur if the on-screen manual fill controls are used when the patient is connected. This could cause injury to the patient by delivery of contrast or blood extraction and may require the procedure to be repeated.
- A possible explosion risk exists if the injector is used in the presence of flammable anaesthetics with air or oxygen or nitrous oxide.
- Regular maintenance should be performed. To ensure that the injector stays properly calibrated and that all primary and backup systems are functioning properly, yearly safety checking is recommended. Contact your local Imaxeon Service Representative for further information.
- **Electromagnetic interference.** The injector must be installed in a suitable EMC environment according to the following:
  - Portable and mobile RF communications equipment can affect Medical Electrical Equipment.
  - To maintain compliance with EN IEC 60601-1-2 EMC compatibility requirements, do not substitute cables or connectors not recommended by the manufacturer as emissions or decreased immunity to interference may result causing erratic operation.
- Plug the injector directly into properly grounded ac power outlet. Do not use an extension power cord or adapter. Since the injector power cord supplies a safety ground to the injector during charging, using an extension cord will compromise the ground quality and the injector could become unsafe.
- **US/Canada Installations only.** Grounding reliability can only be achieved when this equipment is connected to an equivalent receptacle marked "Hospital Only" or "Hospital Grade".
- Protective earth conductor. Should the integrity of the external protective conductor in the installation or its arrangement be in doubt, the injector must be operated from the internal power source.
- Connection to other equipment. Injectors bearing the CE mark and having accessory equipment connected to the interface connectors must be certified according to the IEC 60601-1 standard. Furthermore, all configurations of injectors with attached accessory equipment must comply with system standard EN IEC 60601-1-1. Anyone who connects additional equipment to the signal input or output part configures a medical system and is therefore responsible that the system complies with requirements of the system standard EN 60601-1-1. To obtain on-site consulting or consulting references, contact local Imaxeon Service Representative.
- A biological hazard may result if fluids, in particular blood or bodily fluids, to come into contact with the injector. Fluid ingress could also adversely affect the function of the injection. Clean the injector immediately.
- Accessible parts. The operator should not contact the heat maintainer connector and the patient at the same time.
- Use only the specified Imaxeon heat maintainer (DC022) with the Vistron Plus injector. Do not connect any other device to the injector heat maintainer connector.
- **Cease use of faulty components** if a component appears to be faulty, e.g. RCU screen or heat maintainer, cease use until further investigation can be carried out.

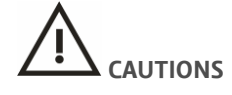

- Removal of covers may allow access to dangerous voltages. There are no user serviceable parts in the injector. Contact your local Imaxeon Service Representative for correct maintenance procedures, do not remove any covers or disassemble the injector in any way. Inspect the injector periodically for loose or frayed cables, loose covers, and signs of cracks, dents or loose hardware. Refer all injector servicing to authorised Imaxeon service representatives.
- Shock hazard when cleaning. In order to avoid shock and prevent damage to the injector, always disconnect the injector from line power before cleaning. Ensure that the injector is completely dry before reconnecting to line power.
- Line voltage hazard. To avoid dangerous voltages, do not remove the IEC connector (base cable) while line power is applied to the injector. Always disconnect the injector from line power before removing the IEC power connector.
- **Do not position the injector pedestal by pulling on the injector head, display or cabling.** Possible injury can occur if the injector head or stand falls on the patient or technician. Move the injector by grasping the handle and pulling or pushing the pedestal into place.
- **Pinch hazard.** Do not grasp any pivot points. Position the injector head by grasping the head alone.
- Operator injury may result if excessive weight is applied to the device. Do not place heavy objects or lean on the arm, injector head, or handles.
- **Operator injury may result from bottles falling from tray.** Do not place bottles on top of tray. Ensure that the bottles are placed in the recesses provided.
- **Operator injury may result during the transport of the injector.** Care should be used when transporting the injector. Ensure that the arm is properly secured in the locked position.
- Operator or patient injury may result from inadvertent movement of the arm or injector head. Periodically examine the articulating arm for signs of swaying and drooping. If any of these signs are evident, do not use the injector. Contact your local Imaxeon Service Representative for assistance.
- For correct operation, use only accessories and options provided by Imaxeon, which are designed specifically for the injector. Other accessories or options may cause equipment damage.
- Improper or careless cleaning methods may result in equipment damage. When cleaning any
  outside surface of the injector, avoid allowing any water or cleaning solutions to leak inside
  system components.
- Stall conditions can occur when a low flow rate is selected in conjunction with a lowpressure limit. Check the fluid path for a blockage. If no blockage exists in the fluid path, adjustments may be made to the flow rate or pressure limit according to physician's orders.
- Electrical damage could occur due to condensation if the injector is brought indoors from extreme outside temperatures and immediately used. Allow the injector to stabilize at room temperature before use.
- Connect to correct line voltage and frequency. Before applying line power, check the voltage and frequency range marked on the serial number tag on the base of the injector. The injector may be damaged when line power is outside the stated voltage range. Verify that the injector has the proper cord set for the plug style.

• **Provide sufficient clearance around the injector.** This may cause the injector to overheat and shut down. Installation clearance should be a minimum of 10cm.

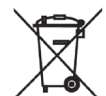

- This device contains materials that are potentially hazardous to the environment. In accordance with the DIRECTIVE 2002/96/EC OF THE EUROPEAN PARLIAMENT AND OF THE COUNCIL on waste electrical and electronic equipment (WEEE), the injector system and accessories should not be disposed as unsorted municipal waste. Contact your Imaxeon Service Representative for disposal details.
- **Remove power when disconnecting or reconnecting head cable.** Disconnecting the head cable from the injector pedestal when line power is applied may cause equipment damage.
- **Battery replacement.** The injector batteries should be replaced only by suitably qualified service technicians. Replacement should not be attempted by users or their (untrained) service personnel. See Section 6.2 for more details. The battery in the remote control can be changed by users. See Section 6.2.2.
- Battery pack disposal. The injector contains lead acid batteries housed in a custom pack. Please dispose of this pack within environmental pollution guidelines depending on your local regulations.
- **BATTERY STORAGE** If the remote control will not be used for an extended period of time (more than two weeks), the battery should be removed from the remote control.
- Injector may disarm or fail to operate when exposed to high magnetic fields. Do not use radio transmitters, cellular phones or devices generating electrostatic discharge in the vicinity of the injector.
- The syringe heat maintainer may be hot when in operation. Avoid holding the heat maintainer when in operation.
- The base cover may be damaged by impact. This may also damage the components in the base. Avoid stepping on the base cover.
- Moving the injector may cause risk of catheter pull-out during injection. When injecting, lock
  the wheel castors, and prevent the injector head from moving. When moving the injector again,
  ensure the castors are unlocked, to avoid the injector tipping over.

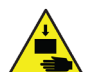

**Trapping hazard.** Be wary of retracting the piston of the injector head with syringes removed. Fingers can be trapped by the mechanism causing minor injuries.

- Damage to the optional heat maintainer (DC022) can occur if it is connected to any device other than the injector heat maintainer connector.
- **Pushing the injector at the top of the head bracket may cause the injector to tip.** Move the injector by holding and pushing by the injector handle only
- Safe distance from medical equipment. The injector has an output wireless power rating of less than 0.01W. Consult the documentation of your X-ray scanner for the recommended separation distance for equipment of this power rating. Imaxeon recommends maintaining at least 0.5m between the injector and scanner electronics.
- Keep the RCU unit including the power supply away from liquids. The RCU is not designed to have liquids splashed on it or to be immersed.

• [Wi-Fi Enabled models] Keep the RCU plugged into mains power at all times. The tablet does have a backup battery for emergency situations but this should only be used for short periods of time. The RCU is intended to be used on mains power during operation.

# 2.10.1. Glomerular filtration rate (GFR) Calculator Warnings

- Calculation of the risk factor for contrast media dose using the RCU eGFR calculator are estimates, and should be used by trained personnel only. The calculator assesses the risk based on patient parameters entered by the operator and the isotope dilution mass spectrometry (IDMS)-traceable Modification of Diet in Renal Disease (MDRD) Study equation. The clinician should use the result, in combination with clinical experience to decide on the dose and separately program the volume into the injection protocol.
- No injection parameters are modified by the injector automatically as a result of the GFR calculation. The injection protocols should be adjusted by the operator.
- The eGFR calculation is not recommended for paediatric patients. The MDRD is only recommended for adult patients.

MEDRAD<sup>®</sup> Vistron Plus Operation Manual

# 3. Getting Started

# 3.1. Installation

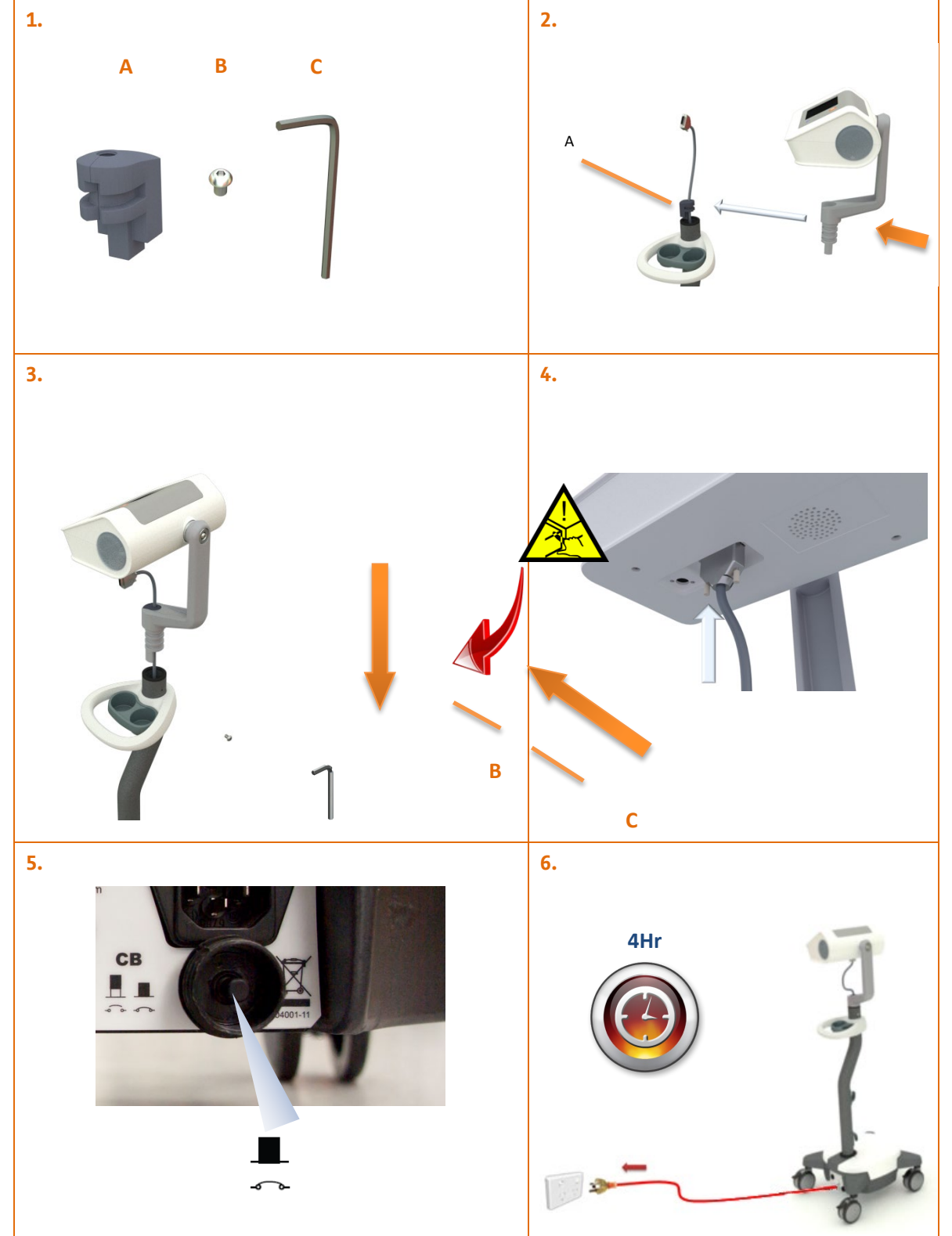

# **3.2.** Injector Features

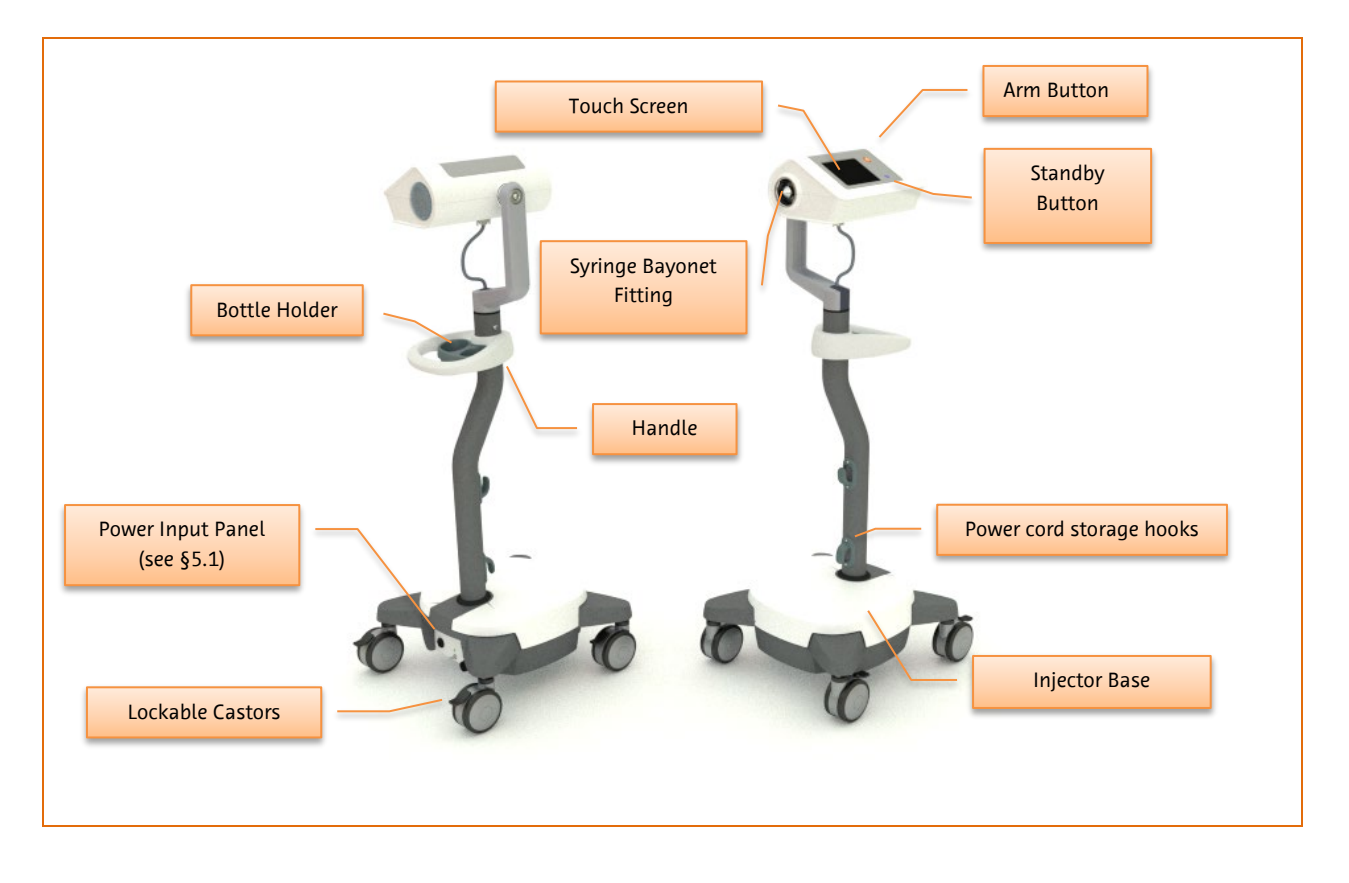

#### 3.2.1. Injector Head Description

The injector is a modern, microprocessor-controlled powered injector system.

Syringes are loaded into the injector with a simple bayonet locking system.

Filling the syringes is accomplished with both manual and automatic (preset volume) powered options on the injector itself.

After loading the syringes, the user interacts with the injector primarily via a colour touch screen interface.

The injector is powered on by pressing the "Standby Button" shown in the figure above. The unit can always power on, whether connected to mains supply or by using the internal batteries. Whenever the mains supply is connected and switched on with the switch on the base unit, the batteries will be charged.

The initial screen shown here will be displayed every time you power on the injector.

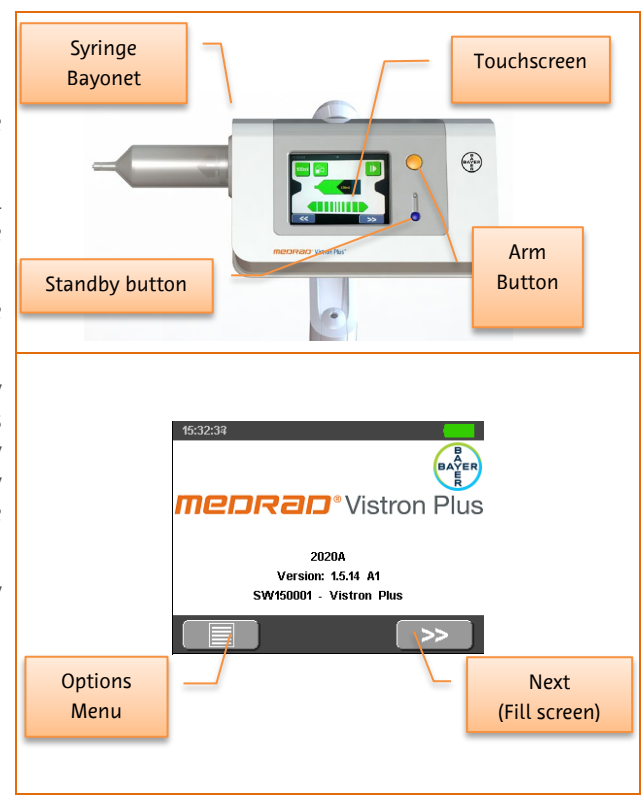

# 3.3. Symbols

# 3.3.1. Symbols used in this manual Image: A start of the symbol start of the start of the symbol start of the symbol is located throughout this manual and on the injector labelling as required. Image: A symbol start of the symbol is located throughout this manual and on the injector labelling as required. Image: A symbol start of the symbol is located throughout this manual and on the injector labelling as required. Image: A symbol start of the symbol is located throughout this manual and on the injector labelling as required. Image: A symbol start of the symbol is located throughout this manual and on the injector labelling as required. Image: A symbol start of the symbol is located throughout this manual and on the injector labelling as required. Image: A symbol start of the symbol is located throughout this manual and on the injector labelling as required. Image: A symbol start of the symbol is located throughout this manual and on the injector labelling as required. Image: A symbol start of the symbol is located throughout this manual and on the injector labelling as required. Image: A symbol start of the symbol is located throughout this manual and on the injector labelling as required. Image: A symbol start of the symbol is located throughout this manual and on the injector labelling as required. Image: A symbol start of the symbol is located throughout the symbol is located throughout the symbol is located throughout the symbol is located throughout the symbol is located throughout the symbol is located the symbol is located the symbol is located the symbol i

# 3.3.2. Symbols used on labelling

|          | Do not dispose in municipal waste, in accordance with the DIRECTIVE 2002/96/EC OF<br>THE EUROPEAN PARLIAMENT AND OF THE COUNCIL on waste electrical and electronic<br>equipment (WEEE).    |
|----------|----------------------------------------------------------------------------------------------------|
| $\Delta$ | Identifies the terminal which provides a connection between the injector and the equipotential busbar of the electrical installation. <i>The symbol is located on the base power panel</i> |
| 0        | Identifies switch position for disconnection from line power. <i>The symbol is located on the power switch on the base power panel</i> .                                                   |
| Ι        | Identifies switch position for connection to line power. The symbol is located on the power switch on the base power panel.                                                                |
| Ŕ        | Identifies type BF medical equipment complying with EN 60601-1 standards. <i>The symbol is located on the base power panel.</i>                                                            |
| CLASS 1  | Indicates the system is Class 1 medical equipment as defined by EN 60601-1 standards. <i>The symbol is located on the base power panel</i> .                                               |
| СВ       | Identifies circuit breaker. The symbol is located on the base power panel.                                                                                                    |

|               | Identifies protective earth. The symbol is located within the base unit.                                                                                                    |
|---------------|----------------------------------------------------------------------------------------------------|
|               | Identifies location for connection of the START switch - either a hand-switch or footswitch can be connected.<br><i>The symbol is located on the base power panel</i>                                                                                                    |
|               | Name and address of the manufacturer                                                                                                    |
| $\sim$        | Manufacturing Date (YYYY-MM)                                                                                                    |
| (F)           | Consult instructions for use.                                                                                                    |
| ار م<br>م     | Circuit breaker is out or tripped and requires resetting                                                                                                    |
| <b>■</b><br>¢ | Circuit breaker is in-circuit; unit is ready for use on battery or mains                                                                                                    |
| 4             | Fuse                                                                                                    |
| $\bigcirc$    | Standby switch: on the injector head, this switch turns the injector head on and off.<br>Mains power applied; batteries charging: on the injector base, the LED marked with<br>this symbol indicates that mains power is on and the batteries are charging<br>(regardless of whether the injector head is on or off).<br>If the LED is lit then mains is available and the battery is charging. |

# 3.3.3. Handswitch and Footswitch

Pressing the green button on the hand-switch or pressing the footswitch will start an injection if the injector is currently armed. They have no effect if the injector is not armed.

When the injector is injecting, pressing the green button or pressing the footswitch again stops the current injection immediately. They have no effect if the injector is not injecting.

# 3.3.4. Icons and Buttons used on the Injector Touch Screen Graphical Interface

Note: The touchscreen does not have multi-touch functionality. To avoid incorrect input, please touch one control at a time

|          | Identifies that line power is connected to the injector                                                                                       |
|----------|----------------------------------------------------------------------------------------------------|
|          | Identifies that system is running on batteries. Animates during charging, and shows<br>empty/full status                                      |
| <        | Back or Previous - navigation. Also halts paused or held injections and cancels editing operations.                                           |
| >>       | Forward or Next - navigation                                                                                                    |
|          | Retract Button: Used to disengage plunger and release syringe                                                                                 |
|          | Engage Button: Used to move the piston forward to engage the syringe                                                                          |
|          | Auto-Fill Button                                                                                                    |
| <b>«</b> | Prime forward fully for a wet connection using                                                                                                |
|          | Load saved protocol                                                                                                    |
|          | Routine Protocol: The routine protocol is a simple injection protocol which delivers one phase.                                               |
| <b>1</b> | Save As – used in Protocols                                                                                                    |
|          | Press to arm injector in preparation for injection. If the injector is in Hold mode, this button aborts the injection                         |
| 4        | Hold Phase                                                                                                    |
|          | Indicates Pause phase of the injection                                                                                                    |
| 2mi      | Manual Fill Mode                                                                                                    |
| 1 con.   | Syringe indicator.<br>The location of the black symbol indicates the current position of the plunger, with<br>the remaining volume indicated. |
|          | If the syringe is not engaged, the black symbol turns grey, and indicates the last                                                            |

|                    | known position of the plunger.                                                                                                    |
|--------------------|----------------------------------------------------------------------------------------------------|
|                    | Manual Fill Controls for manual fill/purge. Larger gradations indicate higher fill/purge speed, and the arrows indicate the direction of the piston                                                                                                    |
| $\Diamond$         | (On-screen) Start Injection button                                                                                                    |
|                    | (On-screen) Stop Injection button                                                                                                    |
|                    | Display Pressure Graph (toggle button). During injection, the screen can be switched between showing the syringe indicators to a real-time pressure graph of the current injection phase. When the pressure graph is active, the button is shown in yellow. |
| •••                | Pressure indicator                                                                                                    |
|                    | Duration/Elapsed Time indicator                                                                                                    |
| Ĩ                  | Average flow                                                                                                    |
| 🚔 3.5ml/s <u>/</u> | Injection entered adaptive flow                                                                                                    |
| Ц                  | Space – used as a space-bar when typing with the alphanumeric keypad                                                                                                    |
| ≡                  | Go to the Options menu                                                                                                    |
| < <b>*</b>         | Finger jam warning. While moving, if any obstruction is encountered by the piston, the piston will halt and the warning displayed.<br>Press to move forward, remove obstruction then toggle to continue retraction                                          |

# 3.3.5. Injector Buttons

|   | Identifies the <b>ARM</b> button - located on the injector power head<br>When indicated by the software, the user must press this button to ready the injector for<br>the programmed injection.                                                                                                    |
|---|----------------------------------------------------------------------------------------------------|
| • | Identifies the <b>INJECTOR</b> on/off button - located on the power head<br>When the LED is unlit, the unit may be powered on by pressing the button and the<br>injector will start up either from battery or mains. The LED displays red during self-<br>testing and then green when the injector is powered up. |

# **3.3.6.** Remote Control Symbols and Buttons

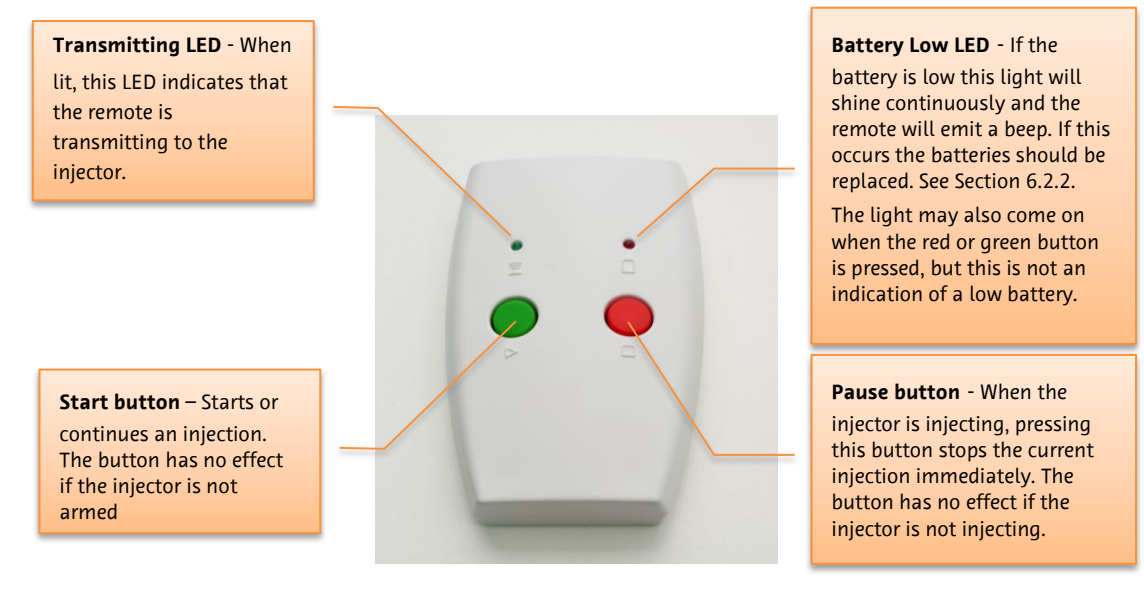

# 3.3.7. Injector Visual Indicators

| Event                                                                                                    | LEDs at rear of injector head                                           | LCD Display         |
|----------------------------------------------------------------------------------------------------|-------------------------------------------------------------------------|---------------------|
| Injector Error Condition <sup>1</sup> <ul> <li>Overpressure</li> <li>Dead Battery</li> <li>Power-On-Start</li> <li>Test Error</li> </ul> | Flash Red                                                               | Red Status Bar      |
| Warning                                                                                                    | Flash Orange                                                            | Orange Status Bar   |
| ARMED State                                                                                                    | Flash Green                                                             | Flashing ARM symbol |
| INJECTING State                                                                                                    | Rotate Green                                                            | Flashing Syringe    |
| INJECT COMPLETE State                                                                                                    | Stop rotating (orange if<br>adaptive flow occurred,<br>green otherwise) | Nothing             |
| Touch screen Button press                                                                                                    | Nothing                                                                 | Nothing             |
| Motor movement                                                                                                    | Rotate green                                                            | Animated Syringe    |
| Adaptive Flow<br>(Pressure Limiting)                                                                                                    | Rotate orange                                                           | Orange Status Bar   |

<sup>&</sup>lt;sup>1</sup> Notes: There are no alarm presets in the injector.

All error conditions indicate a fault with the injector and the injection has stopped. Warnings and other indicators indicate continued but changed operation of the injector.

# 3.3.8. Icons and Buttons used on the RCU Touch Screen Graphical Interface

# Injector Controller Action Menu

|                      | RCU Manager – return to RCU manager screen                                                                                                    |
|----------------------|----------------------------------------------------------------------------------------------------|
| eGFR                 | GFR Calculator: Uses the Modification of Diet in Renal Disease (MDRD) Study equation to estimate an appropriate contrast dose based on patient parameters. |
|                      | Saved Protocols: View and select saved injection protocols stored on the RCU.                                                                              |
|                      | Save As Protocol: Save the current protocol under another protocol name. This button is disabled when grey.                                                |
| $\land$              | ARM injector                                                                                                    |
| $\langle \! \rangle$ | Start inject                                                                                                    |
|                      | Resume inject                                                                                                    |
|                      | Pause inject                                                                                                    |
| $\bigcirc$           | Abort inject                                                                                                    |
|                      | Skip Phase                                                                                                    |
| $\bigcirc$           | Aborting inject                                                                                                    |
|                      | Injection Review Table Mode                                                                                                    |
| <u><u></u></u>       | Injection Review Plot Mode                                                                                                    |
|                      | Export Injection History Data                                                                                                    |
| $\checkmark$         | Injection completed                                                                                                    |
| $\overline{\bullet}$ | Injection terminated with over pressure                                                                                                    |
|                      | Injection aborted from user                                                                                                    |
|                      | Injection terminated with timeout                                                                                                    |
| •))                  | Injection terminated with an alarm event                                                                                                    |

| Power Status |              |  |
|--------------|--------------|--|
|              | Battery Low  |  |
| <b>H</b>     | Battery half |  |
| line!        | Battery full |  |
| ٩,           | Mains power  |  |

| Filling/Injection Status |                                                           |
|--------------------------|-----------------------------------------------------------|
|                          | <animation><br/>Injector is in filling status</animation> |
|                          | <animation><br/>Injection in progress</animation>         |

| RCU Manager |                                                                                                    |  |  |
|-------------|----------------------------------------------------------------------------------------------------|--|--|
|             | <b>Injector Controller:</b> This is the application used to control the paired injector.                                                                                |  |  |
|             | <b>History Viewer:</b> Stored injections performed while the RCU was interfaced with the injector is stored in the RCU memory and can be reviewed from this application |  |  |
|             | <b>Protocol Manager:</b> Protocols can be saved or restored from a removable USB memory drive.                                                                          |  |  |
|             | <b>Media Player:</b> The RCU stores a number of training videos that can be used to familiarise new users with the features of the injection system.                    |  |  |
| <b>0</b> 0  | Setup                                                                                                    |  |  |
|             | <b>Service Options menu</b> [locked, accessible by authorised service personnel only]                                                                                   |  |  |
|             | <b>RCU Information</b> – information on RCU software version.                                                                                                    |  |  |
| Ċ           | Standby button                                                                                                    |  |  |
| <b>ل</b> اح | RCU Reset button                                                                                                    |  |  |

# 4. Clinical Information

### 4.1. Cannula and Needle Selection

Cannulas or I.V. catheters are the preferred choice for injecting contrast agents with powered injectors. The following chart shows the maximum flow rate that is possible with typical gauge cannulas. However, operating the injector at or close to maximum flow rate may lead to adapted (reduced) flow, which may result in sub-optimum images.

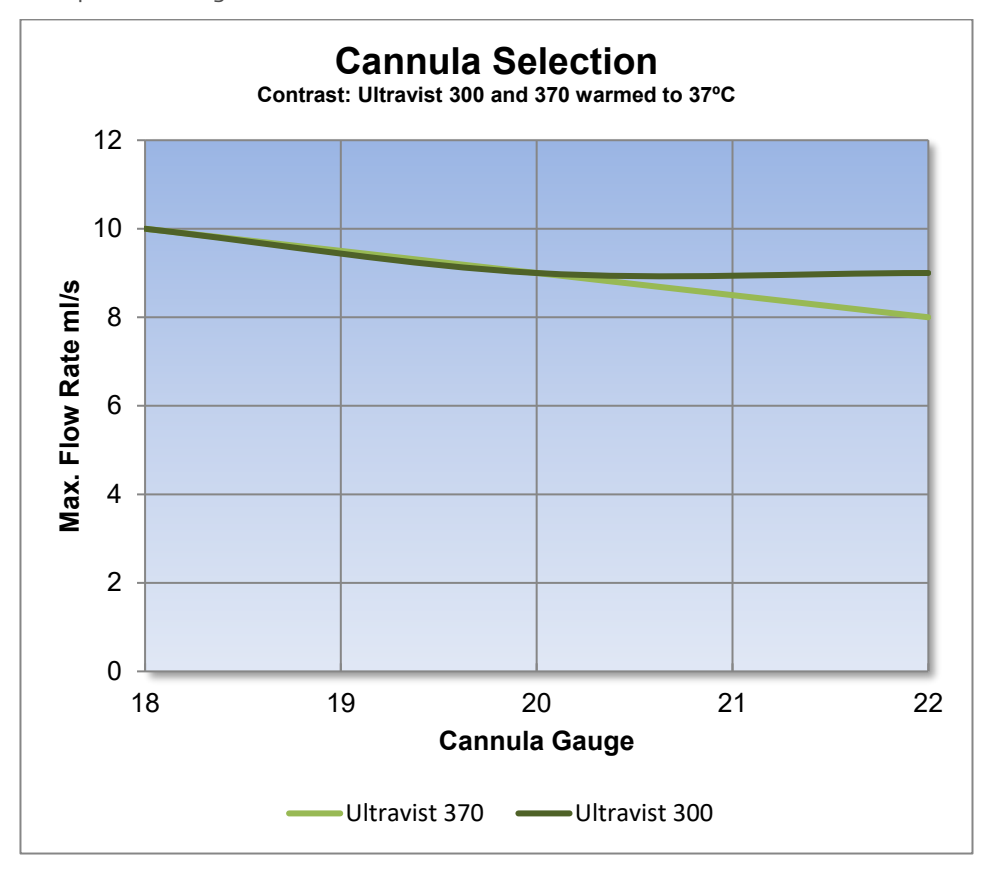

# 4.2. Understanding pressure and flow, pressure limiting & adaptive flow

#### 4.2.1. **Pressure Basics**

In all hydraulic systems, pressure is required to cause fluid to flow through the conduit. The pressure in the reservoir (syringe) must exceed the resistance of the conduit (tubing and catheter) and fluid. The conduit offers resistance by its diameter and length. The fluid offers resistance by its thickness, or viscosity.

All hydraulic systems require pressure to cause the fluid to flow through the conduit. But here is an often misunderstood basic fact of pressure: **pressure will be dissipated in the conduit**. Pressure serves only to propel the fluid through the conduit. Because there is no opposition (resistance) to the fluid at the open end of the conduit, the fluid will be at zero pressure at the open end. The pressure is highest at the conduit (catheter distal end within the patient), the fluid will be at zero pressure (or rather the patient's systemic pressure), because there is no opposition to the fluid at the open end. The illustration below shows how pressure varies in a conduit. To simplify the following discussion, neglect the patient's systemic pressure and assume that there is zero pressure at the open end of the conduit. Pressure is greatest in the fluid reservoir and at the connection of the conduit to the reservoir. Halfway down the conduit, the pressure will be half of the reservoir pressure. And at the end of the conduit, pressure will be zero.

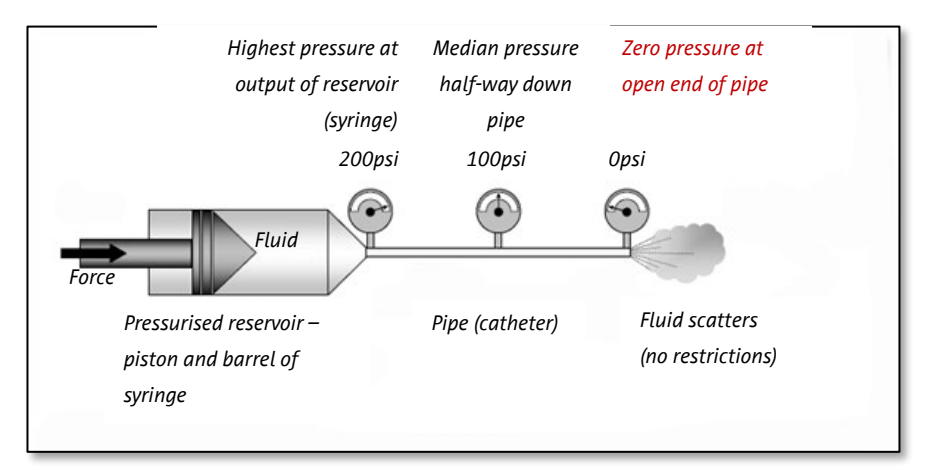

### 4.2.2. Summary

- 1. The reservoir (syringe) pressure must exceed resistance in the conduit (tubing and catheter) if fluid is to flow through the conduit
- 2. Higher pressure is required the smaller the diameter of the conduit (tubing, catheter), the longer the conduit, and the more viscous the media.
- 3. The diameter of the conduit is the factor with the highest impact on pressure (and achievable flow rates)
- 4. Pressure will dissipate (decrease) in the conduit so that the pressure at the open end will be zero as long as there is no obstruction at the outflow end.
- 5. If the pressure limit is set lower than the pressure required to propel media at the desired flow rate, the flow rate through the catheter will be reduced.
- 6. If the pressure limit is set higher than the pressure required to propel media at the desired flow rate, the flow rate through the catheter will not be affected. This pressure limit will protect the catheter only if the catheter becomes blocked.

# 4.3. Adaptive Flow, Pressure Limit and Over Pressure

At normal injection pressures, the injector will maintain the programmed flow rate. The x-ray image should display good contrast and opacity.

However, if the fluid path encounters a blockage, or if the connected disposables restrict the flow of contrast, the syringe pressure will rise. In order to ensure patient safety and protect the disposable system, the flow rate will be automatically reduced by the injector in order to reduce excessive pressure on the fluid line. Reduction of flow rate in this condition is known as *adaptive flow*.

When adaptive flow occurs:

- Lower opacification may result, and the images may give an appearance of being "washed out".
- The injection duration will increase.
- The injector beep will lengthen to indicate flow rate reduction is occurring and the LEDs at the back of the injector head flash orange

Adaptive flow will start as the pressure approaches the pressure limit setting. This pressure limit is a userprogrammable value from 100 to 300 psi in 1 psi increments. If the gradual reduction of flow does not sufficiently reduce the pressure, a motor stall will result, halting the injection.

If the syringe pressure exceeds the pressure limit by 20%, the injection will halt immediately. This is known as *overpressure*.<sup>2</sup>.

The injector is designed to be a regulated fluid delivery device, which monitors pressure for safety reasons.

### 4.3.1. What to do in the event of adaptive flow reducing image quality

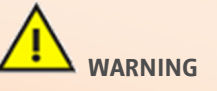

**Always check the pressure and flow limitations of any disposables to be used with this injector.** The system will remind you of the need to check before an injection can proceed. You are urged to visually check the packaging of disposables for a pressure and flow rate limit and adjust the injector limits to be below the limits marked on the packaging.

If adaptive flow occurs, and the image quality is reduced, check the fluid path for a blockage. If no blockage exists in the fluid path, the operator may decrease the flow rate setting or increase the pressure limit setting and re-arm the system. If the flow rate or pressure limit is to be changed, re-check the physician's orders.

<sup>&</sup>lt;sup>2</sup> In the event of a sudden blockage during an injection, a very rapid pressure rise may occur. The injector will go into overpressure and stop without entering the flow reduction process. In this situation, the pressure can exceed the Pressure Limit for very short periods of time, insufficient to damage disposable sets.

## 4.4. Warming the Contrast: Heat Maintainer

For improved patient comfort and lower viscosity, contrast manufacturers recommend warming contrast to body temperature before use (i.e. 37°C). It is also recommended that the contrast be warmed for at least 2 hours prior to use, because heat permeates contrast very slowly.

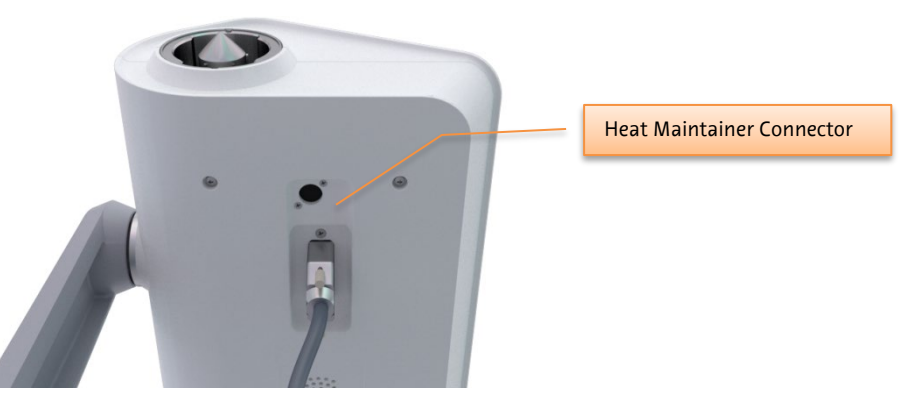

Imaxeon provides a syringe Heat Maintainer part number DC022, which can be used to maintain the heat of the fluid in the syringe. The warmer is powered from a port located on the underside of the injector head unit.

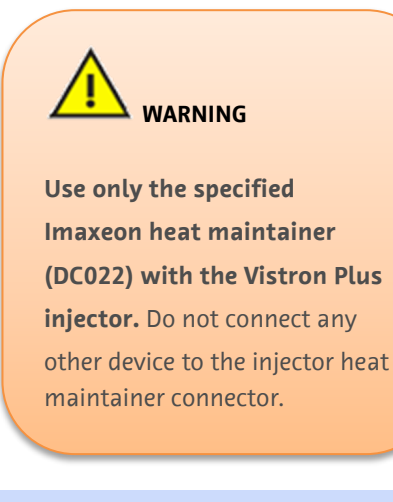

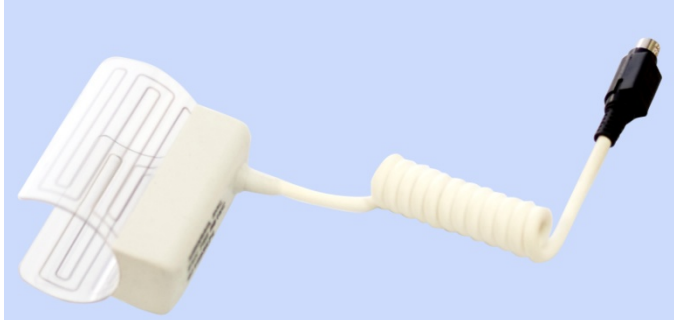

**Use only the specified Imaxeon heat maintainer (DC022) with the Vistron Plus injector.** Do not **connect any other device to the injector heat maintainer connector.** 

# 5. **Operation Description**

## 5.1. Turning the System On for the First Time

Plug in a power cable to the IEC socket and connect the cable to your mains supply.

Ensure that the power switch in the pedestal base is in the On position, and that the circuit breaker is incircuit (pushed in).

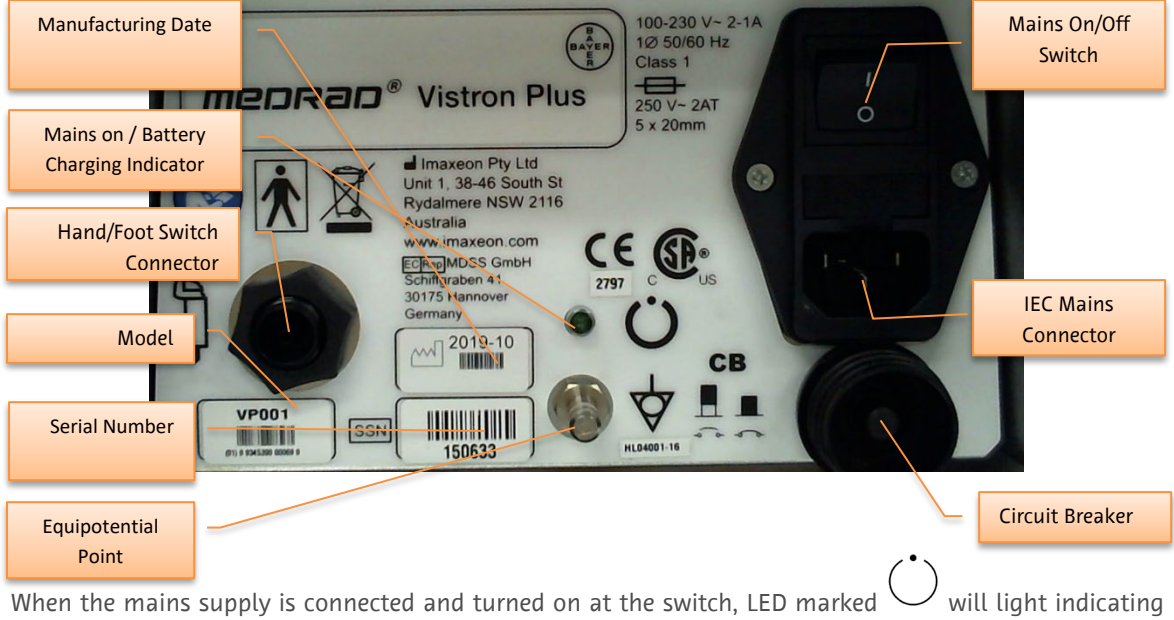

the presence of mains power and the fact that the batteries are being charged.

Leave the system plugged in for at least four hours before attempting to use with battery power alone.

The system is generally operated from battery power. If the batteries are low, or have been removed for servicing, the injector can operate from line power directly.

Once charged, press the on/off button.

The Start screen will be displayed. Press the button.

If the injector is started for the first time since factory delivery, or has had a service performance maintenance procedure since the last power, a clinical efficacy screen will be displayed for information purposes.

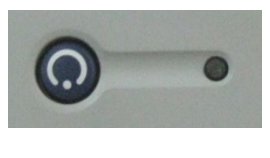

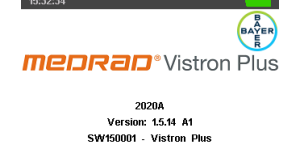
## 5.2. Syringe, Quick Fill Tube, Fill Spike, and Connector Tubes

### 5.2.1. Description and Part Number

The syringe is available in a 190 ml size, suitable for use with contrast and saline flushing agents.

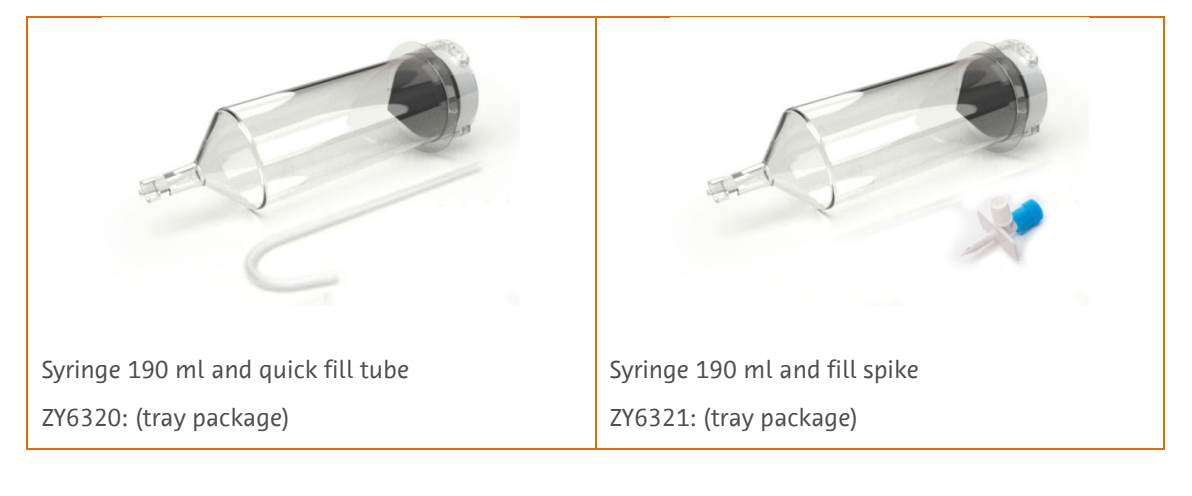

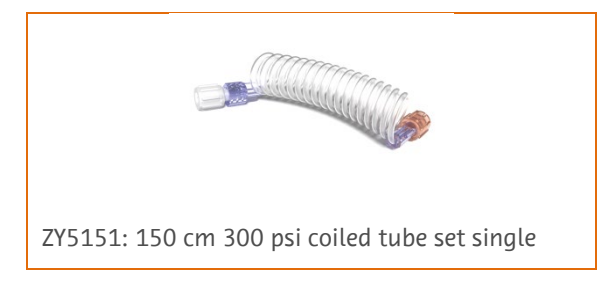

## 5.2.2. Syringe MEDRAD<sup>®</sup> FluiDots

A fluid-filled syringe is easily checked by noting the shape of the MEDRAD<sup>®</sup> FluiDots on the side of the syringe. When **viewed through fluid**, MEDRAD<sup>®</sup> FluiDot indicators will appear larger and rounded. Viewed through an empty syringe, the indicators will appear small and narrow.

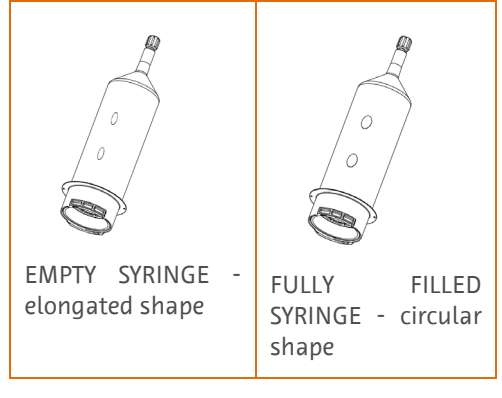

#### 5.2.3. Mounting the Syringe

Remove the syringe from its packaging. Mount the syringe into the injector bayonet fitting as shown and twist a quarter of a turn to lock it into place.

If the injector is on, the syringe will automatically be detected. See Section 5.2.4.

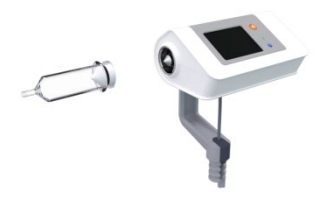

### 5.2.4. Select Syringe

### New, unfilled syringe

Syringe filled on offline loader (Section 5.4)

The injector will detect this and automatically purge the syringe of air.

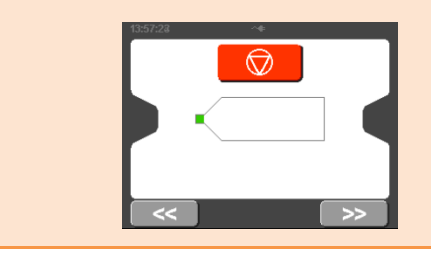

The injector will detect this and be ready to proceed with the injection.

To manually select a syringe:

Press on the touchscreen to tell the injector that a new contrast-filled syringe has been installed.

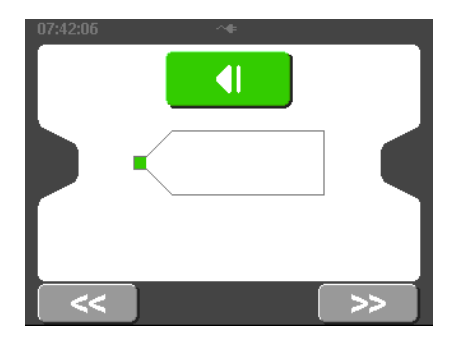

## 5.3. Filling a Syringe Using a Quick Fill Tube (QFT) or Fill Spike on the Injector

Syringes may be filled to a preset volume using the injector AutoFill functionality or to any arbitrary volume using the Manual fill controls. See Section 0 for details on connecting the tubing.

If the syringe is removed after filing, the piston will auto-retract.

**[Using ZY6320]** The syringe can be filled using a quick fill tube. Insert the tube onto the syringe and fill from the saline/contrast bottle.

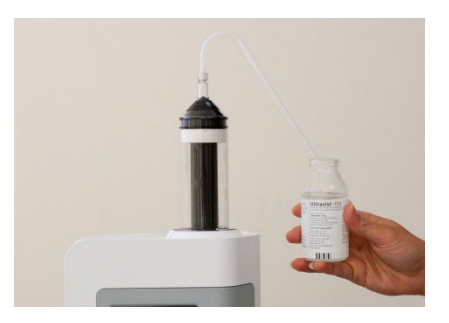

**[Using ZY6321]** Alternatively, the syringe may be filled using a fill spike and a saline/contrast bottle or bag. Do not over-tighten the spike when mounting it on the syringe.

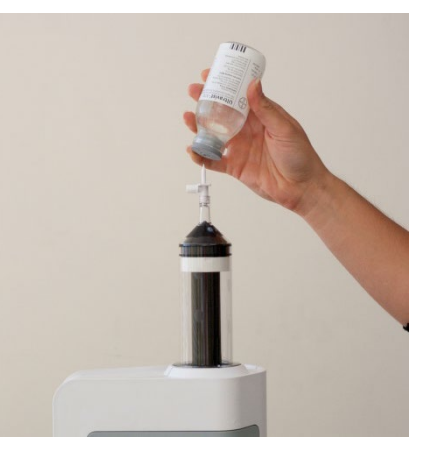

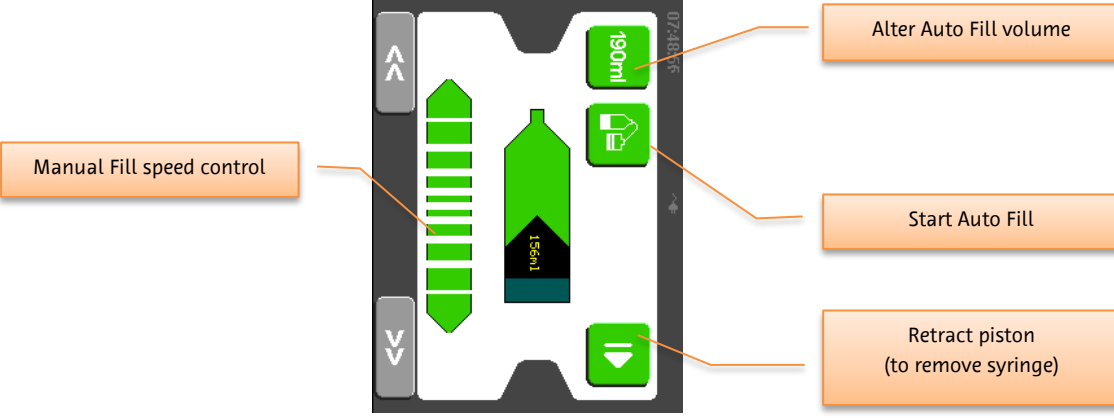

| <br> |                                                            |                                |      |
|------|------------------------------------------------------------|--------------------------------|------|
|      | Manual filling                                             | Integral AutoFill with a QFT   |      |
| 1.   | Mount a new syringe on the injector                        |                                |      |
| 2.   | Select on the touch screen                                 |                                |      |
| 3.   | The plunger will automatically purge the air fro           | om the syringe.                |      |
| 4.   | Push the QFT onto the end of the syringe. Do no            | t install with excessive force |      |
| 5.   | Insert the QFT into the fluid source and                   |                                |      |
| 6.   | Fill the syringe with fluid using the manual fill control. | Press the button on the Auto   | tab. |
| 7.   | Expel air                                                  |                                |      |
| 8.   | Remove QFT. Connect the disposable tubing set              |                                |      |
| 9.   | Follow the instructions in Section 0                       |                                |      |
| 10.  | Press >>> button to set the injection parame               | ters                           |      |
|      |                                                            |                                |      |

# 5.3.1. Manual and Auto Filling Procedure

## 5.3.2. [Optional] IV Holder

An IV holder (part number: DC039) can be supplied as an optional accessory. This allows IV bags and other items to be hung near the injector.

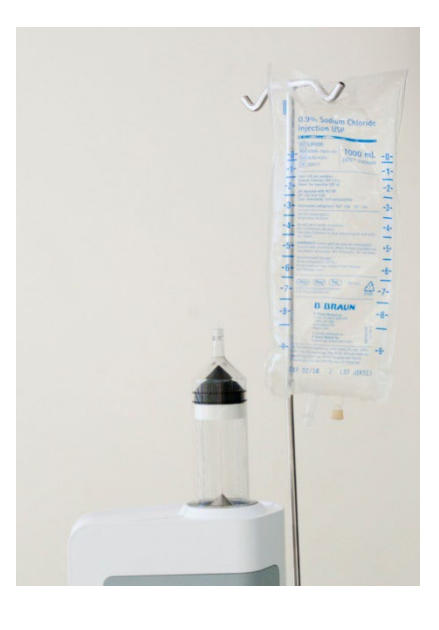

## 5.4. [Optional] Off-line Filling

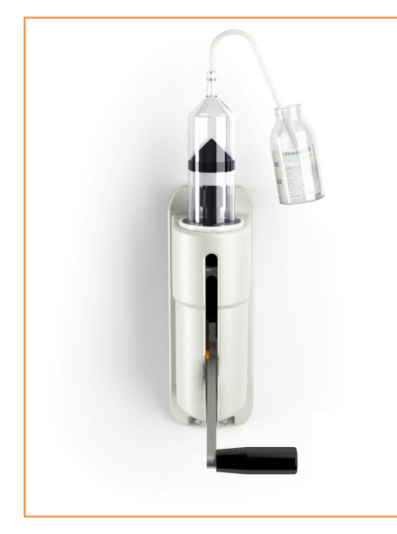

Contrast can be filled off-line using the optional manuallyoperated Off-line Loader (MDL001). This can improve the workflow by freeing the injector to continue with other procedures.

With the loader lever in the down position, mount a new syringe into the loader and twist a  $\frac{1}{4}$  of a turn to lock it into place.

Place the quick fill tube on the tip of the syringe, being careful not to touch the ends of the tube or the syringe to avoid contamination

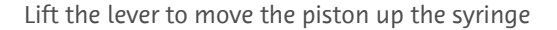

Insert fill tube into the contrast bottle and slowly draw down the lever to fill the syringe to the desired level, avoiding introducing bubbles into the syringe. Remove and discard the quick fill tube.

To dismount the filled syringe from the Loader, the piston should be moved upwards slightly and then down to disengage from the syringe plunger.  $^{\rm 3}$ 

Twist the disengaged syringe  $^{1\!\!/}_4$  turn and gently pull out of the Loader.

Mount the filled syringe into the injector. Press the button on the injector. The injector will automatically detect the filled syringe and will be ready to perform an injection (see section 5.7)

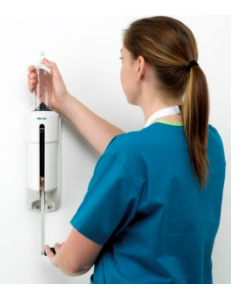

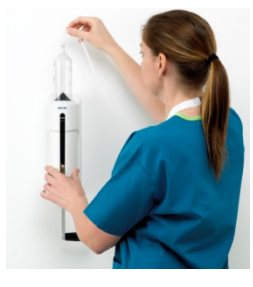

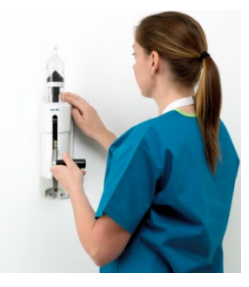

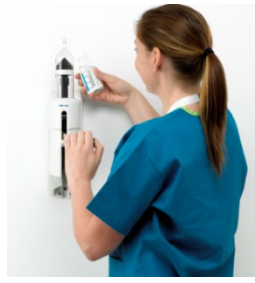

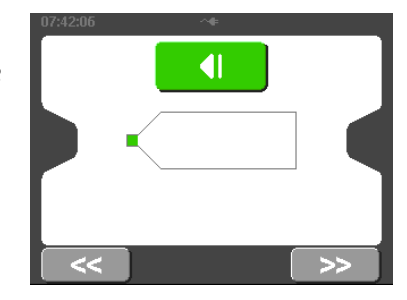

<sup>&</sup>lt;sup>3</sup> If the syringe is completely full, moving the piston upwards may eject some contrast. In this situation, turn the syringe a ¼ turn and lift up with the piston engaged. The syringe can then be disengaged without moving the syringe plunger.

#### 5.5. Connector Tube Installation

- 1. Ensure all air is purged from the syringe.
- 2. Remove the connector tube from the package. Remove the proximal-end (orange) dust cover.
- 3. Attach the connector tube to the syringe, 1/4 turn to 1/2 turn maximum.
- 4. Once secured, verify that the tubing is not kinked or obstructed.
- 5. Ensure all air is purged from the connector tube using
- 6. Rotate the injector head downward.
- 7. Remove the distal-end (clear) dust cover.
- 8. Prime forward fully for a wet connection using
- 9. Connect to the patient.

10. Press 🙆

11. The injector will then display a check for air notification.

**Note:** Patency check through aspiration using the injector is not possible when using a check valve on the end of the connector tube. If aspiration is important, remove the check valve from the connector tube and directly connect the connector tube to the catheter.

### 5.6. Dismounting a Syringe

- 1. After the procedure has been completed, disconnect the disposable tubing set from the vascular entry device. The disposable tubing set does not need to be disconnected from the syringe.
- 2. Press **1** to retract
- 3. Rotate the syringe approximately 1/4 turn counter-clockwise and gently pull the syringe out of the injector head, discarding the syringe with disposable tubing set.

Note: In order to remove the syringe, the last piston motion must be in the forward direction, which

is typical. If you cannot remove the syringe, press 🕩 to retract, then repeat Step 3.

## 5.7. Performing an injection

Pressing >>>, when on the filling screen displays the current protocol screen. The routine protocol screen is described in Section 5.7.1. More complicated multi-phase protocols may also be entered; see Section 5.8.

## 5.7.1. Routine Protocol Setup

The routine protocol is a simple injection protocol which delivers one phase. The volumes and injection rates entered on this screen are not remembered by the injector when it is powered off.

To alter the default volume and flow rate values of the routine protocol, use the Options menu from the start screen (see Section 5.9).

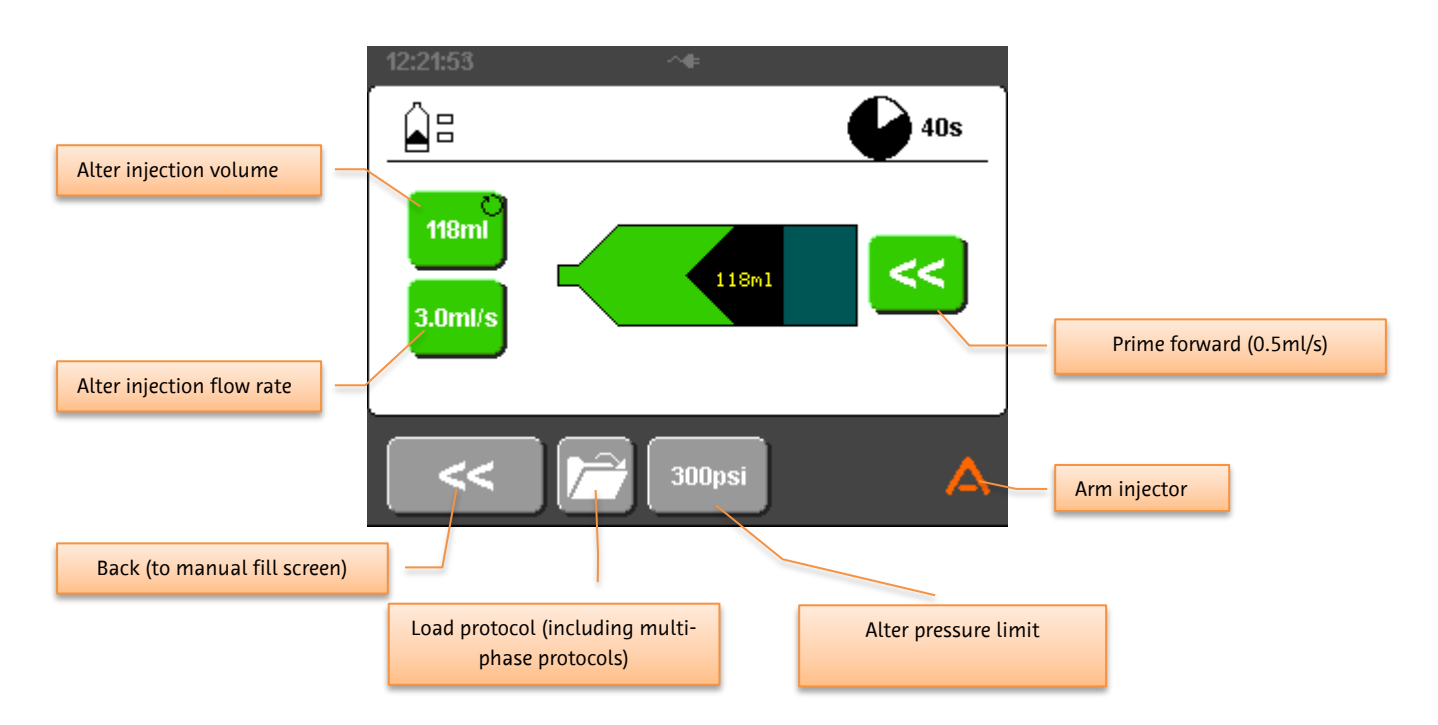

## 5.7.2. Arming

Press the O on the injector head or injector screen to ARM.

To disable the ARM state, press

The injector will time out of the ARM state if the injection is not started within 10 minutes and will return to the protocol screen.

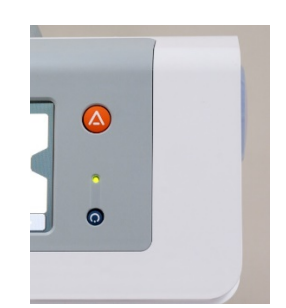

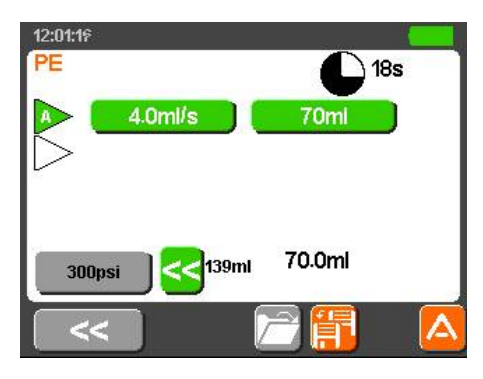

Check for air.

Press the OK button on the touch screen.

The injector is now ready to begin injecting, and the LEDs in the rear of the head module will flash green to reflect this fact.

Tilt the head down before starting the injection to minimise risk of air injection.

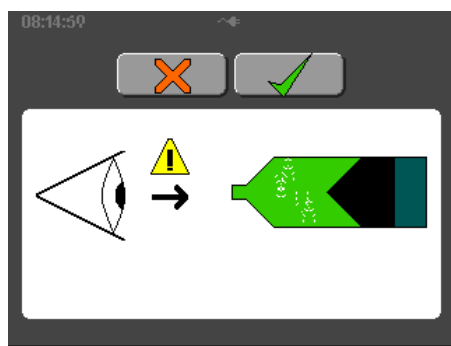

## 5.7.3. Pressure Graph Display

Prior to starting the injection, the user can chose to either display the syringe status or a real-time pressure graph.

The pressure graph button is a toggle button.

- Plot not highlighted. Syringe status will be displayed during the injection.

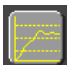

Leave I - Plot highlighted. Pressure graph will be displayed during the injection.

The selected display will remain throughout the injection.

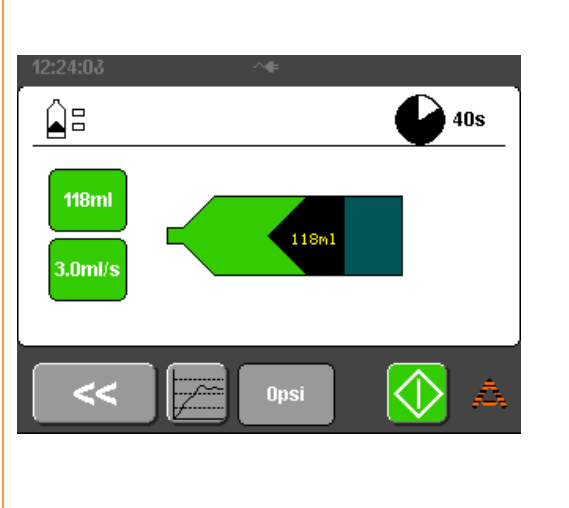

The pressure graph of the current active phase is always displayed if a multi-phase injection is in progress.

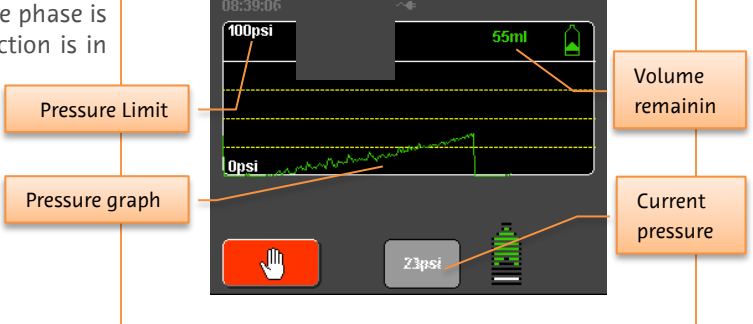

## 5.7.4. Starting the Injection

Injections may be started using the optional hand-switch or footswitch or by pressing the green button on the supplied remote control, or the green start button on the touch screen.

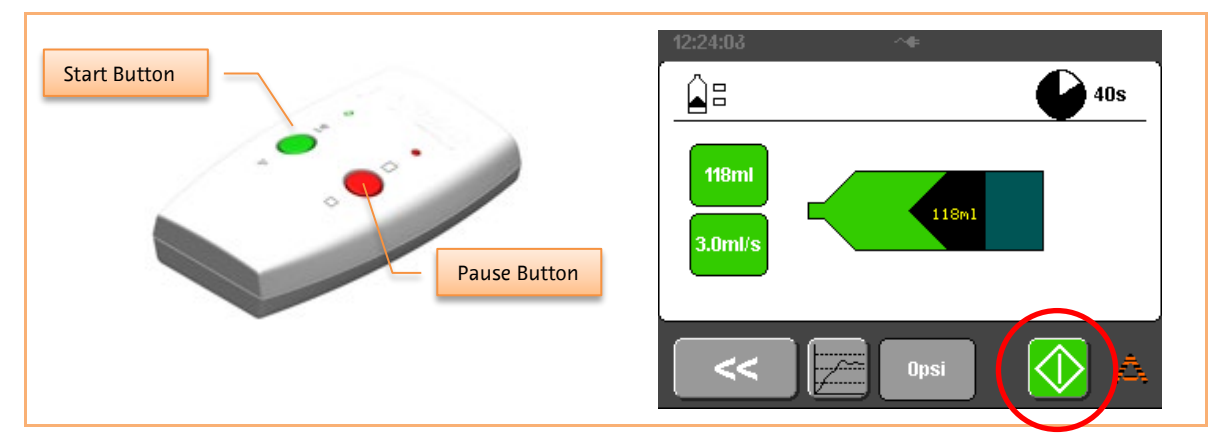

The start button does not need to be held down during the injection.

## 5.7.5. Halting the Injection

While an injection is in progress, the following screen is shown:

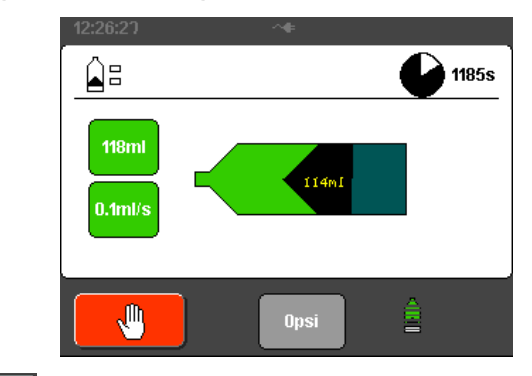

If the red "Stop" button is pressed, the injection will stop and display the review screen (See Section 4.3).

If the injector screen is touched at any location away from the red "Stop" button or the red button on the supplied remote control is pressed the injection will halt in Hold mode. The optional hand-switch or footswitch will also halt the injection when pressed during an injection.

The injector will stay in Hold mode, as indicated by the hand symbol until the injection is resumed

using the Start button on the remote or optional hand-switch or footswitch, or pressing the screen

To abort the injection completely while the injector is in Hold mode, press and then and then injector display screen

#### 5.7.6. Post-Injection Review

When the injection has completed a summary of the injection details is displayed. The average flow rate, peak pressure and duration are calculated based on the combined contrast/saline injection (including all phases in a multi-phase injection). If the syringe is manually removed at this stage, the piston will automatically retract.

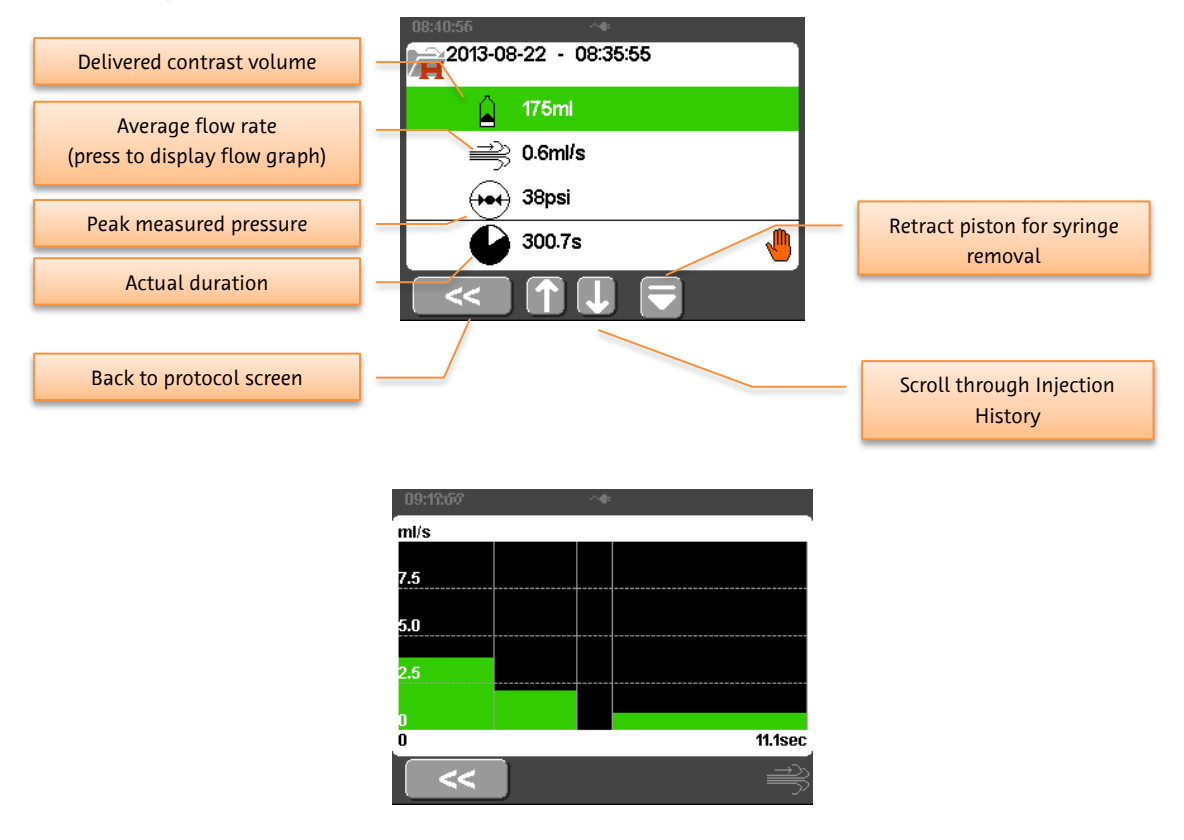

Flow graph

If the injection reduces the set flow rate by entering into adaptive mode, the indication will be shown as below. See Section 4.3

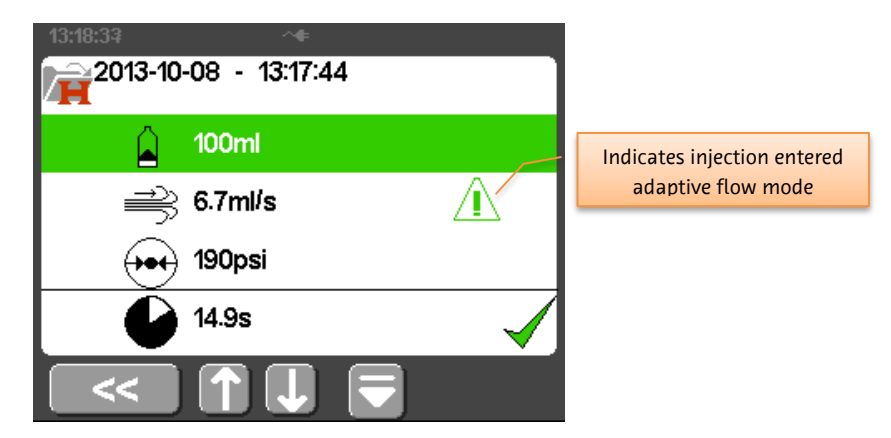

### 5.7.7. Common Injecting Alarms

During an injection, the most likely alarms to occur which result in the injection halting are caused by high pressure or the adaptive flow algorithm slowing the injection speed down to 2/3 of the programmed speed (known as a stall alarm). When these alarms occur, the top part of the screen (the status bar) will flash red and the LEDs at the back of the injector head will illuminate red. Press on the status bar to display the actual error message.

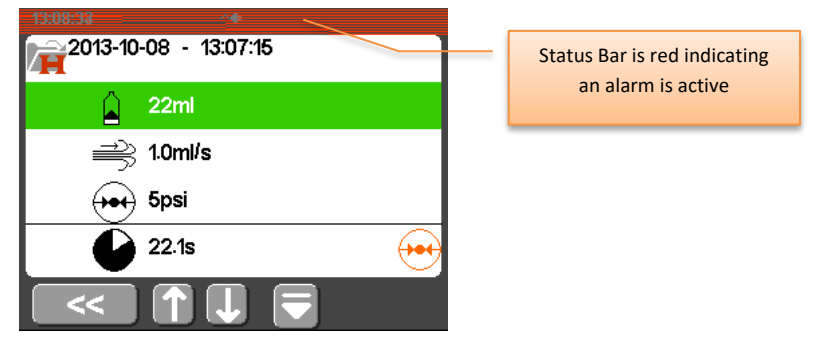

Either of these alarms may be due to obstruction of injection pathway such as a kink in the tubing or the patient moving and compressing the blood vessel where the injecting site is. Please examine the tubing and injection site to clear any obstructions before attempting to resume the injection.

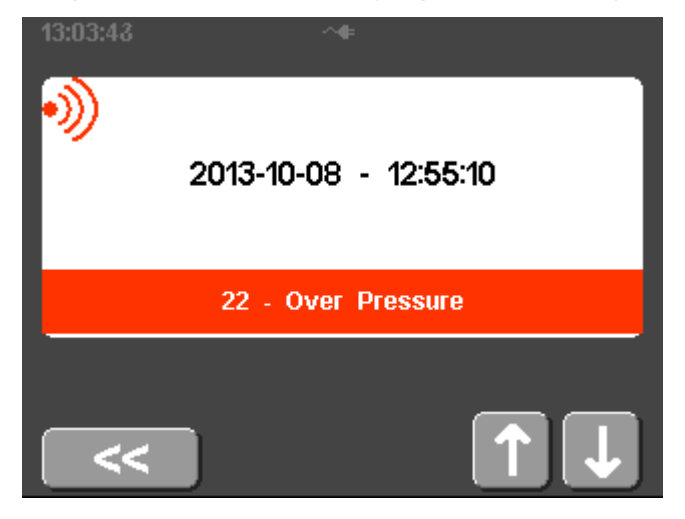

### 5.8. Programming

The injector can be programmed to deliver up to 4 sequential phases of contrast injections, hold phases or delays.

The multi-phase programming mode is entered by pressing the load protocol button with on the routine protocol screen and loading any protocol except the routine protocol.

## 5.8.1. Multi-phase protocol setup

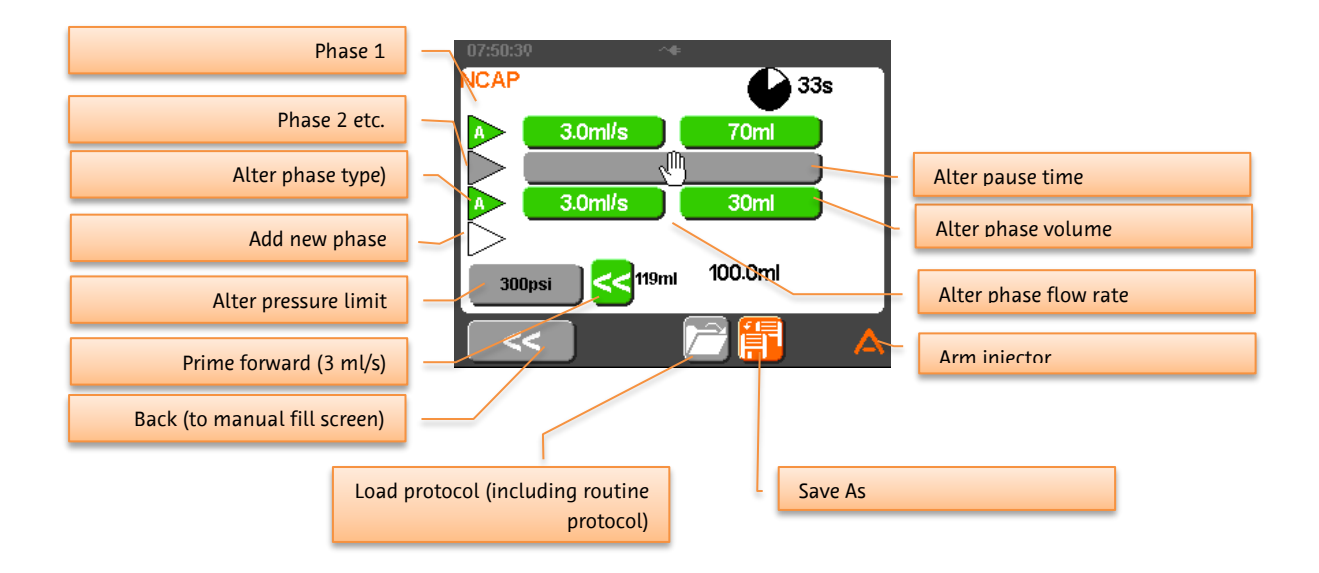

## 5.8.2. Phase Type Selection

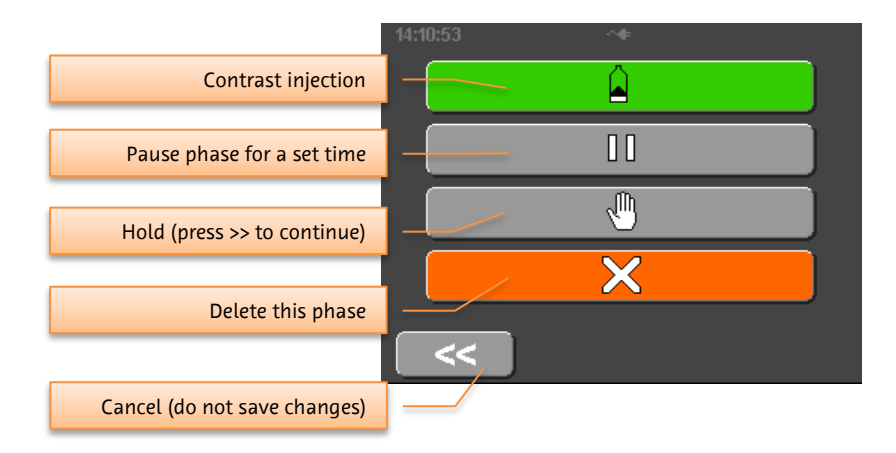

### 5.8.3. Protocol Selection – Loading

Pressing **under** on either of the routine protocol or multi-phase protocol screens will cause the injector to display a list of the stored protocols. Select a protocol name you wish to load.

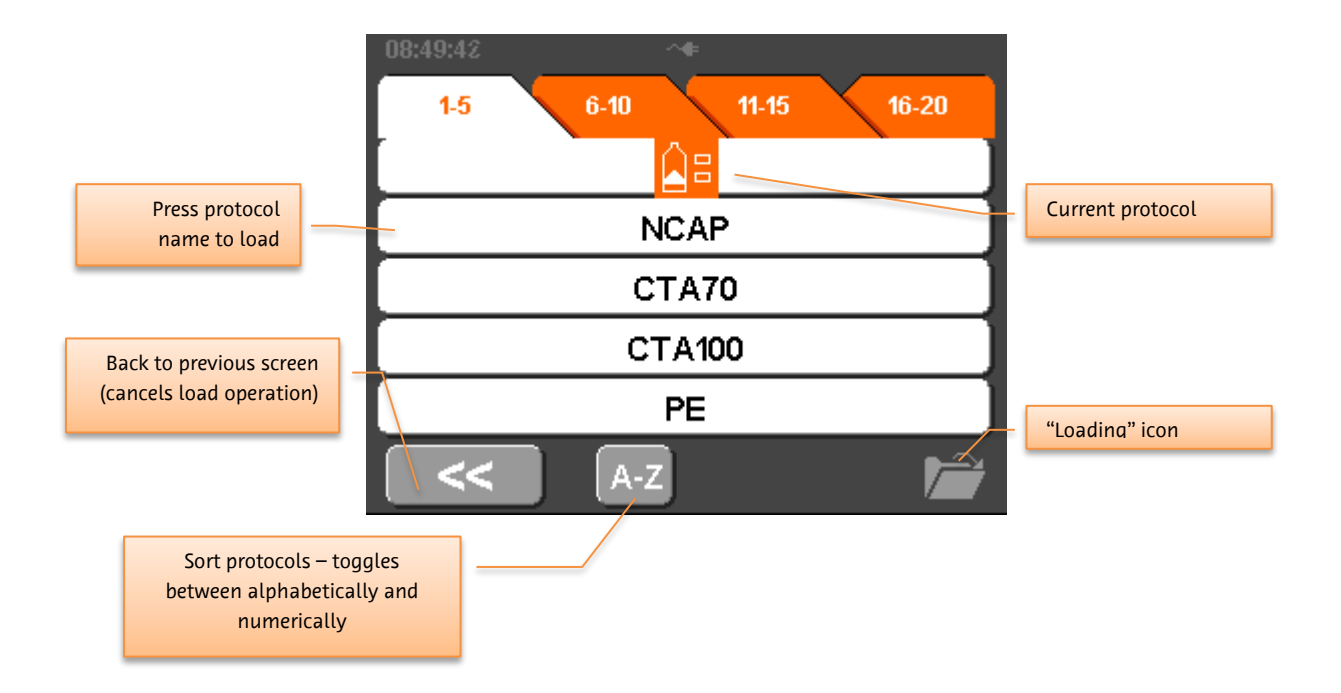

The protocols are saved in numerical slots. The protocols can be sorted alphabetically by pressing the

| 14:13:58 | ~ŧ      |     |  |
|----------|---------|-----|--|
| С-Р      | р.р р.р | P-S |  |
|          |         |     |  |
|          | CTA100  |     |  |
| CTA70    |         |     |  |
|          | NCAP    |     |  |
|          | PE      |     |  |
| <        | #-## 📼  |     |  |

#-##

button. The list will appear as below.

The protocols can be sorted in their numerical order by pressing

**Caution:** The injector is pre-loaded with some basic contrast injection protocols to assist the user in getting started. The protocols are a guide only, and should be adjusted to meet the clinical needs of the examination as determined by the user. The risk is minimal, but if the user solely relies on these protocols, optimal contrast enhancement may not always be achieved.

## 5.8.4. Protocol Selection – Saving

Pressing **D** on the multi-phase protocol screen will cause the injector to display a list of the stored protocols. Select a protocol name where you want the current protocol to be stored and the injector will then prompt you to enter a new name for the stored protocol.

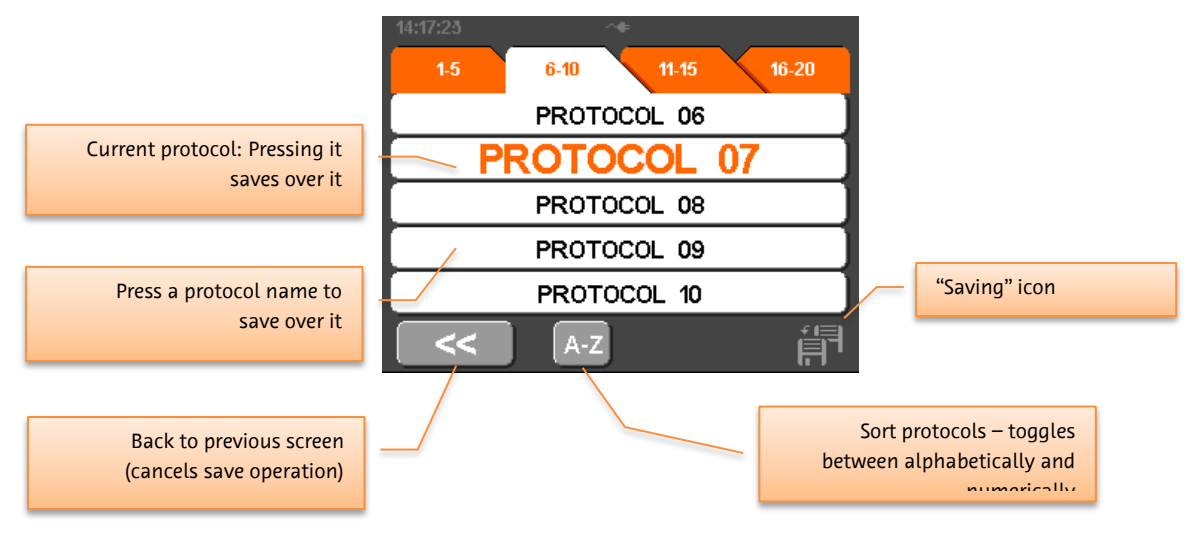

If you do not wish to alter the name, press the OK button and the protocol will be saved with the current name.

Cancel (do not save changes)

| PROTOCOL 2_ |       |        |  |
|-------------|-------|--------|--|
| 1. 1        | ABC 2 | DEF 3  |  |
| GHI 4       | JKL 5 | MNO 6  |  |
| PQRS 7      | TUV 8 | WXYZ 9 |  |
| с           | 0     | _      |  |
| <           |       | Ok     |  |

### 5.9. Options Menu

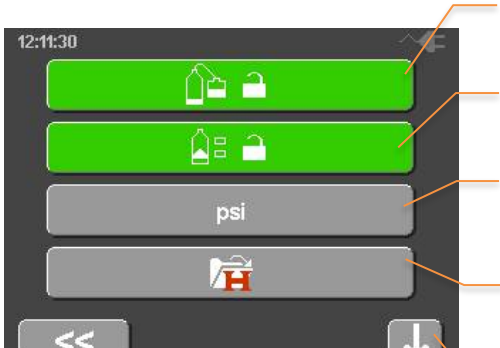

Back to Start screen

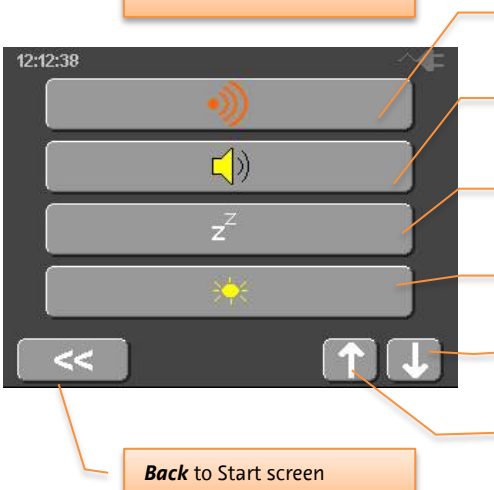

-1

6

<u>\_</u>

12-13-35

12:10:26

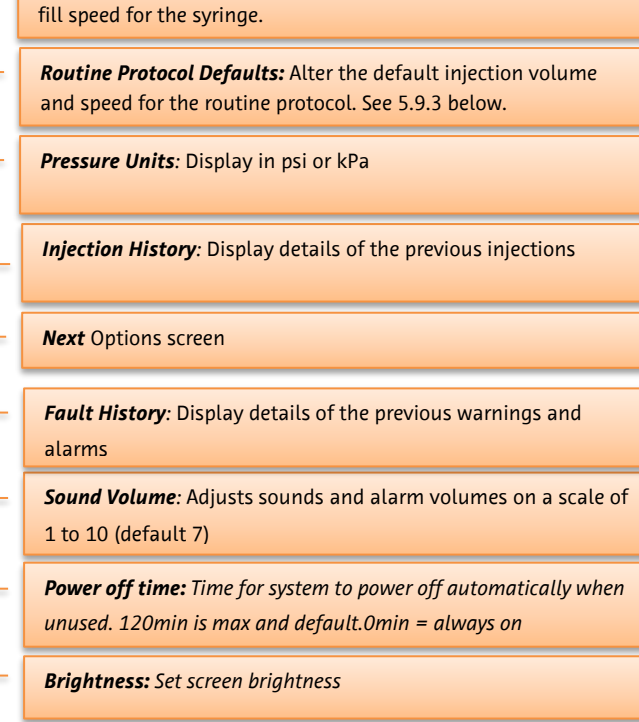

AutoFill Default: Alter the default AutoFill volume, shuffle and

Next Options screen

Previous Options screen

**Time:** Set injector time

Date: Set injector date

*Efficacy Data:* Display number of injections, over-pressures and user aborted injections

**Protocol Lock:** Lock protocols and auto fill parameters so they cannot be overwritten

Back to Start screen

**RCU Connection Setup:** Enable or disable the connection to the RCU. See Section 5.9.1

Service menu: Enter service menu (requires password)

Previous Options screen

## 5.9.1. RCU Connection Setup

Pressing the RCU Connection Setup displays the configuration for the wi-fi connection.

The Wi-Fi connection can be enabled/disabled as required.

(The Type setting cannot be changed).

The NetID should be set to match that selected on the RCU (see Section 5.9.12).

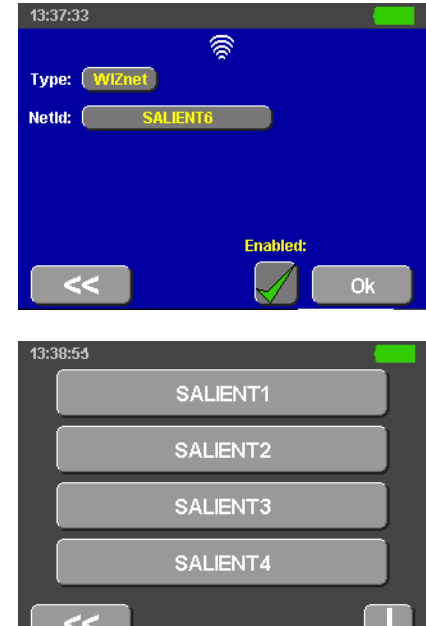

#### 5.9.2. Autofill Default Options

These options govern the behaviour of the autofill feature on the fill screen. Note that only the autofill volume can be changed on the fill screen. The shuffle volume and the fill speed will always be set to the values entered here.

If the autofill volume is changed on the fill screen, the new value will remain in effect until the injector is powered off and on again, when the default value on this options screen will be reloaded.

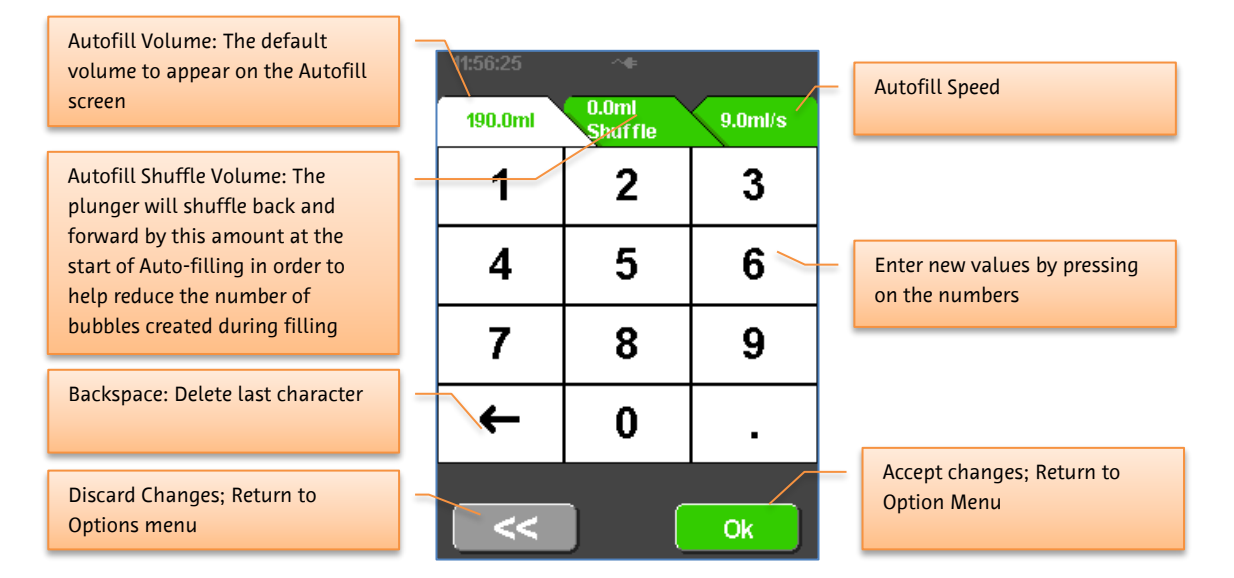

#### 5.9.3. Routine Protocol Default Options

These options govern the default behaviour of the routine protocol as follows. Note that all three injection parameters may be over-ridden by entering a new value on the protocol screen prior to performing the injection. When the injection completes, the default option values set here will be reloaded.

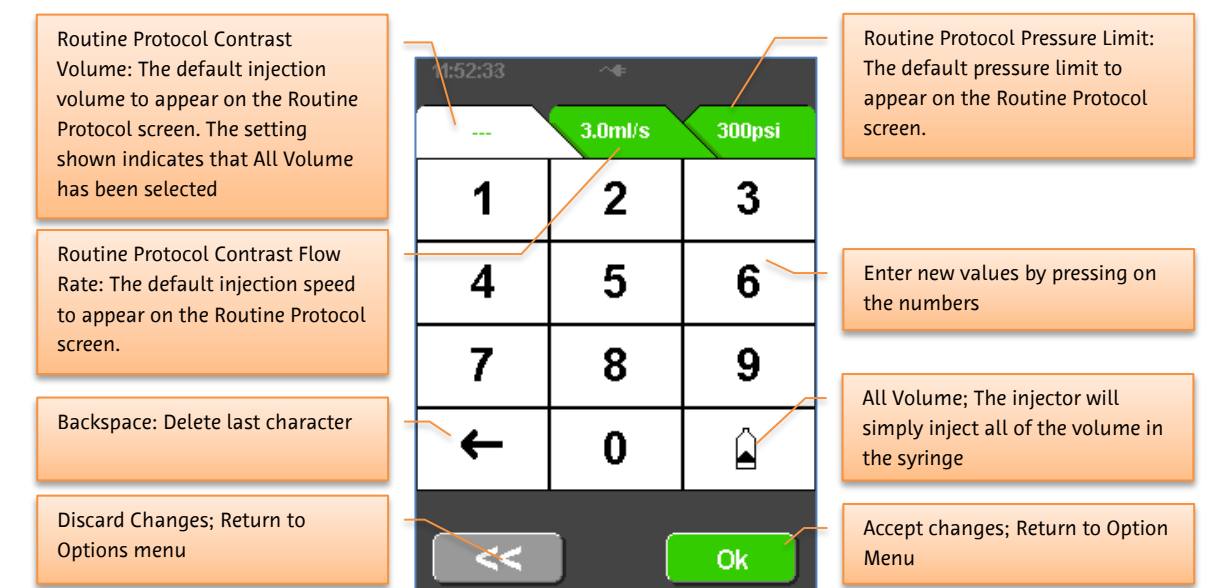

## 5.10. [RCU models] Operation Description with Remote Control Unit

The function of the injector can be controlled by a tablet PC, remotely-connected to the injector via peer-to-peer Wi-Fi connection.

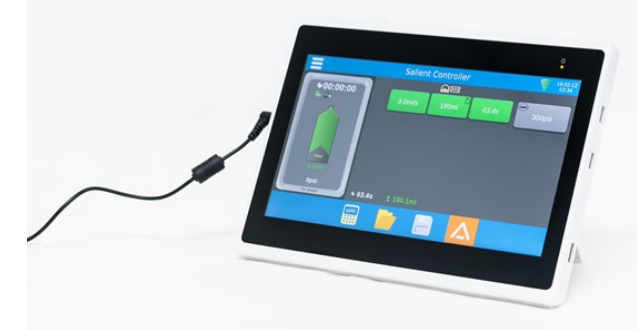

### 5.10.1. RCU Features-

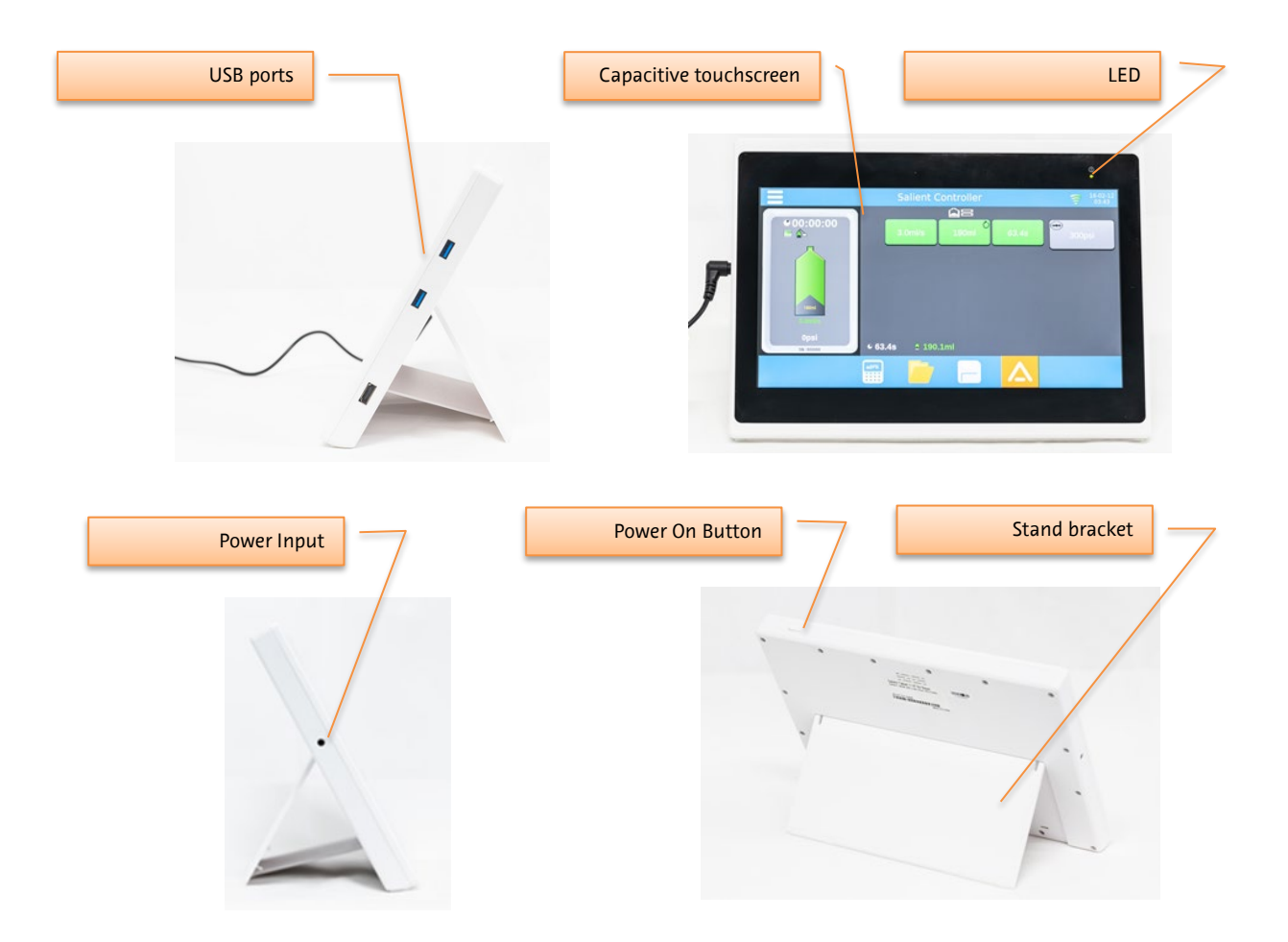

Note: The touch screen does not have multi-touch functionality. To avoid incorrect input, please touch one control at a time

#### 5.10.2. The Injector and the RCU

The RCU is designed to provide continuous status information on the injector, and full control of the injector<sup>4</sup>.

## 5.10.3. Turning the System On / Off

The RCU is powered on by pressing the "Power Button" shown in Section 5.10.1.

Although RCU is a mobile device, it is recommended to be operated while connected to power

Plug in a power cable to RCU and press and hold the on/off button until the RCU starts. Check that power LED is flashing.

Keep the RCU connected to power when operating.

The first screen displayed is the Injector Controller screen, where the injection parameters can be set, and the injection initiated.

To turn off the RCU, if in the Injector Controller screen (as above), press the Exit injector controller button.This returns to the RCU Manager screen.

Press the Standby button on the RCU Manager screen.

Confirm this by pressing the button indicated

#### 5.10.3.1. Injector Link Status

RCU Manager updates the link status in real time. It is important to ensure the link is connected before start controlling injector.

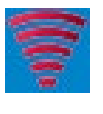

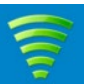

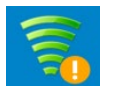

**Disconnected.** RCU will attempt to connect to the injector if no connection is found.

**Connected.** Number of segments reflects the strength of signal.

**Communication Issue.** The selected channel is already being used, or the wrong protocol version is used.

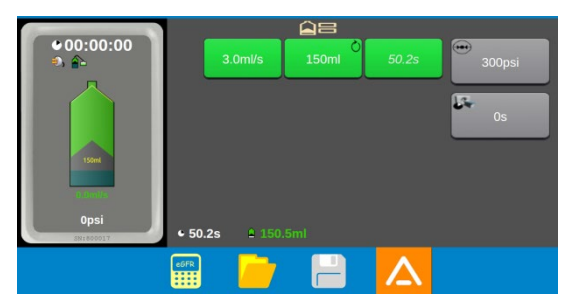

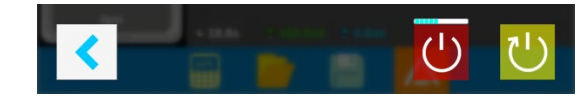

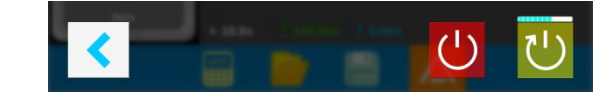

<sup>&</sup>lt;sup>4</sup> With one exception, during filling. See Section 5.10.5.

## 5.10.3.2. Establishing/Re-establishing Injector Link

It the link to the injector is lost, a warning is indicated on the RCU screen.

Ensure the injector is turned on and set to the correct Wireless ID as the RCU (see Sections 5.9.1 and 5.10.22).

Restart both the injector and RCU to restore the link.

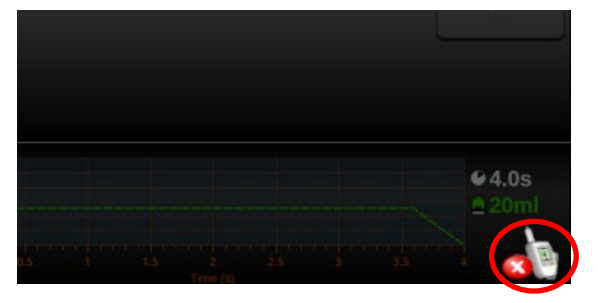

unk.

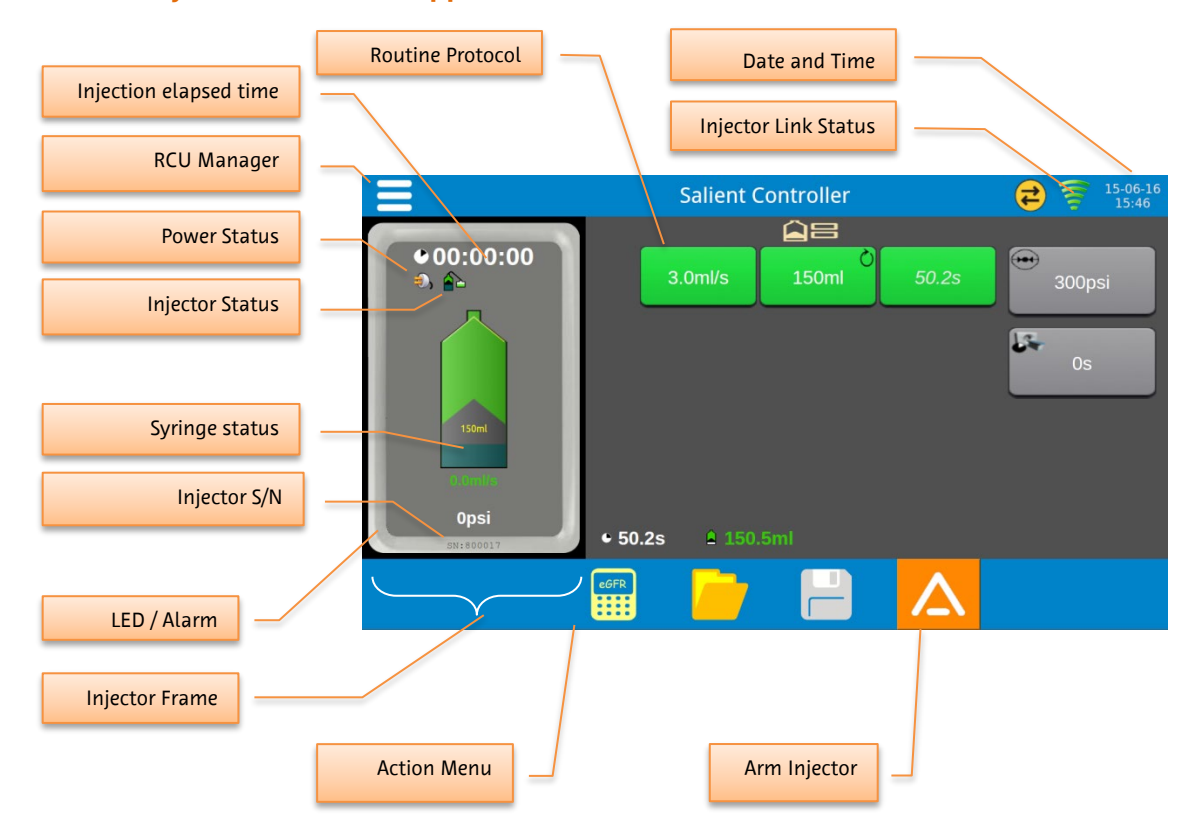

## 5.10.4. Injector Controller Application

| Injector Controller Action Menu |                                                                                                    |  |  |  |
|---------------------------------|----------------------------------------------------------------------------------------------------|--|--|--|
| CGFR                            | GFR Calculator: Uses the Modification of Diet in Renal Disease (MDRD) Study equation to estimate an appropriate contrast dose based on patient parameters. |  |  |  |
|                                 | Saved Protocols: View and select saved injection protocols stored on the RCU.                                                                              |  |  |  |
|                                 | Save As Protocol: Save the current protocol under another protocol name. This button is disabled when grey.                                                |  |  |  |

### 5.10.4.1. Date and Time

Date and time is displayed in <YYYY/MM/DD HH:MM> format.

These values are synchronised from the injector and updated in real time.

#### 5.10.4.2. Injector and Syringe Status, Alarms and Indicators

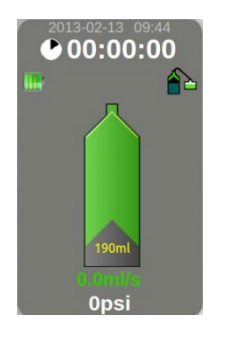

RCU displays current injector and syringe status in real time in 500ms intervals. For Single injector models, only one syringe icon will be displayed

Syringe Status parameters are:

- Filled volume
- Flow rate
- Pressure
- Injection volume indicator: displayed while in 'Protocol Edit Screen'

Around the injector status screen, the Injector Frame displays the current status of the injector

| Event                                                                                                    | LEDs at rear of injector head                                           | LCD Display         |
|----------------------------------------------------------------------------------------------------|-------------------------------------------------------------------------|---------------------|
| Injector Error Condition <sup>5</sup> <ul> <li>Overpressure</li> <li>Dead Battery</li> <li>Power-On-Start Test Error</li> </ul> | Flash Red                                                               | Red Status Bar      |
| Warning                                                                                                    | Flash Orange                                                            | Orange Status Bar   |
| ARMED State                                                                                                    | Flash Green                                                             | Flashing ARM symbol |
| INJECTING State                                                                                                    | Rotate Green                                                            | Flashing Syringe    |
| INJECT COMPLETE State                                                                                                    | Stop rotating (orange if<br>adaptive flow occurred, green<br>otherwise) | Nothing             |
| Touch screen Button press                                                                                                    | Nothing                                                                 | Nothing             |
| Motor movement                                                                                                    | Rotate green                                                            | Animated Syringe    |
| Adaptive Flow<br>(Pressure Limiting)                                                                                            | Rotate orange                                                           | Orange Status Bar   |

<sup>&</sup>lt;sup>5</sup> Notes: There are no alarm presets in the injector.

All error conditions indicate a fault with the injector and the injection has stopped. Warnings and other indicators indicate continued but changed operation of the injector.

| Power Status |              |  |
|--------------|--------------|--|
| <b></b>      | Battery Low  |  |
| <b>HE</b>    | Battery half |  |
| aller .      | Battery full |  |
| ٩),          | Mains power  |  |

| Filling/Injection Status |                                                           |
|--------------------------|-----------------------------------------------------------|
|                          | <animation><br/>Injector is in filling status</animation> |
|                          | <animation><br/>Injection in progress</animation>         |

## 5.10.4.3. Elapsed Time

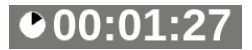

RCU displays the elapsed time since the last injection start.

Format is <HH:MM:SS> and updated every 1 second.

The time value is reset when new syringe is engaged or by pressing the timer display and holding for 2 seconds.

The time value does not wrap; max time displayed is "99:59:59".

## 5.10.5. Filling State

The RCU does not support filling the syringe. The filling should be performed at the injector, or using the optional off-line loader.

While the injector is in 'Filling State', 'ARM' is disabled in RCU.

## 5.10.6. Routine Protocol

Change the flow rate, volume and pressure limit of the routine protocol, if required, by pressing the buttons and entering the desired values.

The injection duration is automatically calculated.

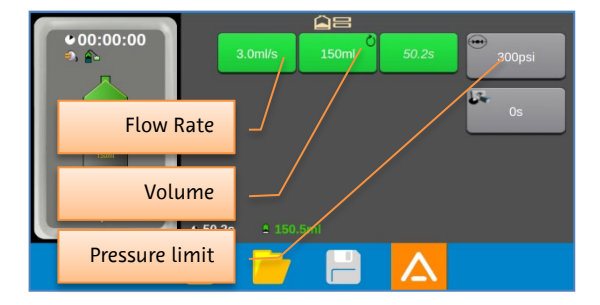

### 5.10.7. Arming

When the protocol has been programmed, press the

button to arm the injector. A confirmation of arming from the fill screen is displayed.

Select the **Select** button to continue.

NOTE: Arm can also be triggered from injector.

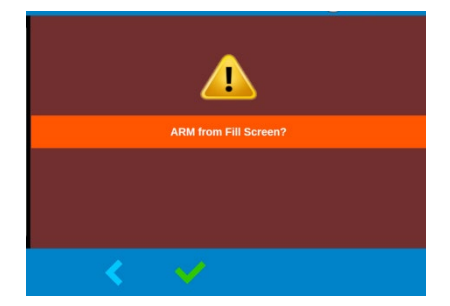

### 5.10.8. Check for Air

The injector and RCU will show 'Check for Air' screen simultaneously.

Select the **V** button to continue.

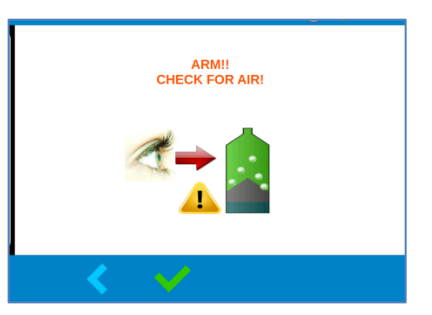

## 5.10.9. Starting the Injection

Review the protocol displayed.

Select the button on 'Start Injection' Screen.

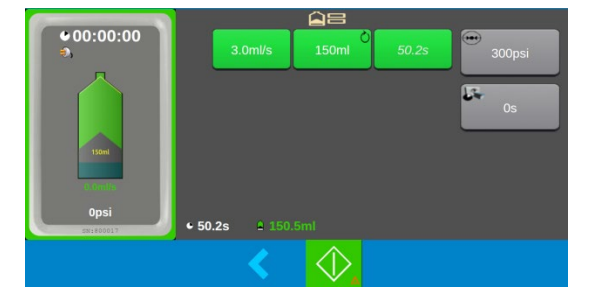

## 5.10.10. Injection in Progress

The injection can be monitored in progress from the RCU. While an injection is in progress, the RCU will:

Update the plot display (flow rate and pressure) in real time

Display the injection progress information in real time

Play LED animation

Play injection sound

If the 🔲 button is pressed, the injection is paused. When paused:

Pressing the 😡 button will stop injection

Pressing the button will resume injection

When injection is completed, all injection control buttons will disappear. The user can then proceed to other screens (e.g. view history, edit protocol).

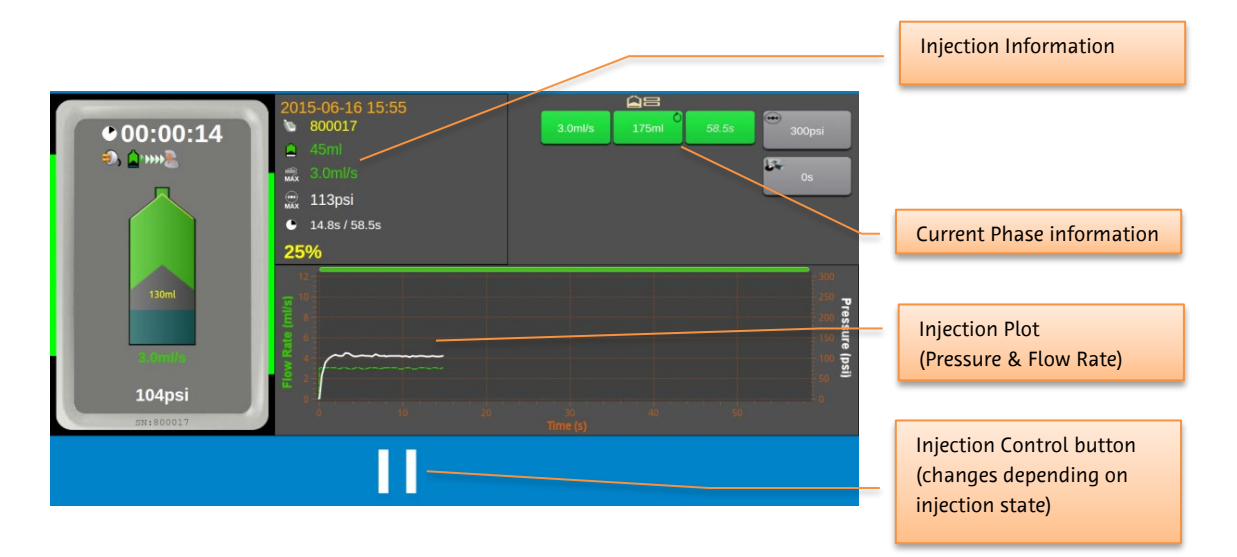

## 5.10.11. Injection Control Buttons

If for any reason, the injection needs to be paused or aborted, select the RCU injection control button on the Injection in Progress screen.

|       | Resume inject                                                                                                  |
|-------|----------------------------------------------------------------------------------------------------|
|       | Pause inject                                                                                                   |
|       | Skip phase – for dual routine injections, or multi-phase injections, allows the user to skip to the next phase |
|       | Abort inject                                                                                                   |
| ( tet | <blink><br/>Aborting inject</blink>                                                                            |

### 5.10.12. Injection Review

At the end of the injection, the details of the injection can be reviewed, either in plot format or table format. These formats can be toggled using the or buttons.

Plot format

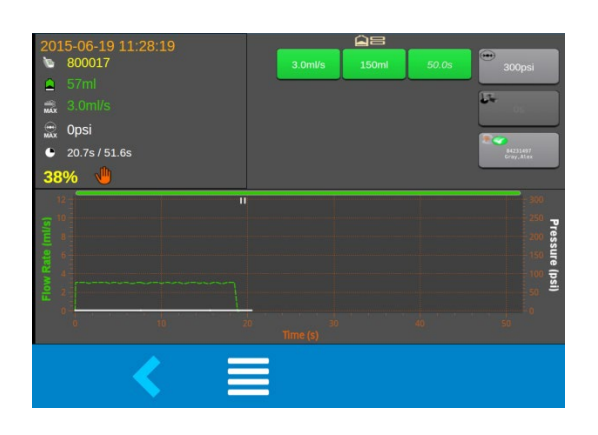

Table format

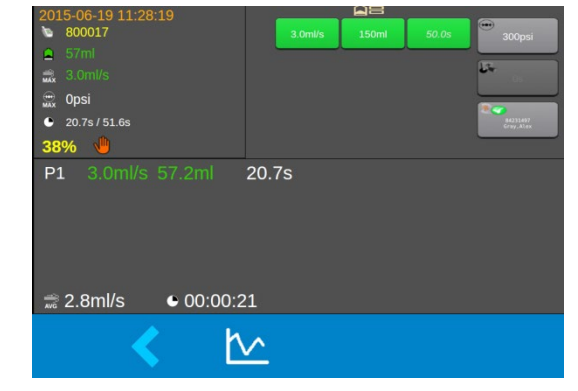

## 5.10.12.1. Injection Review Control Buttons

|          | Injection Review Table Mode |
|----------|-----------------------------|
| <u>1</u> | Injection Review Plot Mode  |

## 5.10.12.2. Injection Complete Status Icons

| <ul> <li>Image: A set of the set of the</li></ul> | Injection completed                      |
|----------------------------------------------------------------------------------------------------|------------------------------------------|
|                                                                                                    | Injection terminated with over pressure  |
| 4                                                                                                    | Injection aborted from user              |
| •                                                                                                    | Injection terminated with timeout        |
| •))                                                                                                    | Injection terminated with an alarm event |

## 5.10.13. Protocol Edit

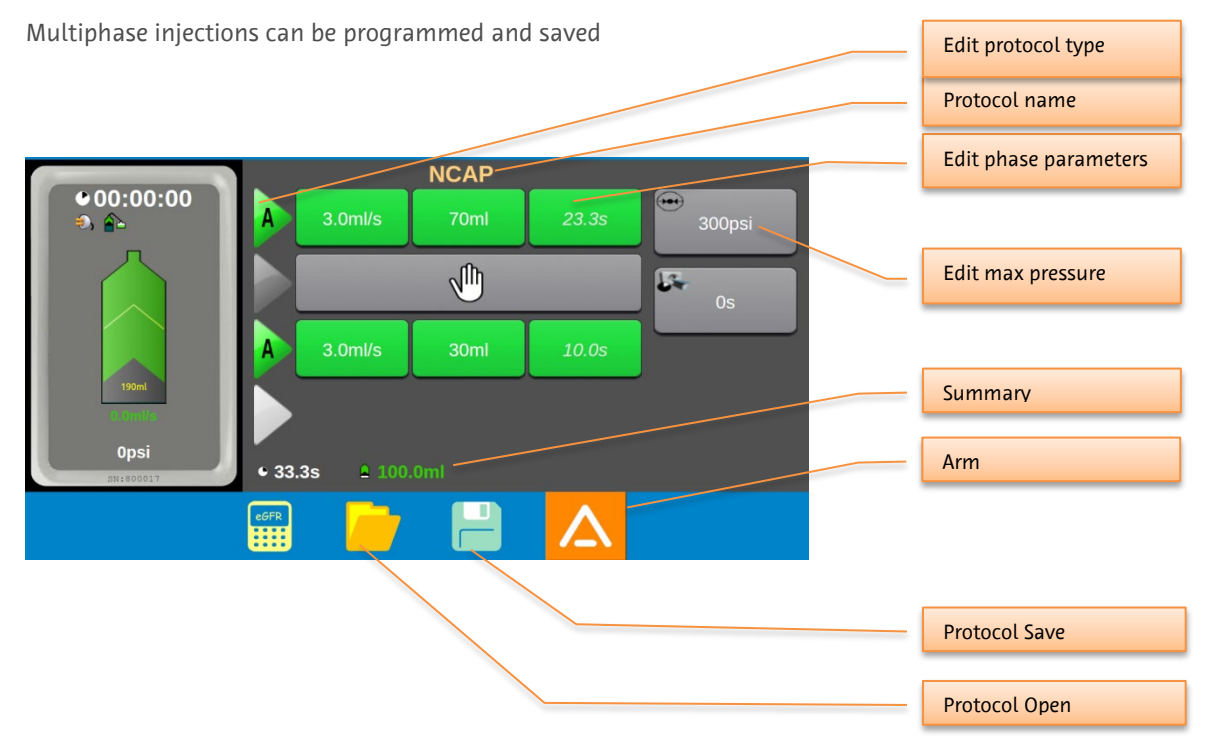

Protocol Summary View shows:

- Overall phase information in terms of time.
- Overall phase information in terms of volume.

#### 5.10.14. Edit Lock

The injector and RCU do not allow the user to edit protocol parameters simultaneously; only one device is allowed to enter 'edit mode'. The other device is locked while editing is performed.

When RCU is locked 'Edit Lock' icon is displayed in Injector Status frame and will not respond to any button press events that are related to editing protocol parameters.

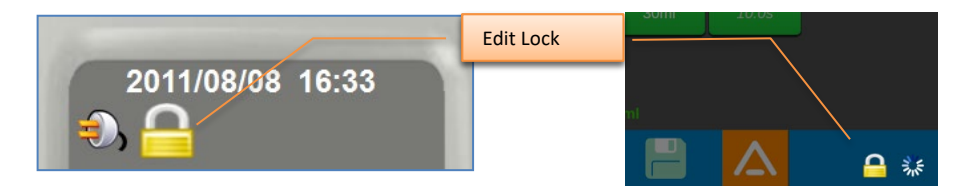

Protocol being edited on the RCU – Injector is locked.

Protocol is being edited on the Injector – RCU is locked.

#### 5.10.15. Parameter Value Edit

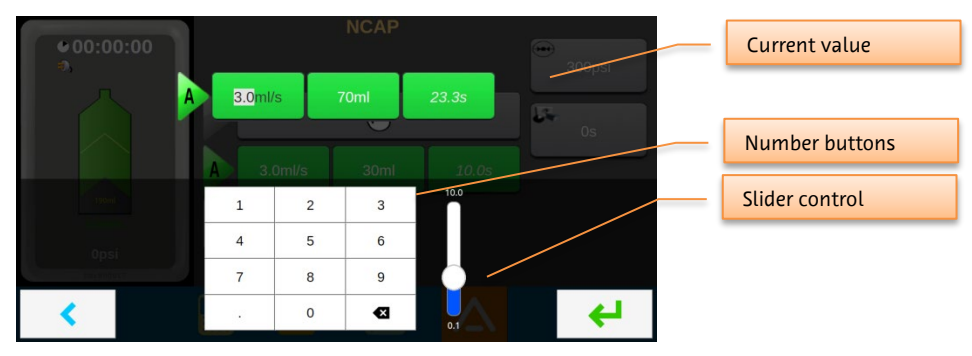

Parameter values can be modified by:

- Pressing number button,
- Move slider bar control, or
- Tap top/bottom area of slider bar to increment/decrement a single step.

### 5.10.16. Injecting remaining volume

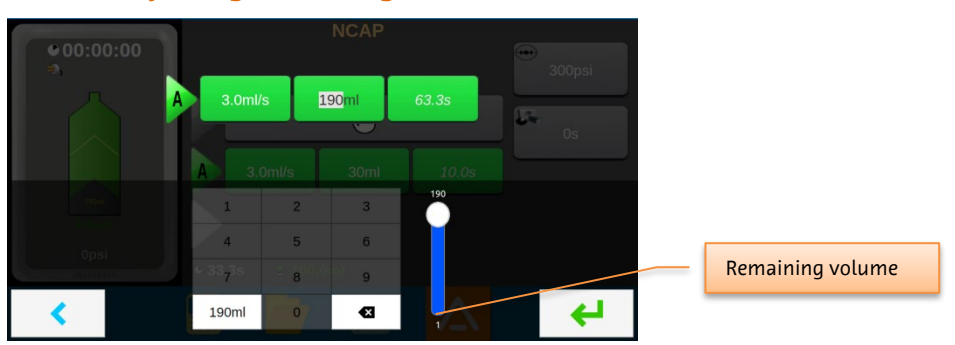

The remaining volume of the syringe can be injected by pressing the button showing the remaining volume.

#### 5.10.17. Edit Phase Type

Each phase can be programmed to be one of four phase types.

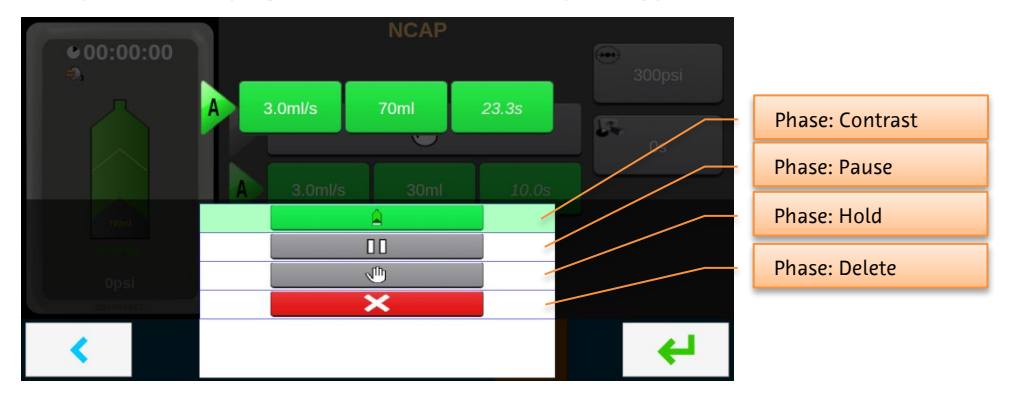

## 5.10.18. Open Protocol

A previously saved protocol can be loaded by selecting the button. Scroll through the saved protocols and tap on the protocol desired.

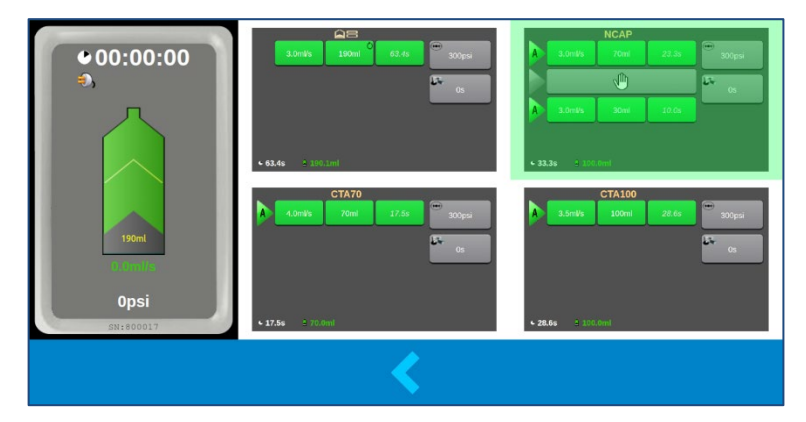

#### 5.10.19. Protocol Save

The current programmed protocol can be saved to a new protocol slot by pressing the button. Scroll through the list to select the protocol slot desired.

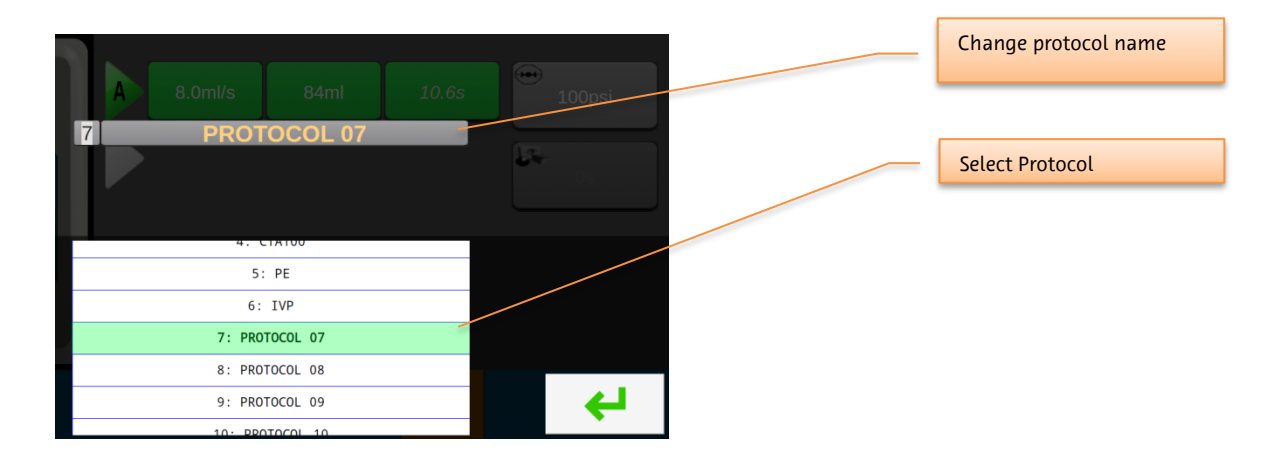

## 5.10.20. Common Injecting Alarms / Warnings

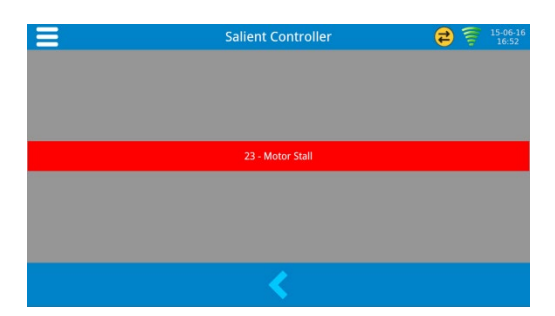

During an injection, the most likely alarms to occur which result in the injection halting are caused by high pressure or the adaptive flow algorithm slowing the injection speed down to zero (known as a stall alarm).

When these alarms occur, RCU will:

- Display 'Alarm' screen or 'Warning' screen
- Play LED flashing, alarm (red), warning (orange)

## 5.10.21. RCU Manager

RCU Manager provides interface to:

- Launch RCU Application
- Manages wireless/wire connection to injector
- Setup / Configuration
- Provide service menus
- View videos and software information

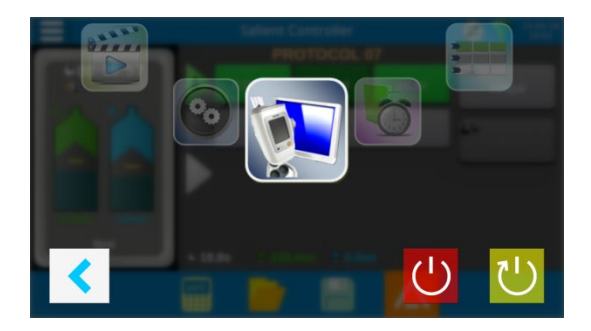

|          | Injector Controller: This is the application used to control the paired injector.                                                                                       |
|----------|----------------------------------------------------------------------------------------------------|
|          | This application is set to run as default at start-up. This can be changed in the RCU Setup – Injector Controller screen (see Section 5.10.22)                          |
|          | <b>History Viewer:</b> Stored injections performed while the RCU was interfaced with the injector is stored in the RCU memory and can be reviewed from this application |
| *        | <b>Protocol Manager:</b> Protocols can be saved or restored from a removable USB memory drive.                                                                          |
|          | <b>Media Player:</b> The RCU stores a number of training videos that can be used to familiarise new users with the features of the injection system.                    |
| 6        | RCU Setup – Section 5.10.22                                                                                                    |
|          | Service Options menu [locked, accessible by authorised service personnel only]                                                                                          |
|          | <b>RCU Information</b> – information on RCU software and hardware version.                                                                                              |
| Ċ        | Standby Button                                                                                                    |
| <u>ل</u> | Reset RCU Button                                                                                                    |

## 5.10.22. RCU Setup

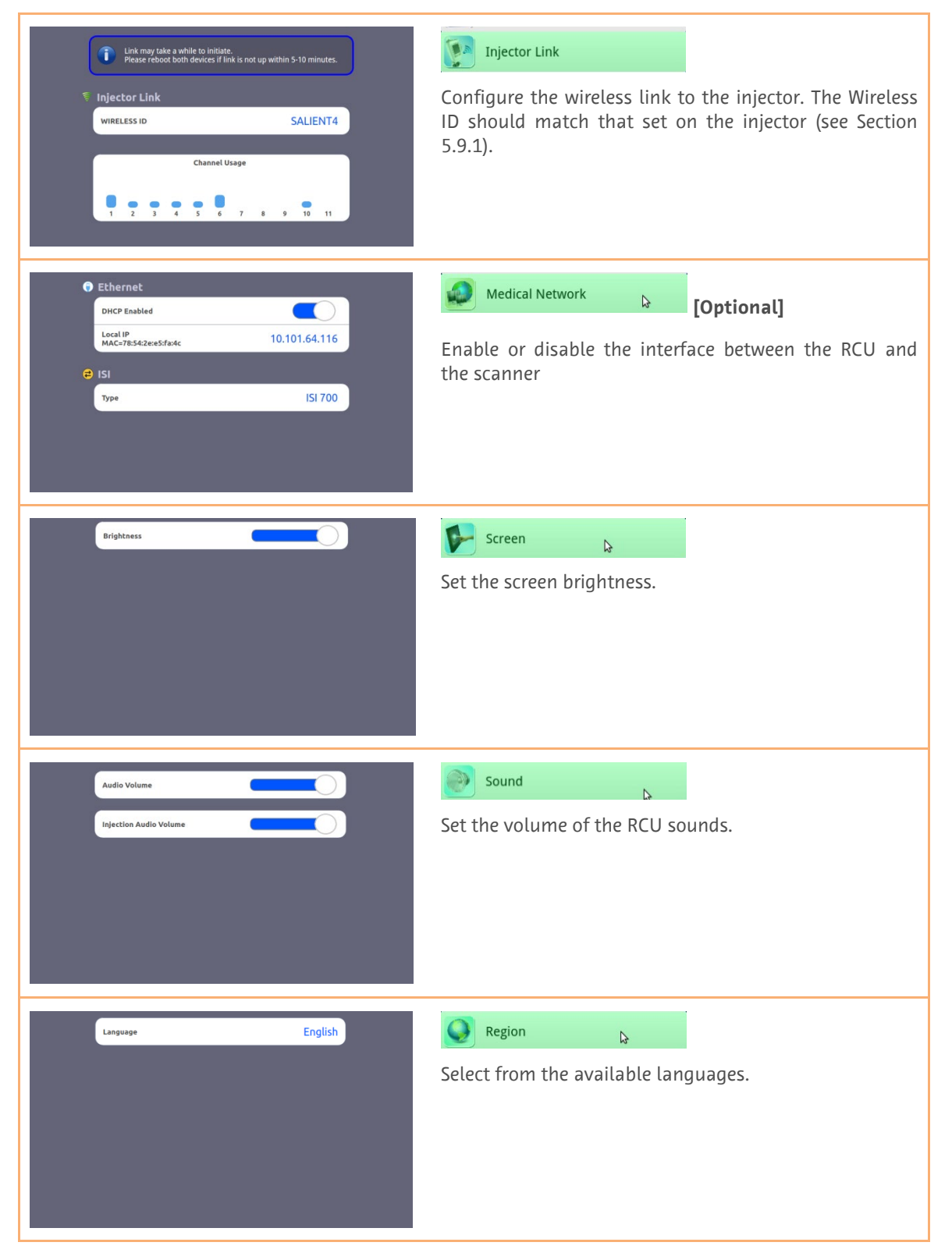

Press the Setup options button on the Action bar to access the setup options

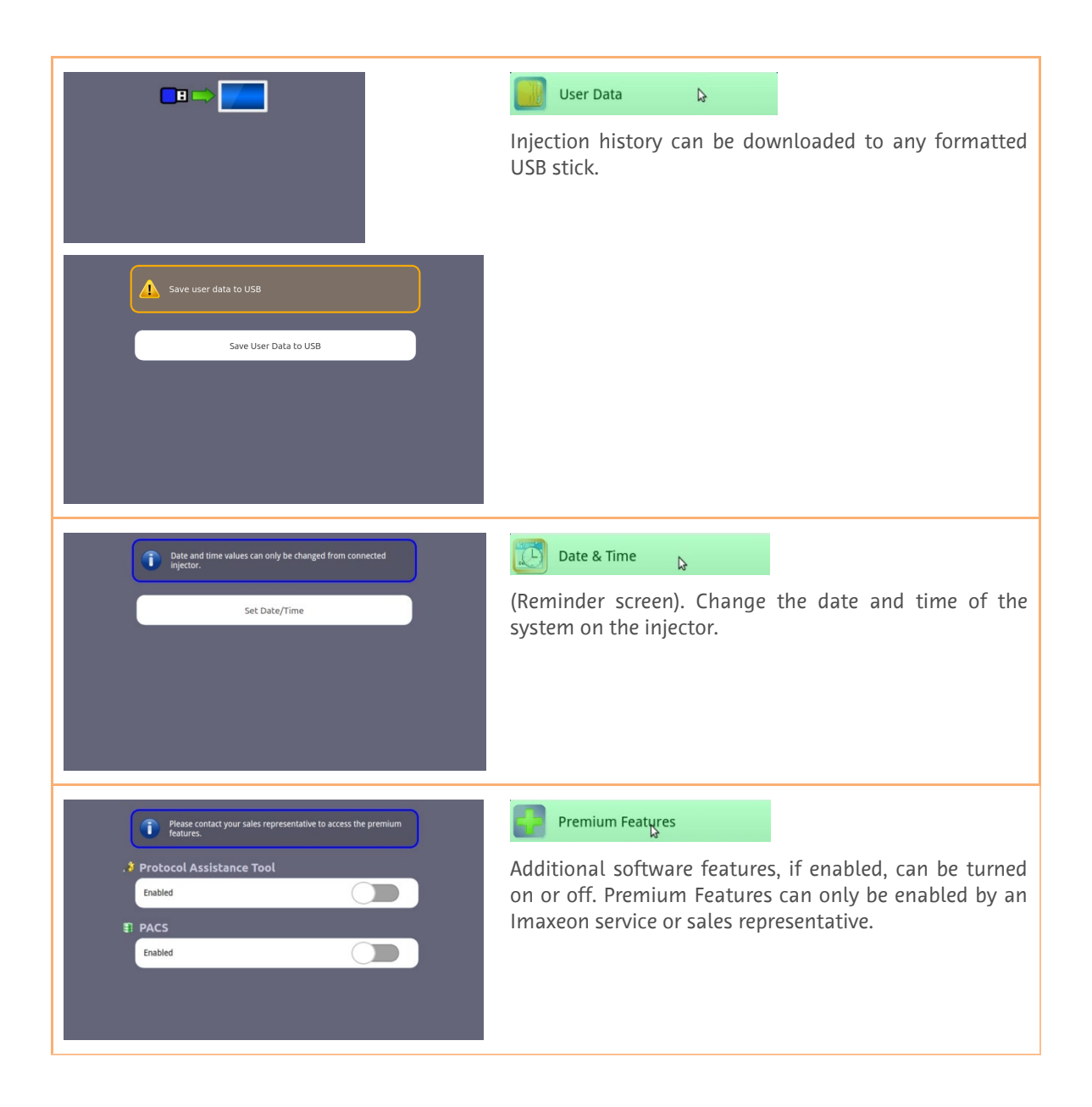

#### 5.10.23. History Viewer

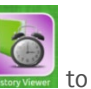

From the RCU Manager, press the **Section** to view the details of recent injections.

| 8 RECORDS                | <b>2015-06-16 15:55:23</b>    |                      |            |
|--------------------------|-------------------------------|----------------------|------------|
| 2015-06-16 15:55:23<br>1 | <ul> <li>✓ ▲ 176ml</li> </ul> | 3.0mi/s 175mi        | 300psi     |
| 2015-06-16 15:52:57<br>2 | 🐠 🔜 3.0ml/s                   |                      | 0s         |
| 2015-05-12 10:26:54<br>3 | • 74.5s / 74.5s               |                      |            |
| 2015-05-12 10:26:22<br>4 | 100% 🗸                        |                      |            |
| 2015-05-12 10:26:07<br>5 | 12                            |                      | 300        |
| 2015-05-05 16:25:48<br>6 | <b>1</b>                      |                      | 200 Pressu |
| 2015-05-04 15:56:00<br>7 |                               |                      |            |
| 2015-05-04 15:54:20<br>8 |                               |                      | 50 -       |
|                          | 0 10 20                       | 30 40 50<br>Time (s) | 60 70      |
|                          | ш.<br>Ш                       | ŀ∕^                  |            |
|                          |                               |                      |            |

|          | Injection Review Table Mode   |
|----------|-------------------------------|
|          | Injection Review Plot Mode    |
| <u>ا</u> | Delete injection record       |
| <b>也</b> | Export Injection History Data |

**Note:** Only injections recorded while the RCU is connected to the injector and controlled from the Injector Controller screen are stored in the RCU. Injections performed by the injector while disconnected from the RCU are not stored on the RCU.

**Note:** To export injection history data, navigate to the injection history page and insert USB drive into one of the RCU USB ports. Wait for the export button to appear and press it.

#### 5.10.24. Protocol Manager

Injection protocols can be saved to and from USB memory devices.

### 5.10.24.1. Saving Protocols

- Plug in the formatted USB device into an available USB port on the RCU.
- From the RCU Manager, press the button
- Select the Injector-to-USB download as shown below and press

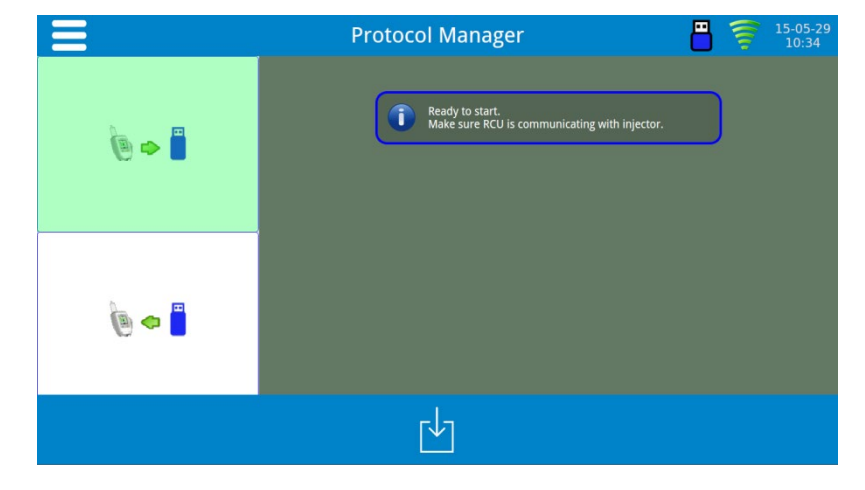

### 5.10.24.2. Loading Protocols

- Plug in the USB device containing the saved protocols into an available USB port on the RCU.
- From the RCU Manager, press the **E** button.
- Select the USB-to-Injector upload as shown below and press

| Ξ   | Protocol Manager 🛛 💾                                             | (()) | 15-05-29<br>10:34 |
|-----|------------------------------------------------------------------|------|-------------------|
| ۵ م | Ready to start.<br>Make sure RCU is communicating with injector. | )    |                   |
| ۵ م |                                                                  |      |                   |
|     | Û                                                                |      |                   |
#### 5.10.25. eGFR (glomerular filtration rate) Calculator

The RCU includes a calculator to assist the clinician in estimating the safe volume of contrast dose.

In adults, the best equation for estimating glomerular filtration rate (GFR) from serum creatinine is the isotope dilution mass spectrometry (IDMS)-traceable Modification of Diet in Renal Disease (MDRD) Study equation.<sup>6</sup>

All laboratories should be using creatinine methods calibrated to be IDMS traceable.

This IDMS-traceable MDRD study equation calculator is for use with Scr reported in mg/dL.

GFR  $(mL/min/1.73 \text{ m}^2) = 175 \text{ x} (Scr) - 1.154 \text{ x} (Age) - 0.203 \text{ x} (0.742 \text{ if female}) \text{ x} (1.212 \text{ if African descent}).$ 

**Warning:** The recommended contrast volume calculated by the eGFR calculator **does not alter the programmed volume** in the current injection protocol. The clinician should use the result, in combination with clinical experience to decide on the dose and separately program the volume into the injection protocol.

**Warning:** The model for the calculation is applicable for adults only. The MDRD calculation is not recommended for paediatric patients.

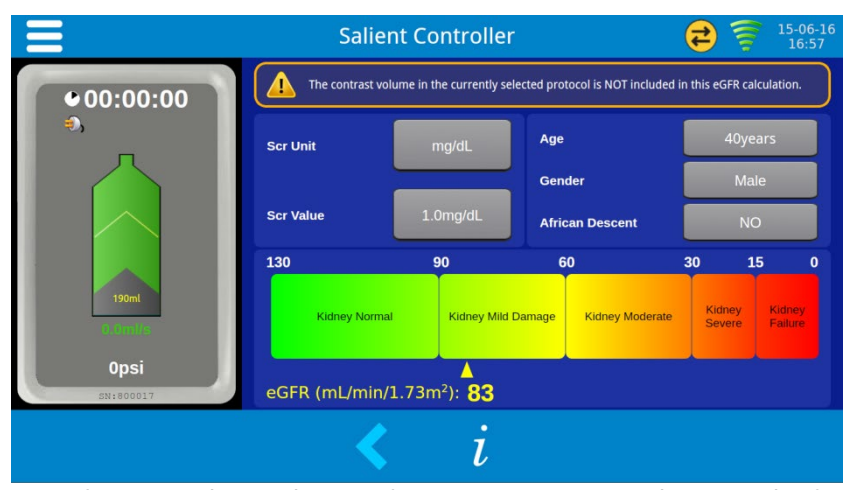

From the Injector Controller screen, press

Enter the patient data and assess the appropriate contrast dose accordingly.

<sup>&</sup>lt;sup>6</sup> Reference: Levey AS, Coresh J, Greene T, Stevens LA, Zhang YL, Hendriksen S, Kusek JW, Van Lente F; Chronic Kidney Disease Epidemiology Collaboration. Using standardized serum creatinine values in the modification of diet in renal disease study equation for estimating glomerular filtration rate. Ann Intern Med. 2006 Aug 15;145(4):247-54.

#### 5.11. [Optional] Protocol Assistance Tool (PAT)

This option can only be enabled by an Imaxeon service or sales representative.

The PAT application provides the user with suggested weight based injection protocols for a range of common CT examinations. It is available only with the optional Remote Control Unit RCU.

The PAT is intended to be used as a guide. It is not intended to replace clinical experience and judgment. The underlying parameters are based on current, published clinical dosage rates and techniques. It is the responsibility of the User to assess the patient's clinical presentation before proceeding with any contrast media injection protocol.

To access PAT, select the wand icon from the Action menu

Select the *Type* of examination:

• *Routine* for chest, parenchymal and portal venous applications.

Next select the Area for examination.

PAT lists a number of common scanning regions depending upon the Type selection.

Toggle through the selection to find the most appropriate Area.

The Patient icon graphically represents the Area selected. The patient body icon can also be pressed directly to select the area.

Select *Weight* and enter the patient's weight in kg using the numeric key pad.

Select *Contrast Concentration* and enter the contrast media concentration in mg/l/ml.

A specific concentration can be added by selecting Other and entering the value via the keyboard.

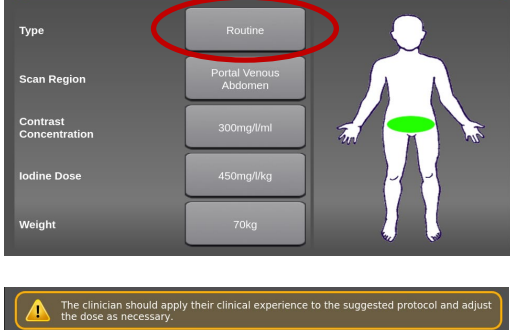

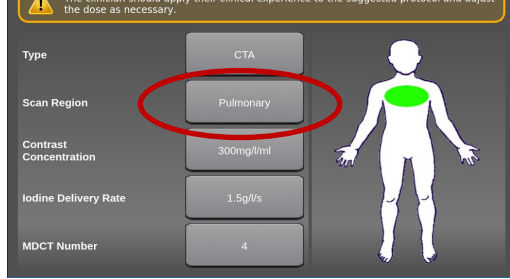

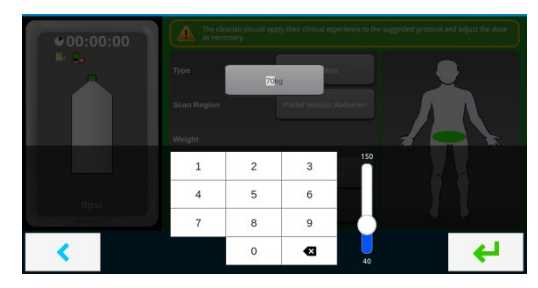

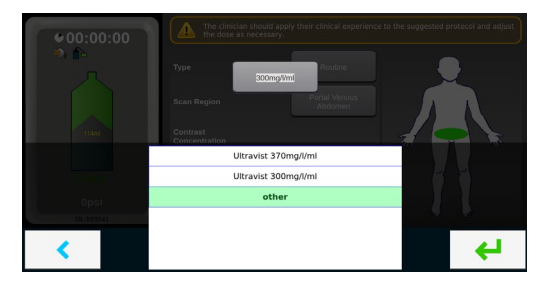

For CTA Type protocols, select *MDCT Number* and select the scanner multi detector slice number from the available options: 4, 16, 64 & 128 MDCT.

Note, this parameter is not available for Routine type protocols as it is not required to calculate contrast media dosing.

Once all of the parameters are entered, select the

green tick to generate a suggested protocol

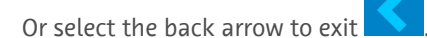

The generated protocol is displayed with the PAT icon to alert the user this is a suggested PAT protocol.

Any parameter of PAT generated protocol can be adjusted if required. If a parameter is adjusted, the PAT icon will disappear to indicate the protocol has changed from the original PAT suggestion.

Once the protocol is set, follow the normal safety check and arming procedure to complete the normal injection process.

| Type       CTA         Scan Region       Pulmonary         Contrast<br>Concentration       300mg/l/ml         Iodine Delivery Rate       15gl/s         MDCT Number       4         MDCT Number       CTA         Ype       CTA         Scan Region       15gl/s         MDCT Number       4         View       CTA         Scan Region       CTA         Contrast Concentration       300mg/l/ml         Iodine Delivery Rate       15gl/s         MDCT Number       4         View       CTA         View       200mg/l/ml         Iodine Delivery Rate       15gl/s         MDCT Number       4         View       View         View       View         View       25.0s         Ype       25.0s                                                                                                    |                                             |                                                                    |
|----------------------------------------------------------------------------------------------------|---------------------------------------------|--------------------------------------------------------------------|
| Scan Region Pulmonary<br>Contrast<br>Concentration<br>Jodine Delivery Rate<br>MDCT Number<br>Type<br>The clinician should apply their clinical experience to the suggested protocol of<br>the dose as necessary.<br>Type<br>CTA<br>Pulmonary<br>Contrast<br>Concentration<br>Contrast<br>Concentration<br>Contrast<br>Concentration<br>Lisgi//s<br>MDCT Number<br>A<br>PULM CTA<br>Scan Region<br>Contrast<br>Contrast<br>Cont | Туре                                        | СТА                                                                |
| Contrast<br>Concentration<br>Ideine Delivery Rate<br>MDCT Number<br>Type<br>CTA<br>Scan Region<br>Contrast<br>Concentration<br>Contrast<br>Concentration<br>Concentration<br>Concentration<br>Concen                        | Scan Region                                 | Pulmonary                                                          |
| Iodine Delivery Rate<br>MDCT Number<br>Type<br>Can Region<br>Contrast<br>Concentration<br>Iodine Delivery Rate<br>MDCT Number<br>Contrast<br>Contrast<br>Concentration<br>Iodine Delivery Rate<br>MDCT Number<br>Contrast<br>Consentration<br>Iodine Delivery Rate<br>Contrast<br>Consentration<br>Iodine Delivery Rate<br>Contrast<br>Consentration<br>Iodine Delivery Rate<br>Contrast<br>Consentration<br>Iodine Delivery Rate<br>Contrast<br>Consentration<br>Iodine Delivery Rate<br>Iodine Delivery Rate<br>Consentration<br>Iodine Delivery Rate<br>Consentration<br>Consentration<br>Iodine Delivery Rate<br>Consentration<br>Iodine Delivery Rate<br>Consentration<br>Iodine Delivery Rate<br>Consentration<br>Iodine Delivery Rate<br>Consentration<br>Iodine Delivery Rate<br>Iodine Delivery Rate<br>Iodine Delivery Rate<br>Iodine Delivery Rate<br>Consentration<br>Iodine Delivery Rate<br>Iodine Delivery Rate<br>Iodine Deliv                                                                                                    | Contrast<br>Concentration                   | 300mg/l/ml                                                         |
| MDCT Number 4                                                                                                    | Iodine Delivery Rate                        | 1.5g/l/s                                                           |
| Image: Contrast concentration       300mg/l/ml         Contrast concentration       15gl/s         MDCT Number       4         PULM CTA       5.0ml/s       125ml       25.0s       300gl/s                                                                                                    | MDCT Number                                 |                                                                    |
| The clinicia should apply their clinical experience to the suggested protocol of the dose as necessary.         Type       CTA         Scan Region       Pulmonary         Contrast concentration       300mg//ml         Iodine Delivery Rate       1.5gl/s         MDCT Number       4         PULM CTA       5.0ml/s         125ml       25.0s         300ng//s       300ng//s                                                                                                    |                                             |                                                                    |
| Type CTA<br>Scan Region Pulmonary<br>Contrast<br>Concentration 300mg//ml<br>Iodine Delivery Rate 1.5gl/s<br>MDCT Number 4<br>PULM CTA<br>5.0ml/s 125ml 25.0s *** 300                                                                                                    | The clinician should a the dose as necessar | apply their clinical experience to the suggested protocol a<br>ry. |
| Scan Region Pulmonary Contrast Concentration Iodine Delivery Rate MDCT Number 4  PULM CTA 5.0ml/s 125ml 25.0s  300                                                                                                    | Туре                                        | СТА                                                                |
| Contrast<br>Concentration Iodine Delivery Rate IS97/3 MDCT Number 4 PULM CTA 5.0ml/s 125ml 25.0s 300p                                                                                                    | Scan Region                                 | Pulmonary                                                          |
| Iodine Delivery Rate 1.5g//5<br>MDCT Number 4<br>PULM CTA<br>A 5.0ml/s 125ml 25.05 300g                                                                                                    | Contrast<br>Concentration                   | 300mg/l/ml                                                         |
| MDCT Number 4<br>PULM CTA<br>5.0ml/s 125ml 25.0s $300$                                                                                                    | lodine Delivery Rate                        | 1.5g/l/s                                                           |
| PULM CTA<br>5.0ml/s 125ml 25.0s 300                                                                                                    | MDCT Number                                 | 4                                                                  |
| PULM CTA           5.0ml/s         125ml         25.0s         300                                                                                                    | <                                           |                                                                    |
| A 5.0ml/s 125ml 25.0s 300                                                                                                    | ж) Р                                        | ULM CTA                                                            |
|                                                                                                    | A 5.0ml/s                                   | 125ml 25.0s                                                        |
|                                                                                                    |                                             |                                                                    |
|                                                                                                    |                                             |                                                                    |
|                                                                                                    |                                             |                                                                    |
|                                                                                                    |                                             |                                                                    |

The clinician should apply their clinical experience to the suggested protocol and adjust

• 25.0s 🔒 125.

# 6. Cleaning and Maintenance

#### 6.1. General Cleaning Procedures

The injector should be switched off and disconnected from the mains supply before cleaning. The covers and external parts of the injector should be cleaned using warm soapy water and a soft cloth. Do not use abrasive cleaning aids, solvents or alcohol wipes.

X-Ray contrast tends to dry quite hard and hence should be wiped off as soon as possible.

Should the syringe piston engaging mechanism may become coated in dried and hardened contrast agent over time, clean as follows:

Press with no syringe mounted in the bayonet fitting. The piston will extend fully and stop.

With a clean, warm, damp (not wet) cloth, wipe off dried contrast in and around the piston head.

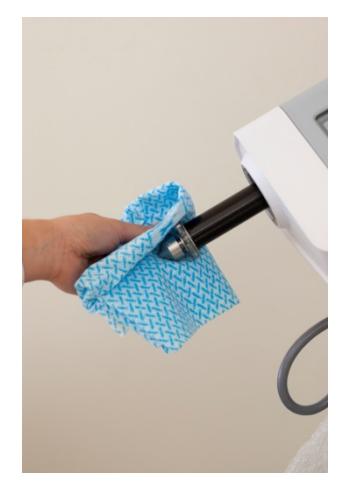

#### 6.1.1. Cleaning the RCU

Clean the RCU tablet with a dry cloth. Do not allow water or cleaning fluid to enter the RCU tablet enclosure.

#### 6.2. Battery Maintenance

#### 6.2.1. Injector Batteries

Warning: The injector batteries should be replaced only by suitably qualified service technicians. Replacement should not be attempted by users or their (untrained) service personnel.

The batteries should be checked at each annual preventive maintenance event for signs of enclosure warping or content leakage.

Expected useful battery life is 2-4 years. If performance noticeably decreases, please contact your service representative for a replacement battery. Do not use substitute batteries.

The reorder code for injector batteries is HB0013.

#### 6.2.2. Remote Control Batteries

The battery in the remote control can be changed by users. When the battery in the remote control is running low, the red LED will illuminate to warn the user that the battery should be changed. If the remote does not work and no LEDs illuminate when either button is pressed, then the battery is fully discharged and should be replaced immediately.

The battery is replaced by loosening the four screws on the bottom of the unit and removing the bottom half of the remote control enclosure. Disconnect the old battery and fit the replacement battery into the same location. Do not over-tighten the screws when re-assembling the remote control. Depending on usage, the expected useful battery life is 12 months.

If the remote control will not be used for more than two weeks, the battery should be removed from the remote control.

The reorder code for the battery in the remote control is HB0001.

#### 6.3. Recommended Regular Check Procedure

#### 6.3.1. Monthly

Once a month, the entire injector should be thoroughly inspected and cleaned and an operational checkout procedure should be performed. Refer to Section 6.3.3 for the checkout procedure.

#### 6.3.2. Annual Check

# 

A complete injector calibration and performance checkout should be carried out once a year by an authorised Imaxeon Service Representative. Failure to do so may result in patient or operator injury. Contact IMAXEON Service or your local Imaxeon dealer for complete details.

These annual programs ensure **patient safety** by maintaining accuracy and reliability, and can also extend the life of the injector. Refer to Section 2.8 of this manual for address, fax and telephone information.

Every twelve months, or more often, as required by local authorities, an electrical leakage and ground continuity check should be performed.

Note: Failures which occur due to lack of proper maintenance will not be covered under warranty.

#### 6.3.3. Operator Checkout Procedure

The following checkout procedures test the major functions of the injector and should be completed before using the injector for the first time or as a monthly routine preventive maintenance program. If a problem or a calibration error is suspected, use this procedure for troubleshooting before contacting IMAXEON Service.

**Note:** After performing this procedure before using the injector for the first time, the injector warranty registration card should be completed, noting the checkout has been performed, and returned to Imaxeon.

Certain steps in this procedure require that multiple observations be made during the test. Read through each step for complete understanding.

If problems arise while going through these procedures, stop and do not use the injector. Record any messages that are displayed. Contact your local Imaxeon Service Representative.

#### **Checkout Procedure**

- 1. Examine the injector for signs of damage or wear.
- 2. Disconnect the injector from the mains supply by removing the IEC mains connector from the base of the unit.
- 3. With the injector off, disengage the circuit breaker marked CB on the base of the unit. Reengage the circuit breaker noting the physical movement of the lever. Feel for any sign of difficulty in moving the CB lever.
- 4. Connect an IEC power cord and connect to the mains supply.
- 5. Turn the mains rocker switch on the base to the ON position
- 6. The adjacent LED on the base of the unit will display green.
- 7. Press the ON switch on the injector head. The display should now turn on and the LED on the head will turn green.
- 8. The screen display should be bright and clear when viewed front on.
- 9. Fit a new syringe.
- 10. Select the "?" button and allow the injector to find the syringe plunger
- 11. The injector should purge the air from the syringe automatically.
- 12. Using the manual fill control, touch the screen in the arrowed areas and observe movement of the piston in or out depending on chosen directions.
- 13. Fill a syringe with an amount of water, say 120mL.
- 14. Press >> .
- 15. Program a routine protocol:

| Volume   | = 100mL   |
|----------|-----------|
| Flow     | = 5mL/s   |
| Pressure | = 300 psi |

- 16. Use a measuring cylinder or similar known volume container marked to 100mL (±2mL) volume.
- 17. Inject 100mL volume and observe the inject time to be 20 seconds ( $\pm$  1 second) and the measured volume is 100mL ( $\pm$ 2mL).
- 18. Check the injection review screen displays an inject time of 20 seconds (± 1 second) and a delivered volume of 100mL (±2mL).

- 19. Perform the 100mL injection again, but occlude the tubing by kinking or blocking the tube. Ensure that the injection halts with an over-pressure or stall alarm.
- 20. Switch off the mains rocker switch on the base of the unit. Ensure that the battery symbol is displayed at the top of the injector display screen.

#### 6.4. Disposing of the Injector and RCU

The symbol shown below indicates the product must not be disposed of with other waste. Instead, it is the user's responsibility to dispose of the product by handing it over to a designated collection point for the recycling of waste electrical and electronic equipment. Contact your Imaxeon service representative for further details.

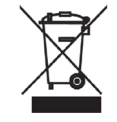

# 

The battery contains no mercury or mercury compounds. However, it does contain the following hazardous materials:

| • Lead          | 48~53 wt% |
|-----------------|-----------|
| • Lead Oxide    | 23~26%    |
| • Lead Sulphate | < 1. wt%  |
|                 |           |

• Electrolyte – Sulphuric Acid 7~10 wt%

Please dispose of this pack within environmental pollution guidelines depending on your local regulations.

MEDRAD<sup>®</sup> Vistron Plus Operation Manual

# 7. Trouble-shooting

# 7.1. Fault Finding Guide

| Symptoms                                                                                         | Actions                                                                                                    |
|--------------------------------------------------------------------------------------------------|----------------------------------------------------------------------------------------------------|
| Injector does not power up                                                                       | <ol> <li>Check that circuit breaker is pressed in</li> <li>Connect AC mains cable</li> <li>Replace batteries</li> </ol>                                                                  |
|                                                                                                  | 4. Contact Imaxeon Service                                                                                                    |
| Injection stops mid-way<br>through an injection                                                  | <ol> <li>Check for kink in giving set tubing</li> <li>Check for cannula placement and possible arterial occlusion<br/>from patient arm position</li> <li>Check battery health</li> </ol> |
|                                                                                                  | 4. Contact Imaxeon Service                                                                                                    |
| Piston does not disengage<br>from syringe plunger<br>properly when retracting<br>after injection | <ol> <li>Remove syringe manually</li> <li>Sensor does not work if used in bright sunlight or if foreign<br/>object (such as sticky tape) is affixed to syringe near plunger</li> </ol>   |
| Spurious over-pressures and washed out images (due to reduced contrast flow).                    | Check for dried contrast around piston on injector head particularly<br>where the piston passes through the O-ring. Clean all dried contrast<br>from this location.                      |
|                                                                                                  | Red battery indicator - Connect injector to mains power supply and recharge battery.                                                                                                    |
| Insufficient Volume                                                                              | There is insufficient volume in the syringe to deliver the requested protocol. Refill the syringe.                                                                                       |
| Syringe Plunger Not Found                                                                        | Remove the syringe and re-engage as shown in Section 5.2.3 of this manual                                                                                                    |
| Adaptive Flow Active                                                                             | Assess the patient injection site and tubing for partial occlusions and adjust tubing or patient to reduce any occlusion.                                                                |
| Battery failure (not<br>charging)                                                                | Order a replacement battery from your authorised service agent. You may continue to use the injector on mains supply until a replacement battery is installed.                           |
| Over Pressure                                                                                    | Check tubing and cannula for kinks or occlusions.                                                                                                    |
| Stalled (Adaptive flow reached zero flow)                                                        |                                                                                                    |
| Syringe Lost error                                                                               | Syringe removed or not detected while in Inject mode. Press the Back button to go to the Review screen                                                                                   |

#### 7.1.1. Trouble-Shooting

| Symptoms                               | Actions                                                                                                    |
|----------------------------------------|----------------------------------------------------------------------------------------------------|
| Unit will not connect to injector      | Select a different Wireless ID on both the RCU and injector system and try to connect again.                                                                                    |
| RCU will not turn on                   | Check the power supply is connected to the RCU.                                                                                                    |
| Loading/Saving Protocols Fails         | Check that a formatted USB memory device is inserted into the RCU.                                                                                                    |
| Wireless connection is<br>Intermittent | Ensure that there are no otherVistron Plus RCU devices within range using the same Wireless ID                                                                                  |
| "System Clock Error" on RCU<br>bootup. | The rechargeable backup battery for the system clock is flat.<br>Charge the RCU for several hours before rebooting.<br>In general, the RCU should be operated while on charger. |

### 7.2. Alarms and Error Messages

Alarms and error messages are indicated by the status bar at the top of the screen changing colour to red or yellow. Press on the status bar to view the current alarm condition.

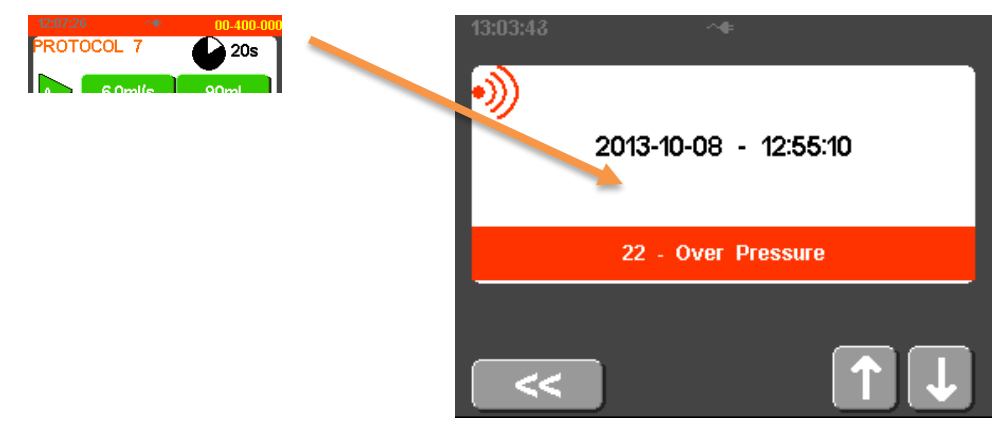

If the error is any other than that described in Section 7.1, remove injector from use and call your authorised service agent.

# 8. Specifications

# 8.1. Dimensions

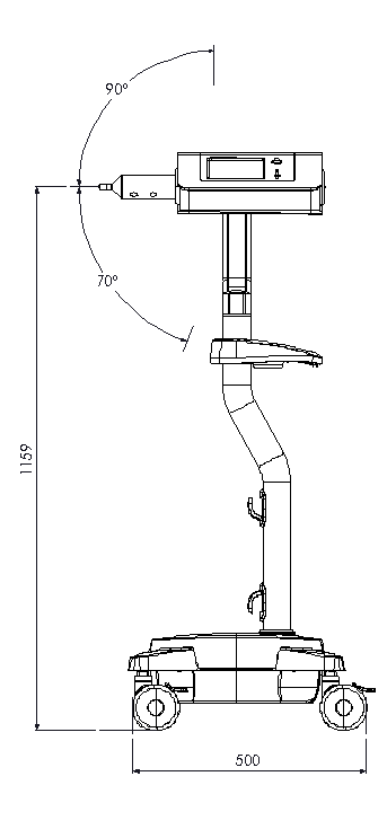

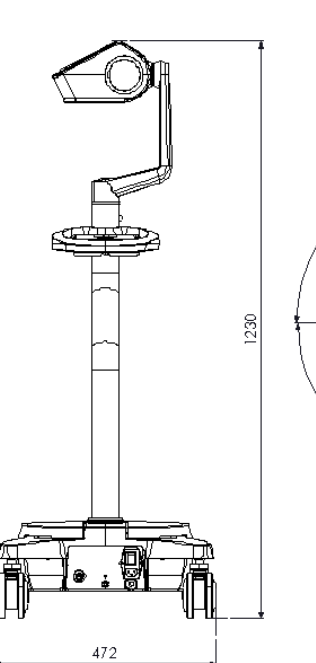

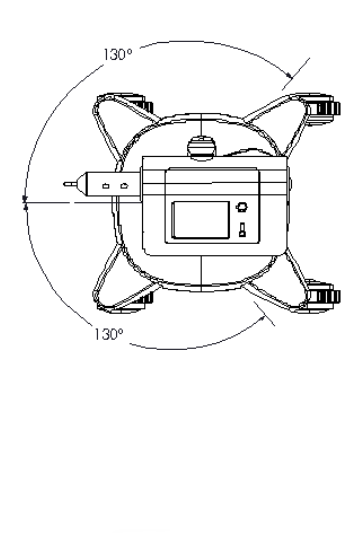

Model: VP001

#### 8.2. Mechanical

| Weight                 | 21.7 kg                                      |
|------------------------|----------------------------------------------|
| Height                 | 1230 mm                                      |
| Floor Area             | 500mm x 500mm                                |
| No of Wheels           | 4, locking                                   |
| Type of Wheel          | Rubber Castor, ball bearing race             |
| Construction Materials | Flame retardant ABS panels, Aluminium, Steel |
| Operating Noise Level  | < 95 dBA                                     |

# 8.2.1. [RCU Tablet] Mechanical

| Weight     | 1kg                             |
|------------|---------------------------------|
| Dimensions | 296 mm W x 217 mm H x 24.1 mm D |

#### 8.3. Functional

| Max Pressure Limit                   | 300 psi                                                 |
|--------------------------------------|---------------------------------------------------------|
| (User Selectable) Set Pressure Limit | 100 to 300 psi in 1 psi increments                      |
| Display pressure accuracy            | +/- 50psi                                               |
| Max Flow Rate                        | 10 ml/s                                                 |
| Injected flow rate accuracy          | +/- 5%                                                  |
| Programmable Flow Rate               | User-settable in 0.1 ml/s increments from 0.1 to 10ml/s |
| Maximum Deliverable Volume           | 190 ml                                                  |
| Programmable Volume                  | User-settable in 1ml increments from 1 to 190ml         |
| Displayed volume accuracy            | +/- 1% or 0.5ml, whichever is greater                   |
| Manual Fill rate                     | 0.1 to 10 ml/s                                          |
| Auto Fill rate                       | 0.1 to 10 ml/s                                          |
| Multistage Injection                 | Up to 4 phases                                          |
| Pause Phase Range                    | 1 to 900 seconds in 1 s increments                      |

| Pedestal                  | Line power ON/OFF, double pole switch<br>IEC power inlet, double fused |
|---------------------------|------------------------------------------------------------------------|
| Circuit Breaker           | 3A max                                                                 |
| Injector Head Touchscreen | Fill control<br>Protocol Programming                                   |
| Injector buttons          | Power on/off<br>Arm                                                    |
| Remote control            | Start/stop injection                                                   |
| Hand-switch or footswitch | Start/stop injection                                                   |

#### 8.4. Controls

## 8.5. Environmental

| Temperature – transport/storage         | -20°C to +60°C                |
|-----------------------------------------|-------------------------------|
| Temperature – operation                 | +10°C to +40°C                |
| Humidity – transport/storage            | 10% to 95% RH, non-condensing |
| Humidity – operation                    | 20% to 80% RH, non-condensing |
| Barometric Pressure – transport/storage | 48kPa to 110kPa               |
| Barometric Pressure - operation         | 70kPa to 106kPa               |

# 8.5.1. [RCU Tablet] Environmental

| Temperature – storage and transportation       | -20°C to 50°C     |
|------------------------------------------------|-------------------|
| Relative humidity – storage and transportation | 20% to 93% (40°C) |
| Atmospheric pressure                           | 86kPa to 106kPa   |
| Temperature - operation                        | 0°C to 35°C       |
| Relative humidity – operation                  | 35% to 80%        |

## 8.6. Electrical

| Line Voltage                                 | 100-230 V~ ±10%                                            |  |
|----------------------------------------------|------------------------------------------------------------|--|
| Line frequency                               | 50/60 Hz                                                   |  |
| Phase                                        | Single                                                     |  |
| Charging                                     | AC only                                                    |  |
| Operating                                    | Batteries or AC                                            |  |
| Max Current Consumption, Operating           | 2.0A peak                                                  |  |
| Max Current Consumption, Standby             | 0.5A or less                                               |  |
| Consumption, Charging from mains             | 1A maximum                                                 |  |
| Current Surge (inlet fuse) Rating            | 2A maximum                                                 |  |
| Battery Voltage                              | 12VDC                                                      |  |
| Battery type                                 | Imaxeon 12 V7.2Ah Lead Acid                                |  |
| Battery Hazardous Material Content           | • Lead: 48~53 wt%                                          |  |
|                                              | • Lead Oxide: 23~26%                                       |  |
|                                              | • Lead Sulphate: < 1. wt%                                  |  |
|                                              | <ul> <li>Electrolyte – Sulphuric Acid: 7~10 wt%</li> </ul> |  |
|                                              | Contains no mercury or mercury compounds.                  |  |
| No. of Batteries                             | 2                                                          |  |
| Recharge time (for 25 injections)            | 8 hours                                                    |  |
| Battery Service Life                         | 2 years                                                    |  |
| Contrast Heat Maintainer operation           | Auto detects heat maintainer plugged in.                   |  |
| Contrast Heat Maintainer – rating            | 5W                                                         |  |
| Contrast Heat Maintainer – temperature range | 37±4°C                                                     |  |
| Category AP/APG                              | Not Applicable                                             |  |

# 8.6.1. [RCU Tablet] Electrical

| AC Adapter | Wide mode AC power supply<br>100 – 240VAC 1.5A 50 – 60 Hz<br>19V 65W DC to tablet |
|------------|-----------------------------------------------------------------------------------|
| Wireless   | IEEE 802.11 b/g/n<br>Injector module                                              |
|            | Frequency Range: 2412.0 – 2462.0 MHz                                              |
|            | Output Power: 0.00865 W                                                           |
|            | RCU Tablet                                                                        |
|            | Frequency Range: 2412.0 – 2462.0 MHz                                              |

#### 8.7. Connectors

| Head Cable          | 26-way D sub-miniature       |
|---------------------|------------------------------|
| Hand/Foot Switch    | Circular, locking. 3 pin XLR |
| Line Power          | IEC 60320-C14                |
| Equipotential Point | MC POAG-S6 SERIES            |
| Syringe Heater      | 4 pin Mini-DIN               |

### 8.8. IEC 60601-1 Classifications

The Injector is classified as follows:

- Class 1 equipment with Type BF applied parts.
- Internally Powered Equipment
- IPX0 (Injector, RCU, and hand-switch) Clause 6.3 of IEC60601-1: 1998 (Injector head)
- Continuous Operation
- Not suitable for use in the presence of flammable anaesthetic mixtures with air or oxygen or nitrous oxide

#### 8.9. Ground Continuity

The resistance from the earth ground connector at the plug-end of the AC power cord to any grounded exposed metal is less than  $0.2\Omega$ .

#### 8.10. RoHS

#### 8.10.1 China RoHS Statement

以下说明根据电子信息产品污染控制标识要求(标准号:SI/T11364-2006)制定。

The following product pollution control information is provided according to SJ/T11364-2006 Marking for Control of Pollution caused by Electronic Information Products.

电子信息产品污染控制标志说明Explanation of Pollution Control Label

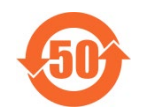

该标志表明本产品含有超过中国标准SJ/T11363-2006《电子信息产品中有毒有害物质的限量要求》中限量 的有毒有害物质。标志中的数字为本产品的环保使用期,表明本产品在正常使用的条件下,有毒有害物 质不会发生外泄或突变,用户使用本产品不会对环境造成严重污染或对其人身、财产造成严重损害的期 限,单位为年。

为保证所申明的环保使用期限,应按产品手册中所规定的环境条件和方法进行正常使用,并严格遵守产 品维修手册中规定的定期维修和保养要求。

产品中的消耗件和某些零部件可能有其单独的环保使用期限标志,并且其环保使用期限有可能比整个产品本身的环保使用期限短。应到期按产品维修程序更换那些消耗件和零部件,以保证所申明的整个产品的环保使用期限。

本产品在使用寿命结束时不可作为普通生活垃圾处理,应被单独收集妥善处理。

This symbol indicates the product contains hazardous materials in excess of the limits established by the Chinese standard SJ/T11363-2006 Requirements for Concentration Limits for Certain Hazardous Substances in Electronic Information Products. The number in the symbol is the Environment-friendly Use Period (EFUP), which indicates the period during which the toxic or hazardous substances or elementscontained in electronic information products will not leak or mutate under normaloperating conditions so that the use of such electronic information products will not resultin any severe environmental pollution, any bodily injury or damage to any assets, the unit of the period is "Year".

In order to maintain the declared EFUP, the product shall be operated normally according to the instructions and environmental conditions as defined in the product manual, and periodic maintenance schedules specified in Product Maintenance Procedures shall be followed strictly.

Consumables or certain parts may have their own label with an EFUP value less than the product. Periodic replacement of those consumables or parts to maintain the declared EFUP shall be done in accordance with the Product Maintenance Procedures.

This product must not be disposed of as unsorted municipal waste, and must be collected separately and handled properly after decommissioning.

| Table of hazardous substances' name and concentrations |                                         |      |      |          |       |        |  |
|--------------------------------------------------------|-----------------------------------------|------|------|----------|-------|--------|--|
| 部件名称                                                   | 有毒有害物质或元素<br>Hazardous substances' name |      |      |          |       |        |  |
| Component Name                                         |                                         |      |      |          |       |        |  |
|                                                        | 铅                                       | 汞    | 镉    | 六价铬      | 多溴联苯  | 多溴二苯醚  |  |
|                                                        | (Pb)                                    | (Hg) | (Cd) | (Cr(VI)) | (PBB) | (PBDE) |  |
| 高压注射器                                                  | Х                                       | 0    | 0    | 0        | 0     | 0      |  |
| Single Head Injector                                   |                                         |      |      |          |       |        |  |
| 平板电脑                                                   | Х                                       | 0    | 0    | 0        | 0     | 0      |  |
| RCU                                                    |                                         |      |      |          |       |        |  |

# 产品中有毒有害物质或元素的名称及含量

0:表示该有毒有害物质在该部件所有均质材料中的含量均在 SJ/T11363-2006 标准规定的限量要求以下

X:表示该有毒有害物质至少在该部件的某一均质材料中的含量超出 SJ/T11363-2006 标准规定的限量要求

- 此表所列数据为发布时所能获得的最佳信息.
- 由于缺少经济上或技术上合理可行的替代物质或方案,此医疗设备运用以上一些有毒有害物质来实现设备的预 期临床功能,或给人员或环境提供更好的保护效果。
- O: Indicates that this toxic or hazardous substance contained in all of the homogeneous materials for this part is below the limit requirement in SJ/T11363-2006.
- X: Indicates that this toxic or hazardous substance contained in at least one of the homogeneous materials used for this part is above the limit requirement in SJ/T11363-2006
- Data listed in the table represents best information available at the time of publication.
- Applications of hazardous substances in this medical device are required to achieve its intended clinical uses, and/or to provide better protection to human beings and/or to environment, due to lack of reasonably (economically or technically) available substitutes.

#### 8.10.2 EU RoHS Statement

This injector meets the Directive 2011/65/EU restriction of the use of certain hazardous substances in electrical and electronic equipment recast (RoHS2). The injector, with the exception of the battery, does not contain any of the following banned substances.

- Mercury
- Hexavalent Chromium
- Cadmium
- Polybrominated Biphenyls
- Polybrominated Diphenyl Ether
- Pentabromodiphenyl ether (PentaBDE)
- Octabromodiphenyl ether (OctaBDE)
- Decabromodiphenyl ether (DecaBDE)

Refer to Section 6.4 for details of the hazardous material contained in the battery.

## 8.11. IEC60601-1-2:2007 (3<sup>rd</sup> Ed) Compliance

#### 8.11.1. Electromagnetic Emissions

#### Guidance and manufacturer's declaration – electromagnetic emissions The injector is suitable for use in the electromagnetic environment specified below. The customer or the user of the injector must ensure that it is used in such an environment. **Emissions test** Compliance Electromagnetic environment – guidance The injector uses RF energy only for its internal function. **RF** emissions Group 1 Therefore, its RF emissions are very low and are not likely to CISPR 11 cause any interference in nearby electronic equipment. The injector is suitable for use in all establishments, including **RF** emissions Class B domestic establishments and those directly connected to the CISPR 11 public low-voltage power supply network that supplies buildings Harmonic emissions Class A used for domestic purposes. IEC 61000-3-2 Voltage fluctuations Complies IEC 61000-3-3

## 8.11.2. Electromagnetic Immunity

Guidance and manufacturer's declaration – electromagnetic immunity The injector is suitable for use in the electromagnetic environment specified below. The customer or the user of the injector must ensure that it is used in such an environment.

| Immunity test                                                     | IEC 60601 test level                                               | Compliance level                                                       | Electromagnetic environment –<br>guidance                                                                                                    |  |  |
|-------------------------------------------------------------------|--------------------------------------------------------------------|------------------------------------------------------------------------|----------------------------------------------------------------------------------------------------|--|--|
| Electrostatic                                                     | ± 6 kV contact                                                     | ± 6 kV contact                                                         | Floors should be wood, concrete or                                                                                                    |  |  |
| discharge (ESD)<br>IEC61000-4-2                                   | ± 8 kV air                                                         | ± 8 kV air                                                             | ceramic tile. If floors are covered with<br>synthetic material, the relative<br>humidity should be at least 30%.                                                                                                    |  |  |
| Electrical fast<br>transient/burst                                | ± 2 kV for power supply<br>lines                                   | ± 2 kV for power supply lines                                          | Mains power quality should be that of a typical commercial or hospital                                                                                                    |  |  |
| IEC 61000-4-4                                                     | ± 1 kV for input/output<br>lines                                   | ± 1 kV for input/output<br>lines                                       | environment.                                                                                                    |  |  |
| Surge                                                             | ± 1 kV line(s) to line(s)                                          | ± 1 kV line(s) to line(s)                                              | Mains power quality should be that of a                                                                                                    |  |  |
| IEC 61000-4-5                                                     | ± 2 kV line(s) to earth                                            | ± 2 kV line(s) to earth                                                | typical commercial or hospital<br>environment.                                                                                                    |  |  |
| Voltage dips, short<br>interruptions and<br>voltage variations on | < 5% UT<br>(> 95% dip in UT)<br>for 0.5 cycle                      | < 5% U <sub>T</sub><br>(> 95% dip in U <sub>T</sub> )<br>for 0.5 cycle | Mains power quality should be that of a typical commercial or hospital environment. If the user of the injector requires continued operation during power mains interruptions, it is recommended that the injector be powered from an uninterruptible power |  |  |
| lines                                                             | 40% U <sub>τ</sub><br>(60% dip in U <sub>τ</sub> )<br>for 5 cycles | 40% U <sub>T</sub><br>(60% dip in U <sub>T</sub> )<br>for 5 cycles     |                                                                                                    |  |  |
|                                                                   | 70% UT<br>(30% dip in UT)<br>for 25 cycles                         | 70% U <sub>T</sub><br>(30% dip in U <sub>T</sub> )<br>for 25 cycles    | supply of a Dattery.                                                                                                    |  |  |
|                                                                   | < 5% UT<br>(> 95% dip in UT)<br>for 5 sec                          | < 5% UT<br>(> 95% dip in UT)<br>for 5 sec                              |                                                                                                    |  |  |
| Power frequency<br>(50/60 Hz) magnetic<br>field<br>IEC 61000-4-8  | 3 A/m                                                              | 3 A/m                                                                  | Power frequency magnetic fields should<br>be at levels characteristic of a typical<br>location in a typical commercial or<br>hospital environment.                                                                                                    |  |  |
| Note: U <sub>T</sub> is the AC main                               | s voltage prior to applicatior                                     | n of the test level.                                                   |                                                                                                    |  |  |

| Guidance and manufacturer's declaration – electromagnetic immunity                                                                                                    |                                                                                                    |                                |                     |                                                                                                    |                                                                                                    |  |
|----------------------------------------------------------------------------------------------------|----------------------------------------------------------------------------------------------------|--------------------------------|---------------------|----------------------------------------------------------------------------------------------------|----------------------------------------------------------------------------------------------------|--|
| The injector is suitable for use in the electromagnetic environment specified below. The customer or the user of the Vistron Plus contrast injector must ensure that it is used in such an environment. |                                                                                                    |                                |                     |                                                                                                    |                                                                                                    |  |
| Immunity (                                                                                                    | test                                                                                                    | IEC 60601 test<br>level        | Compliance<br>level | Electromagnetic environment guidance                                                                                    |                                                                                                    |  |
|                                                                                                    |                                                                                                    |                                |                     | Portable ar<br>used no clo<br>than the re<br>equation ap<br><b>Recommen</b>                                             | Id mobile RF communication equipment should be<br>user to any part of the Vistron Plus contrast injector<br>commended separation distance calculated from the<br>oplicable to the frequency of the transmitter.<br><b>ded separation distance:</b>                                                                                                    |  |
| Conducted<br>IEC 61000-4                                                                                                    | RF<br>4-6                                                                                                    | 3 Vrms<br>150 kHz to 80<br>MHz | 3 Vrms              | d = 1.2√P                                                                                                    |                                                                                                    |  |
| Radiated RF                                                                                                    | =                                                                                                    | 3 V/m                          | 3 V/m               | $d = 1.2\sqrt{P}$                                                                                                    | 80 MHz to 800 MHz                                                                                                    |  |
| IEC 61000-4                                                                                                    | 4-3                                                                                                    | 80 MHz to 2.5<br>GHz           |                     | $d = 2.3\sqrt{P}$                                                                                                    | 800 MHz to 2.5 GHz                                                                                                    |  |
|                                                                                                    |                                                                                                    |                                |                     | where P is t<br>in watts (W<br>the recomm<br>Field streng<br>electromag<br>level in each<br>Interference<br>this symbol | he maximum output power rating of the transmitter<br>) according to the transmitter manufacturer and <i>d</i> is<br>nended separation distance in metres (m).<br>ths from fixed RF transmitters, as determined by an<br>netic site survey, <sup>a</sup> should be less than the compliance<br>n frequency range. <sup>b</sup><br>may occur in the vicinity of equipment marked with<br>: |  |
| NOTE 1                                                                                                    | At 80                                                                                                    | MHz and 800 MHz,               | the higher freque   | ncy range app                                                                                                    | lies.                                                                                                    |  |
| NOTE 2                                                                                                    | NOTE 2 These guidelines may not apply in all situations. Electromagnetic propagation is affected by absorption and reflection from structures, objects and people.                                                                                                    |                                |                     |                                                                                                    |                                                                                                    |  |
| a                                                                                                    | Field strengths from fixed transmitters, such as base stations for radio (cellular/cordless) telephones and land<br>mobile radios, amateur radio, AM and FM radio broadcast and TV broadcast cannot be predicted theoretically<br>with accuracy. To assess the electromagnetic environment due to fixed RF transmitters, an electromagnetic<br>site survey should be considered. If the measured field strength in the location in which the injector is used<br>exceeds the applicable RF compliance level above, the injector should be observed to verify normal operation.<br>If abnormal performance is observed, additional measures may be necessary, such as reorienting or relocating<br>the injector. |                                |                     |                                                                                                    |                                                                                                    |  |
| D                                                                                                    | Over t                                                                                                    | he frequency range             | 2 150 kHz to 80 MH  | Hz, field streng                                                                                                    | gths should be less than 3 V/m.                                                                                                    |  |

# 8.11.3. Recommended separation distances from portable and mobile RF communications equipment and the injector

Recommended separation distances from portable and mobile RF communications equipment and the injector

The injector is intended for use in an electromagnetic environment in which radiated RF disturbances are controlled. The customer or the user of the injector can help prevent electromagnetic interference by maintaining a minimum distance between portable and mobile RF communications equipment (transmitters) and the injector as recommended below, according to the maximum output power of the communications equipment.

| Separation distance according to frequency of transmitter<br>m |                                                                                                    |                                                                                                    |  |  |
|----------------------------------------------------------------|----------------------------------------------------------------------------------------------------|----------------------------------------------------------------------------------------------------|--|--|
| 150 kHz to 80 MHz<br>d = 1.2√P                                 | 80 MHz to 800 MHz<br>d = 1.2√P                                                                                                    | 800 MHz to 2.5 GHz<br>$d = 2.3\sqrt{P}$                                                                                                    |  |  |
| 0.1                                                            | 0.1                                                                                                    | 0.2                                                                                                    |  |  |
| 0.4                                                            | 0.4                                                                                                    | 0.7                                                                                                    |  |  |
| 1.3                                                            | 1.3                                                                                                    | 2.3                                                                                                    |  |  |
| 3.8                                                            | 3.8                                                                                                    | 7.3                                                                                                    |  |  |
| 12.0                                                           | 12.0                                                                                                    | 23.0                                                                                                    |  |  |
|                                                                | Separation distance according         m         150 kHz to 80 MHz         d = 1.2√P         0.1         0.4         1.3         3.8         12.0 | Separation distance according to frequency of transm           m         80 MHz to 800 MHz           150 kHz to 80 MHz         80 MHz to 800 MHz           d = 1.2VP         d = 1.2VP           0.1         0.1           0.4         0.4           1.3         1.3           3.8         3.8           12.0         12.0 |  |  |

For transmitters rated at a maximum output power not listed above, the recommended separation distance d in metres (m) can be estimated using the equation applicable to the frequency of the transmitter, where P is the maximum output power rating of the transmitter in watts (W) according to the transmitter manufacturer.

NOTE 1: At 80 MHz and 800 MHz, the separation distance for the higher frequency range applies.

NOTE 2: These guidelines may not apply in all situations. Electromagnetic propagation is affected by absorption and reflection from structures, objects and people.

WP0021 (JP)

| 0.11.    |        |                                                               |          |      |
|----------|--------|---------------------------------------------------------------|----------|------|
| Model Nı | umber  | Description                                                   |          |      |
| VP001    |        | MEDRAD <sup>®</sup> Vistron Plus Contrast Injector            |          |      |
|          |        |                                                               |          |      |
| 8.13.    | Acc    | essories                                                      |          |      |
|          | Access | ory (shaded options are included standard with each injector) | Part num | ıber |
| 1.       | Power  | Cord                                                          | WP0023   | (AU) |
|          |        |                                                               | WP0020   | (BR) |

#### 8.12. Models

| Accessories                                                  |
|--------------------------------------------------------------|
| Accessory (shaded options are included standard with each in |
| Power Cord                                                   |
|                                                              |

|     |                                                       | WP0016 | (EU)      |
|-----|-------------------------------------------------------|--------|-----------|
|     |                                                       | WP0015 | (CH)      |
|     |                                                       | WP0019 | (CN)      |
|     |                                                       | WP0022 | (IT)      |
|     |                                                       | WP0024 | (KR & EU) |
|     |                                                       | WP0009 | (US)      |
|     |                                                       | WP0025 | (UK)      |
| 2.  | 190 ml Syringe and Quick Fill Tube – tray (box of 50) | ZY6320 |           |
| 3.  | 190 ml Syringe and Fill Spike – tray (box of 50)      | ZY6321 |           |
| 4.  | 150cm 300 psi coiled tube set single (box of 50)      | ZY5151 |           |
| 5.  | Heat Maintainer                                       | DC022  |           |
| 6.  | Hand-switch (Optional)                                | SF0005 |           |
| 7.  | Footswitch (Optional)                                 | SF0004 |           |
| 8.  | Remote Control                                        | VP021  |           |
| 9.  | Battery (2 required)                                  | HB0013 |           |
| 10. | Off-line syringe loader (Optional)                    | MDL001 |           |
| 11. | IV holder (Optional)                                  | DC039  |           |

MEDRAD<sup>®</sup> Vistron Plus Operation Manual

# 9. Index

Accessories, 83 Adaptive flow, 16, 17, 22, 23, 36, 47 Air embolization, 5 Alarms, 17, 47, 56 anaesthetics, 6 Arm injector, 15, 16, 33 Auto Start, 58 AutoFill, 29 Battery, 8, 15, 83 Maintenance, 66 BF, Type, 13, 77 Biological Hazard, 13 Cannula, 21 castors, 8 Cautions, 6 Chemotherapy, 3 Circuit breaker, 13 Cleaning, 65 Clinical, 21 Connection to other equipment, 6 Connectors, 77 Contact Information, 4 Contraindications, 3 Contrast Warmer, 24 Controls, 75 Creatinine, 62 Disclaimers, 4 Disposing Injector, 69 Drug infusion, 3 Dual Injector, 74 Duration, 16 EC Representative, 4 Electrical Shock, 13 Electrical Specifications, 76 EMC, 3, 6 Emissions, 3, 80 EN 60601-1, 3, 4 EN 60601-1-2, 3 Environmental Specifications, 75 Equipotential Connection, 13 Error Messages, 72 Filling, 28 Auto, 29 Manual 6 flammable anaesthetics, 6 Flow rate, 16, 22, 32 High, 5 FluiDots, 26 Footswitch, 14, 83 Functional, 74 Fuse, 14 GFR, 9, 62 Glomerular filtration rate. 9 Glomerular Filtration Rate, 62 Ground Continuity, 77 Handswitch, 14, 83 Hand-switch, 14 heat maintainer. 8 Heat Maintainer, 5 Hold, 15, 35 imaxeon, 85 Imaxeon, 4 Immunity, 80

Injecting, 32 Injector Frame, 47 Injector Head, 12 Intended Use, 3 LCD, 17, 47 LED. 17. 47 Line power, 15 magnetic fields, 8 Maintenance, 65 Manual Fill, 16 Mechanical, 74 Multi-phase, 38 Needle, 21 Next, 15 On/off button, 16 Options, 16, 41 Over Pressure, 23, 71 Pause, 15 Pinch hazard, 7 Post-Injection, 36 Power Cord, 83 Pressure, 16, 22 Pressure limiting, 22 Previous, 15 Programming, 38 Protection Against Electric Shock, 77 Protective earth, 6 Protective Earth, 14 Protocol Download, 61 Upload, 61 Protocols, 38 Load, 15 Multi-phase, 38 Routine, 32 QFT, 26 Quick Fill Tube, 26 RCU, 44 RCU Edit Phase Type, 55 **RCU History** Control, 52 Icons, 52 Review, 60 **RCU** Injection Arming, 49 Check for Air, 49 Control, 51 Progress, 50 Start, 49 **RCU** Protocol Edit. 53 Edit Lock, 54 Remote control, 17, 34, 66 Remote Control Unit, 44 Retract, 15 Review, 36 RoHS, 78, 79 Routine Protocol, 32 Save As, 15 Serial number, 3 Serial Number, 3 Shock hazard, 7 Specifications, 73 Environmental, 75

Stall, 7, 71 Standby Button, 12 Symbols, 13 Syringe, 5, 26, 83 Disposal, 5 Filled, 5 FluiDots, 26 Heat Maintainer, 5, 24, 83 Indicator, 15 Loading, 5 Removing, 31 Reuse, 5 syringe heat maintainer, 8

Time, 16 Trademarks, 3 Trapping hazard, 8 Trouble-shooting, 71 Tube, 26, 31 Under flow rates, 5 Under volume, 5 USB Device, 61 Warnings, 6, 13 WEEE, 8, 13 wheel, 8 Wireless Link, 45 © 2019-2020 Bayer. This material may not be reproduced, displayed, modified or distributed without the express prior written consent of Bayer.

Bayer, the Bayer Cross, Imaxeon, MEDRAD FluiDots, MEDRAD Vistron Plus, MEDRAD, Vistron Plust and FluiDots are trademarks owned by and/or registered to Bayer in the U.S. and/or other countries.

In accordance with data privacy and protection laws in Australia and other countries, all patient data that appear in this document are fictitious. No actual patient information is shown.

Bayer reserves the right to modify the specifications and features described herein or to discontinue any product or service identified in this publication at any time without prior notice or obligation. Please contact your authorized Bayer representative for the most current information.

Imaxeon, Bayer HealthCare and Bayer HealthCare Services. For a full list of Bayer offices and authorized dealers, go to:

http://www.radiology.bayer.com

REF MN150001 Rev A

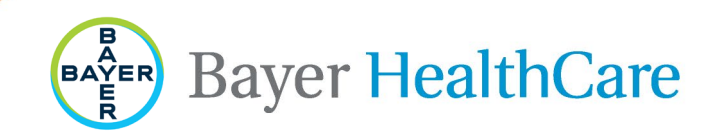